# Index :

| 1. Overview                 | 2   |
|-----------------------------|-----|
| 2. Features                 | 3   |
| 3. Configuration Menu       | 7   |
| 4. Health Center Management | 26  |
| 5. Patient Management       | 35  |
| 6. Physicians               | 60  |
| 7. Appointments             | 94  |
| 8. Laboratory               | 100 |
| 9. Surgeries                | 105 |
| 10. Ophthamology            | 107 |
| 11. Pediatrics              | 109 |
| 12. Imaging                 | 113 |
| 13. Nursing                 | 117 |
|                             |     |

# Healthcare Management System

# <u>Overview</u>

Odoo's Healthcare ERP system is a complete solution made to simplify and improve the complex procedures of managing healthcare. In a single, easy-to-use platform, it combines all essential features, including patient management, doctor schedules, appointment scheduling, surgeries, and specialty divisions like nursing, pediatrics, and ophthalmology.

Healthcare providers can use this technology to streamline operations and guarantee smooth departmental communication, which will improve the quality of care and operational effectiveness.Additionally, the system facilitates the scheduling and tracking of surgeries and treatments, guaranteeing that they are scheduled and carried out without delays or overlaps, hence improving resource utilization while minimizing inefficiencies.

system improves nursing The Healthcare ERP and administrative staff tasks like patient admission, discharge, and billing. Healthcare workers can contribute more of their rather attention to patient care than paperwork bv automating repetitive tasks. This integrated platform is a useful tool for any medical facility looking for operational excellence and superior healthcare systems because it eliminates duplications and improves patient satisfaction.

# **Features**

# Health Center Management

The Healthcare Management menu provides a centralized system to manage health centers, buildings, wards, beds, operating theaters, and pharmacies. It allows efficient allocation of resources, tracking of facilities, and monitoring of patient accommodation and ensuring seamless operations across the healthcare facility.

It includes menus :

- Health centers
- Buildings
- Wards
- Beds
- Operating Theaters
- Pharmacies

# Patient Management

The Patient Management menu helps track and manage patient information, medical treatments, emergency departments and medical histories. It simplifies issuing medical certificates and recording call logs, ensuring well-organized patient records.

It includes menus :

- Patients
- Inpatient Admissions
- Immunizations
- Medical Certificate
- Call Logs

# **Physicians**

The Physicians Management menu centralizes the management of physicians, pharmacists, and related activities. It helps track prescriptions, conduct evaluations, and manage gynecologyspecific workflows. The system also streamlines the registration process for walk-in patients, ensuring quick and efficient care delivery.

It includes menus :

- Physicians
- Pharmacist
- Prescriptions
- Evaluations
- Gynecology
- Register for Walkins

# **Appointments**

The Appointments menu facilitates seamless scheduling and management of patient appointments. It allows patients to book consultations, reschedule, or cancel appointments while providing physicians with a clear schedule view. This ensures minimal wait times and efficient utilization of resources across departments.

# <u>Laboratory</u>

The Laboratory menu streamlines the management of lab tests and related activities. It enables the creation, scheduling, and tracking of lab test requests while maintaining accurate records of results. This ensures efficient coordination between healthcare staff and laboratory operations.

It includes menu:

• Lab tests

#### Surgeries

The Surgeries menu manages surgical procedures and pre-surgery assessments, ensuring streamlined workflows and accurate documentation. It includes tools for calculating the Revised Cardiac Risk Index (RCRI) and tracking surgery details, helping healthcare providers deliver safe and efficient surgical care

It includes menus :

- Revised Cardiac Risk Index
- Surgeries

### Ophthalmology

The Ophthalmology menu is designed to manage eye care services, including patient examinations, diagnostic tests, and treatments. It supports the tracking of vision tests, prescriptions for glasses or contact lenses, and surgical procedures, ensuring complete ophthalmic care.

#### Pediatric Symptom Checklists

The Pediatrics menu is dedicated to managing pediatric care, focusing on child health from early childhood through adulthood. It includes tools for tracking immunizations, and common pediatric conditions, ensuring comprehensive care for young patients.

### Imaging

#### **Imaging Tests**

The Imaging menu manages all diagnostic imaging tests, allowing healthcare providers to request, track, and review results for procedures such as X-rays, MRIs, and ultrasounds. It ensures accurate documentation and easy access to imaging records for quick and informed decision-making.

#### Nursing

The Nursing menu helps nursing staff manage patient care by handling daily rounds and outpatient activities. It allows nurses to monitor patient progress, give treatments, and work with other healthcare teams to provide the best care for patients.

# **Configuration**

For Configuration follow these steps : Settings --> Hospital

The Settings menu enables you to control user access to various menus and configure the charges for both new appointments and follow-up appointments.

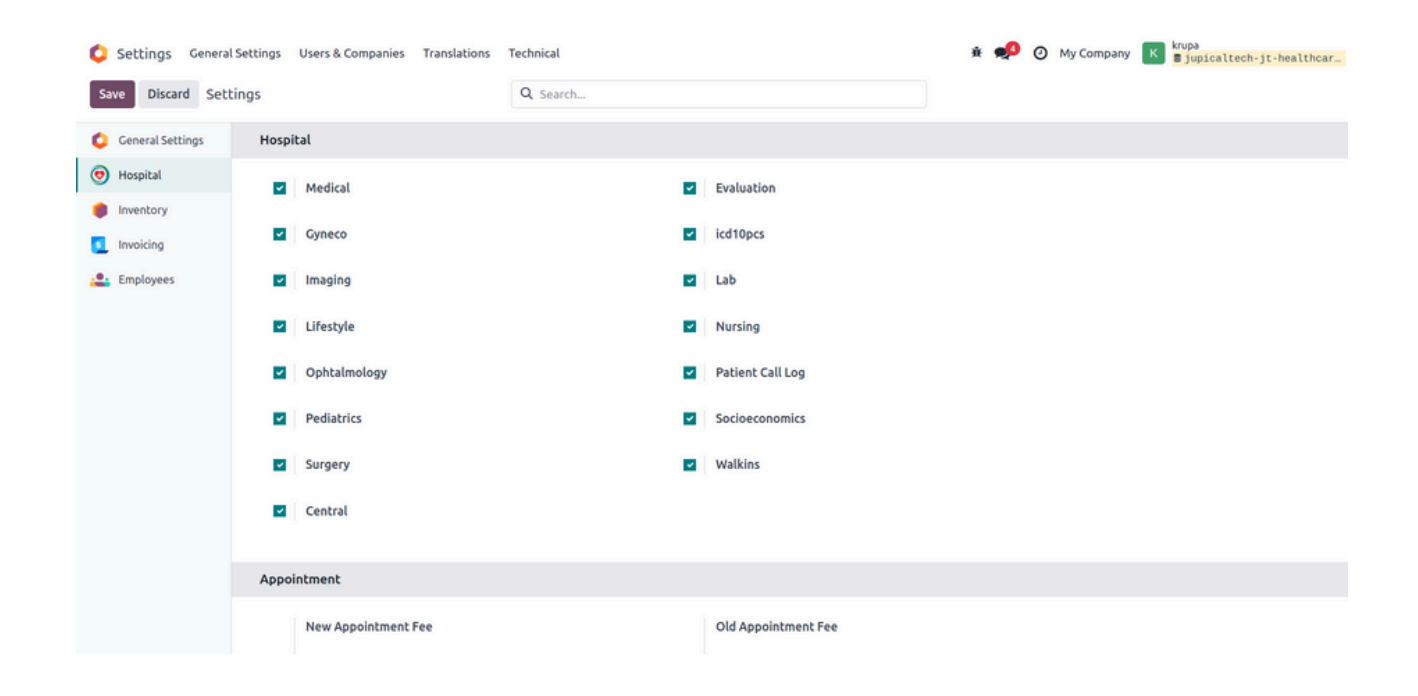

# For viewing this Configuration : Healthcare -> Settings -> Configuration

#### Patient :

#### Ethnic Groups List View :

| Hospital Management Health Center Management | Patient Management Physicians Appoint | ments Laboratory | + 🔎 🚱 My Compa                 | any (San Francisco) |
|----------------------------------------------|---------------------------------------|------------------|--------------------------------|---------------------|
| New Ethnic Groups 🕸                          | Q Search                              |                  | Configuration                  | 1-7/7 < >           |
|                                              |                                       |                  | Patient                        |                     |
| Ethnic Groups                                |                                       |                  | Ethnic Groups                  | 7                   |
|                                              |                                       |                  | Genetic Risks                  |                     |
| Black                                        |                                       |                  | Occupations                    |                     |
| Asian                                        |                                       |                  | Recreational Drugs             |                     |
|                                              |                                       |                  | Pediatrics Growth Charts (WHO) |                     |
| White                                        |                                       |                  | Medical Procedures             |                     |
| Middle-East                                  |                                       |                  | Procedures                     |                     |
| Hispanic                                     |                                       |                  | Physician                      |                     |
|                                              |                                       |                  | Degrees                        |                     |
| African American                             |                                       |                  | Specialities                   |                     |
| Indian American                              |                                       |                  | Laboratory                     |                     |
|                                              |                                       |                  | Lab Units                      |                     |
|                                              |                                       |                  | Lab Test Types                 |                     |
|                                              |                                       |                  | Lab Test Departments           |                     |

#### Occupations List View :

| 😇 Hospital Management Health Center Management Patient Management | Physicians Appointments Laboratory Surgeries Ophthalmology Pediatrics In | aging Nursing Configuration 🥠 🧿 My Company 🔣                                                             |
|-------------------------------------------------------------------|--------------------------------------------------------------------------|----------------------------------------------------------------------------------------------------|
| New Occupations •                                                 | Q Search                                                                 | Patient 653 $<$ ><br>Ethnic Groups                                                                       |
| Occupation                                                        |                                                                          | Occupations                                                                                              |
| Currier Custodian Customs officer                                 |                                                                          | Genetic Risks Recreational Drugs Pediatrics Growth Charts (WHO) Medical Procedures Procedures Procedures |
| Cutler                                                            |                                                                          | Physician                                                                                                |
| Dancer                                                            |                                                                          | Degrees<br>Specialities                                                                                  |
| Dance Instructor                                                  |                                                                          | Laboratory                                                                                               |
| Database administrator (DBA)                                      |                                                                          | Lab Units                                                                                                |
| Deputy (law enforcement)                                          |                                                                          | Lab Test Types<br>Lab Test Departments                                                                   |
| Deputy (parliamentary)                                            |                                                                          | Imaging                                                                                                  |
| Bassist                                                           |                                                                          | Imaging Test Departments                                                                                 |
| Demographer                                                       |                                                                          | Pathology                                                                                                |
| Demolitionist                                                     |                                                                          | Diseases                                                                                                 |
| Dentist                                                           |                                                                          | 112                                                                                                    |
| Dermatologist                                                     |                                                                          | 113                                                                                                    |
| Designer                                                          |                                                                          | 114                                                                                                    |
| Detective                                                         |                                                                          | 115                                                                                                    |
| Diamastaire                                                       |                                                                          | 116                                                                                                    |

#### **Genetic Risks**

This shows probability of developing certain medical conditions or diseases due to inherited genetic factors passed down from family members.

### List View :

| 💿 Hospital Manager | nent Health Center Management Patient Management              | Physicians Appointments | Laboratory Surgeries | Ophthalmology | Pediatrics Imagin | Nursing | Configuration 🥠 🥑                                    | My Company 🛛 🕏 |
|--------------------|---------------------------------------------------------------|-------------------------|----------------------|---------------|-------------------|---------|------------------------------------------------------|----------------|
| New Genetic Risks  | 0                                                             | Q search                |                      |               | •                 |         | Patient<br>Ethnic Groups                             | 298 < >        |
| Official Symbol    | Official Long Name                                            |                         |                      |               |                   |         | Occupations                                          | ance 🛫         |
| A2BP1              | ataxin 2-binding protein 1                                    |                         |                      |               |                   |         | Genetic Risks                                        |                |
| A2M                | alpha-2-macroglobulin                                         |                         |                      |               |                   |         | Recreational Drugs<br>Pediatrics Growth Charts (WHO) |                |
| A4GALT             | alpha 1,4-galactosyltransferase                               |                         |                      |               |                   |         | Medical Procedures                                   |                |
| AA1                | Alopecia areata 1                                             |                         |                      |               |                   |         | Procedures                                           |                |
| AA2                | Alopecia areata 2                                             |                         |                      |               |                   |         | Degrees                                              |                |
| AAA3               | Aneurysm, familial abdominal 3                                |                         |                      |               |                   |         | Specialities                                         |                |
| AAAS               | achalasia, adrenocortical insufficiency, alacrimia (Allgrove, | riple-A)                |                      |               |                   |         | Lab Units                                            |                |
| AANAT              | arylalkylamine N-acetyltransferase                            |                         |                      |               |                   |         | Lab Test Types<br>Lab Test Departments               |                |
| AARS               | alanyl-tRNA synthetase                                        |                         |                      |               |                   |         | Imaging                                              |                |
| AASS               | aminoadipate-semialdehyde synthase                            |                         |                      |               |                   |         | Imaging Test Departments                             |                |
| AAT2               | Aortic aneurysm, familial thoracic 2                          |                         |                      |               |                   |         | inaging resc types                                   |                |
| ABAT               | 4-aminobutyrate aminotransferase                              |                         |                      |               |                   |         | Diseases                                             |                |
| ABCA12             | ATP-binding cassette, sub-family A (ABC1), member 12          |                         |                      |               |                   |         | 2                                                    |                |
| ABCA1              | ATP-binding cassette, sub-family A (ABC1), member 1           |                         |                      |               |                   |         | 9                                                    |                |
| ABCA3              | ATP-binding cassette, sub-family A (ABC1), member 3           |                         |                      |               |                   |         | 16                                                   |                |

### Form View :

| 🧑 Hospital Management                                   | Health Center Management | Patient Management | Physicians | Appointments | Laboratory   | Surgeries | Ophthalmology | Pediatrics | Imaging | + | P | <b>О</b> м | y Comp | any  | к  |
|---------------------------------------------------------|--------------------------|--------------------|------------|--------------|--------------|-----------|---------------|------------|---------|---|---|------------|--------|------|----|
| New Genetic Risks<br>A2BP1 O                            |                          |                    |            |              |              |           |               |            |         |   |   |            | 1/80   | <    | >  |
| Official Long Name                                      | ding protein 1           | I                  |            |              |              |           |               |            |         |   |   |            |        |      |    |
| Official Symbol A2                                      | BP1                      |                    |            | Gen          | e ID ?       |           |               |            |         |   |   |            |        |      |    |
| Affected 16<br>Chromosome ?                             |                          |                    |            | Loca         | tion ? 16p13 | 3         |               |            |         |   |   |            |        |      |    |
| Dominance                                               |                          |                    |            |              |              |           |               |            |         |   |   |            |        |      |    |
| EXTRA INFO                                              |                          |                    |            |              |              |           |               |            |         |   |   |            |        |      |    |
| mutations                                               |                          |                    |            |              |              |           |               |            |         |   |   |            |        |      |    |
| Send message Log note                                   | Activities               |                    |            |              |              |           |               |            |         |   | Q | 0          | 8°     | Foll | ow |
| OdooBot Yesterday at 11:26<br>Information about the gen | etics risks created      |                    |            | Feb 6, 2025  |              |           |               |            |         |   |   |            |        |      |    |

• This form view shows details of a particular genetic risk.

#### **Recreational Drugs**

This lists the use of substances taken for non-medical purposes, helping assess their impact on a patient's health and potential risks in treatment.

#### List View :

| 💿 Hospital Management  | Health Center Manag | gement Patient Mana | ement Physicians Appointments Laboratory Surgeries Ophthalmology Pediatrics Imaging Nursing                              | Configuration                             | My Company 🔣 |
|------------------------|---------------------|---------------------|----------------------------------------------------------------------------------------------------|-------------------------------------------|--------------|
| New Recreational Drugs | ,<br>,              |                     | Q search                                                                                                    | Patient<br>Ethnic Groups                  | /27 < >      |
| Drug Name              | Category 1          | Toxicity Addiction. | . Street Names                                                                                                    | Occupations                               | 7            |
| Hashish                | Cannabinoids L      | Low Low             | boom, chronic, gangster, hash, hash oil, hemp                                                                            | Recreational Drugs                        | 1            |
| Marijuana              | Cannabinoids L      | Low Low             | blunt, dope, ganja, grass, herb, joints, Mary Jane, pot, reefer, sinsemilla, skunk, weed                                 | Pediatrics Growth Charts (WHO)            | -            |
| Barbiturates           | Depressants E       | Extreme High        | Amytal, Nembutal, Seconal, Phenobarbital: barbs, reds, red birds, phennies, tooles, yellows, yellow jackets              | Medical Procedures                        |              |
| Benzodiazepines        | Depressants H       | High High           | Ativan, Halcion, Librium, Valium, Xanax: candy, downers, sleeping pills, tranks                                          | Procedures                                |              |
| Flunitrazepam          | Depressants E       | Extreme High        | Rohypnol: forget-me pill, Mexican Valium, R2, Roche, roofies, roofinol, rope, rophies                                    | Degrees                                   |              |
| GHB                    | Depressants L       | Low High            | Gamma-hydroxybutyrate: G, Georgia home boy, grievous bodily harm, liquid ecstasy                                         | Specialities                              |              |
| Methaqualone           | Depressants L       | Low High            | Quaalude, Sopor, Parest: ludes, mandrex, quad, quay                                                                      | Lab Units                                 |              |
| Ketamine               | Dissociativ         | Extreme Low         | Ketalar SV: cat Valiums, K, Special K, vitamin K                                                                         | Lab Test Types                            |              |
| PCP and analogs        | Dissociativ I       | Extreme Low         | Phencyclidine; angel dust, boat, hog, love boat, peace pill                                                              | Imaging                                   |              |
| LSD                    | Hallucinog L        | Low Low             | Lysergic acid diethylamide: acid, blotter, boomers, cubes, microdot, yellow sunshines                                    | Imaging Test Departments                  |              |
| Mescaline              | Hallucinog L        | Low Low             | Buttons, cactus, mesc, peyote                                                                                            | Imaging Test Types                        |              |
| Psilocybin             | Hallucinog L        | Low Low             | Magic mushroom, purple passion, shrooms                                                                                  | Diseases                                  |              |
| Codeine                | Opioids H           | High Extreme        | Empirin with Codeine, Fiorinal with Codeine, Robitussin A-C, Tylenol with Codeine: Captain Cody, schoolboy; (with glu    | ethimide) doors and fours, loads, pancake | es and syrup |
| Fentanyl               | Opioids H           | High Extreme        | Actiq, Duragesic, Sublimaze: Apache, China girl, China white, dance fever, friend, goodfella, jackpot, murder 8, TNT, Ta | igo and Cash                              |              |
| Heroin                 | Opioids E           | Extreme Extreme     | diacetyl-morphine: brown sugar, dope, H, horse, junk, skag, skunk, smack, white horse                                    |                                           |              |

#### Form View :

• This form view shows detais of the drug its DEA Schedule Level, Henningfield Rating and Administration Routes.

| 0 | Hospital Management                 | Health Center Management | Patient Management | Physicians | Appointments | Laboratory   | Surgeries   | Ophthalmology | Pediatrics | Imaging | + | P | 0 | My Compa | iny | P |
|---|-------------------------------------|--------------------------|--------------------|------------|--------------|--------------|-------------|---------------|------------|---------|---|---|---|----------|-----|---|
| N | New Recreational Drugs<br>Hashish 🌣 |                          |                    |            |              |              |             |               |            |         |   |   |   | 1/27     | <   | > |
|   | Drug Name                           |                          |                    |            |              |              |             |               |            |         |   |   |   |          |     |   |
|   | Hashish                             |                          |                    |            |              |              |             |               |            |         |   |   |   |          |     |   |
|   | Street Names 7                      |                          |                    |            |              |              |             |               |            |         |   |   |   |          |     |   |
|   | boom, chronic, gangster, hash       | , nash oil, nemp         |                    |            |              |              |             |               |            |         |   |   |   |          |     |   |
|   | GENERAL                             |                          |                    |            |              |              |             |               |            |         |   |   |   |          |     |   |
|   | Toxicity Low                        |                          |                    |            | Add          | iction Level | Low         |               |            |         |   |   |   |          |     |   |
|   | Legal Status Illegal                |                          |                    |            | Cate         | egory        | Cannabinoid | s             |            |         |   |   |   |          |     |   |
|   | DEA SCHEDULE LEVEL                  |                          |                    |            |              |              |             |               |            |         |   |   |   |          |     |   |
|   | DEA schedule I 7                    |                          |                    |            | П ?          |              |             |               |            |         |   |   |   |          |     |   |
|   | III <sup>?</sup>                    |                          |                    |            | IV ?         |              |             |               |            |         |   |   |   |          |     |   |
|   | ۷ ۲                                 |                          |                    |            |              |              |             |               |            |         |   |   |   |          |     |   |
|   |                                     |                          |                    |            |              |              |             |               |            |         |   |   |   |          |     |   |

| 😇 Hospital Management Health Center Management Patient Management Physicians Appointr                                    | nents Laboratory Surgeries Ophthalmology Pediatrics Imaging 🕇 🥠 🧿 My Company 🔣                                |
|----------------------------------------------------------------------------------------------------|----------------------------------------------------------------------------------------------------|
| New Recreational Drugs<br>Hashish 👁                                                                                      | 1/27 < >                                                                                                    |
| HENNINGFIELD RATING                                                                                                    |                                                                                                    |
| Please enter level values between 1 and 6 (1=highest and 6=lowest)                                                       |                                                                                                    |
| Withdrawal Level ? 6                                                                                                    | Reinforcement Level ? 5                                                                                       |
| Tolerance Level ? 6                                                                                                    | Dependence 7 0                                                                                                |
| Intoxication <sup>7</sup> 4                                                                                              |                                                                                                    |
| ADMINISTRATION ROUTES                                                                                                    |                                                                                                    |
| Oral 🗹                                                                                                    | Smoke / Inhale ?                                                                                              |
| Skin Popping ?                                                                                                    | Sniffing <sup>7</sup>                                                                                         |
| Injection ?                                                                                                    |                                                                                                    |
| ADDITIONAL INFO AND EFFECTS                                                                                              |                                                                                                    |
| euphoria, slowed thinking and reaction time, confusion, impaired balance and coordination/cough, frequent r<br>addiction | espiratory infections; impaired memory and learning; increased heart rate, anxiety; panic attacks; tolerance, |
| Send message Log note Activities                                                                                         | Q 🗞 🖯 ° Follow                                                                                                |
|                                                                                                    |                                                                                                    |

# Pediatrics Growth Charts (WHO)

This shows guideline of a child's growth and development using WHO standards, to monitor height, weight, and other parameters to ensure healthy progress.

| 📀 Hospital Management Health Center Management Patient Management | nt Physicians Appointments Laboratory Surgeries | Ophthalmology Pediatrics Imaging | Nursing Configuration 🥠 🧿 My     | Company K |
|-------------------------------------------------------------------|-------------------------------------------------|----------------------------------|----------------------------------|-----------|
| New Pediatrics Growth Charts (WHO) •                              | Q Search                                        | •                                | Patient<br>Ethnic Groups         |           |
| Indicator                                                         | Measure                                         | Sex                              | Month Occupations                | Value 🛫   |
| Weight for age                                                    | Percentiles                                     | Male                             | 0 I<br>Recreational Drugs        | 2.50      |
| Weight for age                                                    | Percentiles                                     | Male                             | 0 Pediatrics Growth Charts (WHO) | 2.90      |
| Weight for age                                                    | Percentiles                                     | Male                             | 0   Medical Procedures           | 3.30      |
| Weight for age                                                    | Percentiles                                     | Male                             | 0 I Physician                    | 3.90      |
| Weight for age                                                    | Percentiles                                     | Male                             | 0   Degrees                      | 4.30      |
| Weight for age                                                    | Percentiles                                     | Male                             | Specialities<br>1 I              | 3.40      |
| Weight for age                                                    | Percentiles                                     | Male                             | 1 Lab Units                      | 3.90      |
| Weight for age                                                    | Percentiles                                     | Male                             | 1 Lab Test Types                 | 4.50      |
| Weight for age                                                    | Percentiles                                     | Male                             | 1 I Imaging                      | 5.10      |
| Weight for age                                                    | Percentiles                                     | Male                             | 1 I Imaging Test Departments     | 5.70      |
| Weight for age                                                    | Percentiles                                     | Male                             | 2 I<br>Dathology                 | 4.40      |
| Weight for age                                                    | Percentiles                                     | Male                             | 2 I Diseases                     | 4.90      |
| Weight for age                                                    | Percentiles                                     | Male                             | 2 P50                            | 5.60      |
| Weight for age                                                    | Percentiles                                     | Male                             | 2 P85                            | 6.30      |

#### **Medical Procedures**

#### Procedures

This shows list of different medical procedures that are used in the teratements.

### List View :

| 🧑 Hospital Manager | nent Health Center Management Patient Managemen                                                                       | at Physicians Appointments Laboratory Surgeries                                    | Ophthalmology Pediatrics Imaging Nursing | Configuration 🥩 🧿 I                                | My Company K |
|--------------------|----------------------------------------------------------------------------------------------------|------------------------------------------------------------------------------------|------------------------------------------|----------------------------------------------------|--------------|
| New Procedures O   |                                                                                                    | Q Search                                                                           | •                                        | Patient<br>Ethnic Groups                           | 00+ < >      |
| Code               | Long Text<br>Bypass Cerebral Ventricle to Nasopharynx with Autologo                                                   | us Tissue Substitute, Open Approach                                                |                                          | Occupations<br>Genetic Risks<br>Recreational Drugs | 2            |
| 0016071            | Bypass Cerebral Ventricle to Mastoid Sinus with Autologo<br>Bypass Cerebral Ventricle to Atrium with Autologous Tiss  | ius Tissue Substitute, Open Approach<br>iue Substitute, Open Approach              |                                          | Medical Procedures Procedures                      |              |
| 0016073            | Bypass Cerebral Ventricle to Blood Vessel with Autologo<br>Bypass Cerebral Ventricle to Pleural Cavity with Autologo  | <i>is</i> Tissue Substitute, Open Approach<br>xus Tissue Substitute, Open Approach |                                          | Physician<br>Degrees<br>Snecialities               |              |
| 0016075            | Bypass Cerebral Ventricle to Intestine with Autologous T<br>Bypass Cerebral Ventricle to Peritoneal Cavity with Autol | ssue Substitute, Open Approach<br>ogous Tissue Substitute, Open Approach           |                                          | Laboratory<br>Lab Units                            | -            |
| 0016077            | Bypass Cerebral Ventricle to Urinary Tract with Autologo<br>Bypass Cerebral Ventricle to Bone Marrow with Autologo    | us Tissue Substitute, Open Approach<br>us Tissue Substitute, Open Approach         |                                          | Lab Test Types<br>Lab Test Departments             |              |
| 001607B            | Bypass Cerebral Ventricle to Cerebral Cisterns with Auto<br>Bypass Cerebral Ventricle to Nasopharynx with Synthetic   | Imaging Test Departments<br>Imaging Test Types                                     |                                          |                                                    |              |
| 00160J1            | Bypass Cerebral Ventricle to Mastoid Sinus with Syntheti                                                              | : Substitute, Open Approach                                                        |                                          | Pathology<br>Diseases                              |              |
| 00160J2            | Bypass Cerebral Ventricle to Altrium with Synthetic Subst<br>Bypass Cerebral Ventricle to Blood Vessel with Synthetic | substitute, Open Approach                                                          |                                          |                                                    |              |

### Physician Degrees

This menu provides a comprehensive list of medical and healthcare degrees, helping manage and reference qualifications of healthcare professionals for better organization.

| <ul> <li>Hospital Management Health Center Man</li> <li>New Degrees O</li> </ul> | ement Patient Management Physicians Appointments Laboratory Sk<br>Q Search_ | urgeries Ophthalmology Pediatrics Imaging Nursing | Patient<br>Ethnic Crouns                                                |
|----------------------------------------------------------------------------------|-----------------------------------------------------------------------------|---------------------------------------------------|-------------------------------------------------------------------------|
| Degree M.D.                                                                      | Full Name Doctor of Medicine                                                |                                                   | Occupations Genetic Risks                                               |
| M.S.                                                                             | Master of Surgery                                                           |                                                   | Recreational Drugs Pediatrics Growth Charts (WHO)                       |
| D.O.                                                                             | Bachelor of Medicine and Bachelor of Surgery Doctor of Osteopathic Medicine |                                                   | Procedures Procedures Physician                                         |
| B.P.T.                                                                           | Bachelor of Physiotherapy                                                   |                                                   | Degrees                                                                 |
| B.Pharma                                                                         | Bachelor of Pharmacy                                                        |                                                   | Specialities<br>Laboratory                                              |
| B.Sc Nursing                                                                     | Bachelor of Science Nursing                                                 |                                                   | Lab Units                                                               |
| B.H.M.S.                                                                         | Bachelor of Homeopathic Medicine and Surgery                                |                                                   | Lab Test Types<br>Lab Test Departments                                  |
| B.A.M.S.                                                                         | Bachelor of Ayurvedic Medicine and Surgery                                  |                                                   | Imaging                                                                 |
|                                                                                  |                                                                             |                                                   | Imaging Test Departments<br>Imaging Test Types<br>Pathology<br>Diseases |

### **Specialities**

This menu provides a detailed list of medical specialties, enabling efficient management and categorization of healthcare professionals based on their areas of expertise.

#### List View :

| 💿 Hospital Management Health Center Management Patient Managemen | A Physicians Appointments Laboratory Surgeries | Ophthalmology Pediatrics Imaging Nursing | Configuration 🥠 🧿 M                                                                  | y Company K |
|------------------------------------------------------------------|------------------------------------------------|------------------------------------------|--------------------------------------------------------------------------------------|-------------|
| New Specialities O                                               | Q Search                                       | •                                        | Patient<br>Ethnic Groups                                                             | /58 < >     |
| Description     Alternative Medicine     Anatomy                 |                                                | Code                                     | Occupations<br>Genetic Risks<br>Recreational Drugs<br>Pediatrics Growth Charts (WHO) | z i         |
| Andrology     Anesthesiology                                     |                                                | AN, PAN                                  | Medical Procedures<br>Procedures<br>Physician                                        |             |
| Biochemistry     Cardiology                                      |                                                |                                          | Degrees<br>Specialities<br>Laboratory                                                |             |
| Cardiovascular Surgery Clinical Laboratory Sciences              |                                                |                                          | Lab Units<br>Lab Test Types<br>Lab Test Departments                                  |             |
| Clinical Neurophysiology Dermatology                             |                                                | D, DS                                    | Imaging<br>Imaging Test Departments                                                  |             |
| Dietetics     Embryology                                         |                                                |                                          | Imaging Test Types<br>Pathology<br>Diseases                                          |             |
| Emergency Medicine                                               |                                                | EM                                       | Disease Categories                                                                   |             |

# Laboratory

### Lab Units

This menu provides a list of laboratory units used for test measurements, ensuring standardized reporting and accurate interpretation of lab results in healthcare management.

| 💿 Hospital Management Health Center Management Patient Managemen | Physicians Appointments Laboratory Surgeries | Ophthalmology Pediatrics Imaging Nursing | Configuration 🥠 🕢 My Company K                                                                                                    |
|------------------------------------------------------------------|----------------------------------------------|------------------------------------------|----------------------------------------------------------------------------------------------------|
| New Lab Units •                                                  | Q Search                                     | •                                        | Patient / 16 < ><br>Ethnic Groups                                                                                                    |
| Unit Name                                                        | c.                                           | ode                                      | Occupations 🛫                                                                                                    |
| □ g/dL                                                           | a/                                           | /dL                                      | Genetic Risks<br>Recreational Drugs                                                                                                    |
| 0^6/uL                                                           | 10                                           | 0^6/uL                                   | Pediatrics Growth Charts (WHO)                                                                                                    |
| Millions/cc                                                      | m                                            | icc                                      | Medical Procedures                                                                                                    |
| D %                                                              | 96                                           |                                          | Physician                                                                                                    |
| □ n                                                              | n                                            |                                          | Degrees                                                                                                    |
| □ P9                                                             | Pf                                           | 9                                        | Specialities                                                                                                    |
| 0^3/uL                                                           | 10                                           | 0^3/uL                                   | Lab Units                                                                                                    |
| mm/hr                                                            | m                                            | ım/hr                                    | Lab Test Types                                                                                                    |
| 🗌 mg/dl                                                          | m                                            | ıg/dl                                    | Imaging                                                                                                    |
| U/L                                                              | U,                                           | r.                                       | Imaging Test Departments                                                                                                    |
| /hpf                                                             | /h                                           | npf                                      | Imaging Test Types                                                                                                    |
|                                                                  | IU                                           | M.                                       | Diseases                                                                                                    |
|                                                                  |                                              |                                          | With the second second s |

#### Lab Test Types

This menu provides a list of lab test types, helping categorize and manage various diagnostic tests performed to support patient care and treatment decisions.

# List View :

| V hospitat management, mautu center management, mautur management, may autur management, may autur management, mautur management, management, mautur management, matagement, matagem | any K    |
|----------------------------------------------------------------------------------------------------|----------|
| New Lab Test Types • Q. Search • Patient \$/9<br>Ethnic Groups                                                                                                    | < >      |
| Lab Test Name Code Department Occupations Test                                                                                                    | Charge ≢ |
| Semen Analysis SA Default Recreational Drugs                                                                                                    | 1.00     |
| Complete Blood Count CBC Default Pediatrics Growth Charts (WHO)                                                                                                    | 1.00     |
| Liver Function Test LFT Default Medical Procedures                                                                                                    | 1.00     |
| Stool Examination SE Default Physician                                                                                                    | 1.00     |
| Renal Function Test Default Degrees                                                                                                    | 1.00     |
| Haematology HTG Default                                                                                                    | 1.00     |
| Peripheral Smear Examination     PSE     Default     Lab Units                                                                                                    | 1.00     |
| Urine Analysis UA Default                                                                                                    | 1.00     |
| Endocrinology EGY Default imaging                                                                                                    | 1.00     |

### Form View :

#### • This form view shows different lab test cases and its sequence.

| Hospital Management Health Center Management Patient Mana | agement Physicians Appointments Laboratory Surgeries Op | ohthalmologyPediatrics Imaging 🕇 📌 🧿 | My Company K |
|-----------------------------------------------------------|---------------------------------------------------------|--------------------------------------|--------------|
| New Lab Test Types<br>Semen Analysis 🌣                    |                                                         |                                      | 1/9 < >      |
| Lab Test Name ?<br>Semen Analysis                         | Test Charge 1.00                                        |                                      |              |
| Code ? SA<br>Lab Test Cases Extra Info                    |                                                         |                                      |              |
| Sequence Tests                                            | Normal Range                                            | Units                                |              |
| 1 Physical Examination                                    |                                                         |                                      | 8            |
| 2 Color                                                   |                                                         |                                      | ÷            |
| 3 Volume                                                  | 1.0 - 6.5                                               | mL                                   | 8            |
| 4 Reaction                                                |                                                         |                                      | 8            |
| 5 Viscosity                                               |                                                         |                                      | 8            |
| 6 Liquefaction Time                                       | 20-60                                                   | minutes                              | 8            |
| 7 Microscopic Examination                                 |                                                         |                                      | ê            |
| 8 Motility                                                | > 50                                                    | %                                    | ÷            |
| 9 Progressive                                             |                                                         |                                      | ŧ            |
|                                                           |                                                         |                                      |              |

#### Lab Test Departments

This menu provides a list of lab test departments, organizing diagnostic tests based on specialized areas, ensuring efficient management and streamlined operations in healthcare laboratories.

#### List View :

| 💿 Hospital Management Health Center Management | Patient Management Physicians A | appointments Laboratory Surgerie | es + 2 OK My Company K                            |
|------------------------------------------------|---------------------------------|----------------------------------|---------------------------------------------------|
| New Lab Test Departments 🗢                     | Q Search                        |                                  | Genetic Risks                                     |
| Name                                           |                                 |                                  | Recreational Drugs Pediatrics Growth Charts (WHO) |
| Default                                        |                                 |                                  | Medical Procedures                                |
| Chemistry                                      |                                 |                                  | Procedures                                        |
| Hematology                                     |                                 |                                  | Degrees                                           |
| Microbiology                                   |                                 |                                  | Specialities                                      |
| Transfusion                                    |                                 |                                  | Laboratory<br>Lab Units                           |
| Immunology                                     |                                 |                                  | Lab Test Types                                    |
| Surgical Pathology                             |                                 |                                  | Lab Test Departments                              |
|                                                |                                 |                                  | Imaging<br>Imaging Test Departments               |

### Imaging

#### Imaging Test Departments

This menu lists imaging test departments, organizing diagnostic imaging procedures to ensure streamlined operations in healthcare.

| 💿 Hospital Management Health Center Management | Patient Management Physicians | Appointments Laboratory Surgeri | es 🛨 🥠 📀 My Company 🔣                       |
|------------------------------------------------|-------------------------------|---------------------------------|---------------------------------------------|
| New Imaging Test Departments 🌣                 | Q Search                      | •                               | Physician<br>Degrees                        |
| Name Name                                      |                               |                                 | Specialities 🛨                              |
| Interventional radiology                       |                               |                                 | Lab Units<br>Lab Test Types                 |
| Fluoroscopy                                    |                               |                                 | Imaging                                     |
| X-ray                                          |                               |                                 | Imaging Test Departments Imaging Test Types |
| Computed tomography                            | Pathology<br>Diseases         |                                 |                                             |
| Ultrasound                                     | Disease Categories            |                                 |                                             |
| Magnetic resonance imaging Default             |                               |                                 | Medicines                                   |
|                                                |                               |                                 |                                             |

#### Imaging Test Types

This menu provides a list of imaging test types, helping categorize and manage various diagnostic imaging procedures to support accurate diagnosis and patient care.

# List View :

| New Imaging Test Types Ø | Q Search |            | Degrees<br>Specialities                                                                                                    | /5 < >       |
|--------------------------|----------|------------|----------------------------------------------------------------------------------------------------|--------------|
| Name                     | Code     | Department | Laboratory                                                                                                    | est Charge 🤿 |
| Ultrasound               | US       | Default    | Lab Test Types                                                                                                    | 1.00         |
| MRI                      | MRI      | Default    | Lab Test Departments                                                                                                    | 1.00         |
| X-Ray                    | XR       | Default    | Imaging<br>Imaging Test Departments                                                                                                    | 1.00         |
| CT Scan                  | СТ       | Default    | Imaging Test Types                                                                                                    | 1.00         |
| PET Scan                 | PET      | Default    | Pathology<br>Diseases<br>Disease Categories<br>Health Products<br>Medicines<br>Immunizations<br>Dose Units<br>Drug Routes<br>Drug Forms | 1.00         |

### Pathology

#### Diseases

This menu lists diseases, supporting the classification and management of pathological conditions for precise diagnosis and treatment planning.

| Hospital Management Health Center Management Patient M | lanagement Physicians Appointments Laboratory Surgeries | Ophthalmology Pedia | atrics Imaging 🕂 📣 🧿 My               | Company K |
|--------------------------------------------------------|---------------------------------------------------------|---------------------|---------------------------------------|-----------|
| New Diseases ©                                         | Q Search                                                | •                   | Imaging Test Types<br>Pathology       | 0+ < >    |
| Disease Name                                           |                                                         | Code Disease C      | Diseases                              | 2         |
| Cholera                                                |                                                         | A00 (A00-A09)       | Disease Categories<br>Health Products |           |
| Cholera due to Vibrio cholerae 01, biovar cholerae     |                                                         | A00.0 (A00-A09)     | Medicines                             |           |
| Cholera due to Vibrio cholerae 01, biovar el tor       |                                                         | A00.1 (A00-A09)     | Immunizations<br>Dose Units           |           |
| Cholera, unspecified                                   |                                                         | A00.9 (A00-A09)     | Drug Routes                           |           |
| Typhoid and paratyphoid fevers                         |                                                         | A01 (A00-A09)       | Drug Forms<br>Medicines Dosage        |           |
| Typhoid fever                                          |                                                         | A01.0 (A00-A09)     | Insurances                            |           |
| Paratyphoid fever A                                    |                                                         | A01.1 (A00-A09)     | Insurance Types                       |           |
| Paratyphoid fever B                                    |                                                         | A01.2 (A00-A09)     | Insurances                            |           |
| Paratyphoid fever C                                    |                                                         | A01.3 (A00-A09)     | Codes<br>CPT Codes                    |           |
| Paratyphoid fever, unspecified                         |                                                         | A01.4 (A00-A09)     | HCPCS Codes                           |           |
| Other Salmonella infections                            |                                                         | A02 (A00-A09)       | CVX                                   |           |
| Salmonella gastro-enteritis                            |                                                         | A02.0 (A00-A09)     | Intestinal infectious diseases        |           |
| Salmonella septicaemia                                 |                                                         | A02.1 (A00-A09)     | Intestinal infectious diseases        |           |
| Localised Salmonella infections                        |                                                         | A02.2 (A00-A09)     | Intestinal infectious diseases        |           |

| Hospital Management Health Center Management<br>New Diseases<br>Cholera o                                                        | Patient Management | Physicians | Appointments | Laboratory      | Surgeries | Ophthalmology        | Pediatrics | Imaging | + | <b>"</b> | Э мус<br>1/ | ompany<br>80 < | ×     |
|----------------------------------------------------------------------------------------------------|--------------------|------------|--------------|-----------------|-----------|----------------------|------------|---------|---|----------|-------------|----------------|-------|
| Disease Name ?<br>Cholera<br>Code ? A00<br>GENETICS                                                                              |                    |            | Dise         | ease Category   | (A00-A09) | Intestinal infectiou | s diseases |         |   |          |             |                |       |
| Affected<br>Chromosome ?<br>Gene ?<br>EXTRA INFO                                                                                 |                    |            | Pro          | tein involved ? |           |                      |            |         |   |          |             |                |       |
| Send message Log note Activities           OdooBot         Yestenday at 1126           Diseases created         Diseases created |                    |            | Feb 6, 2025  |                 |           |                      |            |         |   | Q        | 88          | P Fo           | ollow |

• This form shows details of the diseases.

## **Diseases Categories**

This menu provides a list of disease categories, helping to organize and classify medical conditions for better analysis and management in healthcare.

| 🛞 Hospital Management Health Center Management Patient Management Physicians Appointments Laboratory Surgeries Ophthalmology | y Pediatrics Imaging 🛨 🌮 🧿 My Company 🔣 |
|----------------------------------------------------------------------------------------------------|-----------------------------------------|
| New Disease Categories • Q Search •                                                                                          | Lab Test Departments 84 < >             |
| Category Name                                                                                                    | Imaging Test Departments                |
| (A00-A09) Intestinal infectious diseases                                                                                     | Imaging Test Types                      |
| (A15-A19) Tuberculosis                                                                                                    | Pathology<br>Diseases                   |
| (A20-A28) Certain zoonotic bacterial diseases                                                                                | Disease Categories                      |
| (A30-A49) Other bacterial diseases                                                                                           | Health Products                         |
| (A50-A64) Infections with a predominantly sexual mode of transmission                                                        | Immunizations                           |
| A65-A69) Other spirochaetal diseases                                                                                         | Dose Units                              |
| (A70-A74) Other diseases caused by chlamydiae                                                                                | Drug Routes<br>Drug Forms               |
| (A75-A79) Rickettsioses                                                                                                    | Medicines Dosage                        |
| (A80-A89) Viral diseases of the central nervous system                                                                       | Insurances<br>Insurance Types           |
|                                                                                                    |                                         |

| 💿 Hospital Management Health Center Management                                                              | Patient Management | Physicians App | pointments Laboratory | Surgeries | Ophthalmology | Pediatrics | Imaging | + 🎺 | 0 | My Compan | уК                |
|----------------------------------------------------------------------------------------------------|--------------------|----------------|-----------------------|-----------|---------------|------------|---------|-----|---|-----------|-------------------|
| New Disease Categories<br>(A00-A09) Intestinal infectious diseases 🌣                                        |                    |                |                       |           |               |            |         |     |   | 1/80      | $\langle \rangle$ |
| Category Name<br>(A00-A09) Intestinal infect<br>Parent Category I Certain infectious and parasitic diseases | tious dis          |                | Active 🔽              |           |               |            |         |     |   |           |                   |
| Send message Log note Activities                                                                            |                    |                |                       |           |               |            |         |     | Q | °8 Ø      | Follow            |
| OdooBot Yesterday at 11:26<br>Disease Categories created                                                    |                    |                | Feb 6, 2025           |           |               |            |         |     |   |           |                   |

#### **Health Products**

#### Medicines

This menu provides a list of medicines, enabling efficient tracking and management of pharmaceutical products in healthcare.

| 💿 Hospital Management Health Center Management | Patient Management Physicians Appointments | Laboratory Surgeries Ophthalmology | Pediatrics Imaging 🛨 绝 📀 I                     | My Company K |
|------------------------------------------------|--------------------------------------------|------------------------------------|------------------------------------------------|--------------|
| New Medicines O                                | Q Medicament Type Medicine X Sear          | ch                                 | Imaging Test Departments<br>Imaging Test Types | 33 < >       |
| Name                                           | Medicament Type                            | Therapeutic effect                 | Pathology                                      | tity O 🛫     |
| abacavir (ABC)                                 | Medicine                                   |                                    | Diseases<br>Disease Categories                 | 0.00         |
| acetazolamide                                  | Medicine                                   |                                    | Health Products                                | 0.00         |
| acetylcysteine                                 | Medicine                                   |                                    | Medicines                                      | 0.00         |
| acetylsalicylic acid                           | Medicine                                   |                                    | Immunizations<br>Dose Units                    | 0.00         |
| aciclovir                                      | Medicine                                   |                                    | Drug Routes                                    | 0.00         |
| albendazole                                    | Medicine                                   |                                    | Drug Forms<br>Medicines Dosage                 | 0.00         |
| alcuronium                                     | Medicine                                   |                                    | Insurances                                     | 0.00         |
| allopurinol                                    | Medicine                                   |                                    | Insurance Types                                | 0.00         |
| aluminium diacetate                            | Medicine                                   |                                    | Codes                                          | 0.00         |
| aluminium hydroxide                            | Medicine                                   |                                    | CPT Codes                                      | 0.00         |
| amidotrizoate                                  | Medicine                                   |                                    | HCPCS Codes                                    | * 0.00       |
| amikacin                                       | Medicine                                   |                                    | 1.00                                           | 0.00         |

• In the form you can view and create details for the medicines.

| 😨 Hospital Management Health Center Management                        | Patient Management | Physicians | Appointments | Laboratory     | Surgeries | Ophthalmology | Pediatrics | Imaging | + 📢 | 0 | My Com | pany | к   |
|-----------------------------------------------------------------------|--------------------|------------|--------------|----------------|-----------|---------------|------------|---------|-----|---|--------|------|-----|
| New Abcavir (ABC)                                                     |                    |            |              |                |           |               |            |         |     |   | 1/80   | <    | >   |
|                                                                       |                    |            |              |                |           |               |            |         |     |   |        |      | ni  |
| Medicine Name                                                         |                    |            |              |                |           |               |            |         |     |   |        |      |     |
| abacavir (ABC)                                                        |                    |            |              |                |           |               |            |         |     |   |        |      |     |
| Medicament Type Medicine                                              |                    |            | Sale         | es Price ? 1.0 | 0         |               |            |         |     |   |        |      |     |
| Pregnancy and<br>Lactancy <sup>7</sup>                                |                    |            | Indi         | ication ?      |           |               |            |         |     |   |        |      |     |
| Composition ?                                                         |                    |            | Ove          | erdosage ?     |           |               |            |         |     |   |        |      |     |
| Dosage Instructions ?                                                 |                    |            | Sto          | rage Condition | s         |               |            |         |     |   |        |      |     |
| Adverse Reactions                                                     |                    |            | Ext          | ra Info        |           |               |            |         |     |   |        |      |     |
|                                                                       |                    |            |              |                |           |               |            |         |     |   |        |      |     |
| Send message Log note                                                 |                    |            |              |                |           |               |            |         |     | Q |        | Foll | ow  |
|                                                                       |                    |            | Feb 6, 2025  |                |           |               |            |         |     |   |        |      | - 1 |
| OdooBot Vesterday at 11:25<br>Information about the medicines created |                    |            |              |                |           |               |            |         |     |   |        |      |     |

### Immunizations

This menu provides a list of immunizations, supporting the management and scheduling of vaccines to ensure proper disease prevention and patient care.

| Hospital Management Health Center Management Pr New Immunizations | Q Medicament Type Vaccine X Search | ries Ophthalmology | Lab Test Departments                | My Company K<br>19 < > |
|-------------------------------------------------------------------|------------------------------------|--------------------|-------------------------------------|------------------------|
| Name                                                              | Medicament Type                    |                    | Imaging<br>Imaging Test Departments | 2                      |
| Cholera vaccine                                                   | Vaccine                            |                    | Imaging Test Types                  |                        |
| Diphtheria vaccine                                                | Diphtheria vaccine Vaccine         |                    |                                     |                        |
| Haemophilus influenzae type b vaccine                             | Vaccine                            |                    | Disease Categories                  |                        |
| Hepatitis A vaccine                                               | Vaccine                            |                    | Health Products<br>Medicines        |                        |
| Hepatitis B vaccine                                               | Vaccine                            |                    | Immunizations                       |                        |
| Influenza vaccine                                                 | Vaccine                            |                    | Dose Units                          |                        |
| Japanese encephalitis vaccine                                     | Vaccine                            |                    | Drug Forms                          |                        |
| Measles vaccine                                                   | Vaccine                            |                    | Medicines Dosage                    |                        |
| Meningococcal meningitis vaccine                                  | Vaccine                            |                    | Insurances<br>Insurance Types       |                        |
| Mumps vaccine                                                     | Vaccine                            |                    | Insurances                          |                        |
| Pertussis vaccine                                                 | Vaccine                            |                    | Codes                               |                        |
| Pneumococcal vaccine                                              | Vaccine                            |                    | 1.00                                |                        |

• This shows detailed description of immunizations.

| Hospital Management Health Center Management     New Immunizations     Cholera vaccine                                       | Patient Management | Physicians | Appointments | Laboratory                               | Surgeries    | Ophthalmology | Pediatrics | Imaging | + | P | 0 | My Compa<br>1 / 19 | any K |   |
|----------------------------------------------------------------------------------------------------|--------------------|------------|--------------|------------------------------------------|--------------|---------------|------------|---------|---|---|---|--------------------|-------|---|
| Medicine Name<br>Cholera vaccine<br>Medicament Type Vaccine<br>Therapeutic effect ?<br>Quantity On Hand ? 0.00<br>Extra Info |                    |            | Sal<br>Pre   | les Price <sup>7</sup><br>egnancy Warnir | 1.00<br>ng ' |               |            |         |   |   |   |                    |       |   |
| Send message Log note OdooBet vesterday at 11:26 Information about the medicines created                                     |                    |            | Feb 6, 2025  |                                          |              |               |            |         |   |   | Q | & 8°               | Follo | N |

#### **Dose Units**

This menu provides a list of dose units, ensuring standardized measurement and accurate administration of medications

| New Dose Units • | Q Search    | • | Lab Units / 5                                 | < > |  |
|------------------|-------------|---|-----------------------------------------------|-----|--|
| Unit             | Description |   | Lab Test Departments                          | ;   |  |
| mL.              | milliliter  |   |                                               |     |  |
| mg               | milligram   |   | Imaging Test Types                            |     |  |
| . L              | Liter       |   | Pathology                                     |     |  |
| kg               | Kilogram    |   | Disease Categories                            |     |  |
| mmol             | millimol    |   | Health Products                               |     |  |
|                  |             |   | Medicines<br>Immunizations                    |     |  |
|                  |             |   | Dose Units                                    |     |  |
|                  |             |   | Drug Routes<br>Drug Forms<br>Medicines Dosage |     |  |
|                  |             |   | Insurances<br>Insurance Types                 |     |  |

#### **Drug Routes**

This menu provides a list of drug routes, specifying how medications are to be used or administered ensuring proper usage guidelines.

#### List View :

| The spital Management Health Center Management Patient Management Physicians Appointments Laboratory Surgeries Ophthalmology Pe | ediatrics Imaging 🕂 📌 🧿 My Company K               |
|----------------------------------------------------------------------------------------------------|----------------------------------------------------|
| New Drug Routes 🗢                                                                                                    | Imaging Test Departments 47 < > Imaging Test Types |
| Route                                                                                                    | Pathology 📫                                        |
| Apply Externally                                                                                                    | Diseases<br>Disease Categories                     |
| Buccal                                                                                                    | Health Products                                    |
| Dental                                                                                                    | Medicines                                          |
| Epidural                                                                                                    | Dose Units                                         |
| Endotrachial Tube                                                                                                    | Drug Routes                                        |
| Gastrostomy Tube                                                                                                    | Drug Forms<br>Medicines Dosage                     |
| GU Irrigant                                                                                                    | Insurances                                         |
| Immerse (Soak) Body Part                                                                                                    | Insurance Types                                    |
| Intra-arterial                                                                                                    | Codes                                              |
| Intrabursal                                                                                                    | CPT Codes                                          |
| Intracardiac                                                                                                    | HCPCS Codes                                        |
| Intracervical (uterus)                                                                                                    | ICV                                                |
| Intradermal                                                                                                    | ID                                                 |

#### **Drug Forms**

This menu provides a list of drug forms, categorizing medications by their physical form, such as tablets, capsules, or creams, to ensure proper handling and administration.

| 📀 Hospital Management Health Center Management Patient M | anagement Physicians Appointments Laboratory Surger | ies Ophthalmology Pec | diatrics Imaging 🛨 📌 🧿 My C                    | Company K |
|----------------------------------------------------------|-----------------------------------------------------|-----------------------|------------------------------------------------|-----------|
| New Drug Forms •                                         | Q Search                                            | •                     | Imaging Test Departments<br>Imaging Test Types | 94 < >    |
| Form                                                     |                                                     |                       | Pathology<br>Diseases                          | , ≠ Î     |
| Dressing                                                 |                                                     |                       | Disease Categories                             |           |
| Capsule enteric-coated                                   |                                                     |                       | Health Products                                |           |
| Tablet enteric coated                                    |                                                     |                       | Immunizations                                  |           |
| Elixir                                                   |                                                     |                       | Dose Units<br>Drug Routes                      |           |
| Emulsion                                                 |                                                     |                       | Drug Forms                                     |           |
| Enema                                                    |                                                     |                       | Medicines Dosage                               |           |
| Tablet effervescent                                      |                                                     |                       | Insurances<br>Insurance Types                  |           |
| Floss                                                    |                                                     |                       | Insurances                                     |           |
| Gas                                                      |                                                     |                       | Codes                                          |           |
| Granule for suspension delayed r                         |                                                     |                       | CPT Codes<br>HCPCS Codes                       |           |
| Granule effervescent                                     |                                                     |                       | GEF                                            |           |

#### **Medicines Dosage**

This menu provides a list of medicine dosages, specifying the appropriate amounts of medications to be administered, ensuring accurate treatment and patient safety.

#### List View :

| 😨 Hospital Management Health Center Management Patient Management Physicians Appointment | s Laboratory Surgeries Ophthalmology | Pediatrics Imaging 🛨 🕩 🧿 My C | ompany K |
|------------------------------------------------------------------------------------------|--------------------------------------|-------------------------------|----------|
| New Medicines Dosage • Q Search                                                          | •                                    | Imaging Test Types Pathology  | 21 < >   |
| Frequency                                                                                | Code                                 | Abl Diseases                  | 2        |
| 1 time per day                                                                           | 229797004                            | od<br>Health Products         |          |
| 1 time per day in the morning                                                            | 307472001                            | om Medicines                  |          |
| 1 time per day in the evening                                                            | 396147000                            | Immunizations<br>Dose Units   |          |
| 1 time per day at bedtime                                                                | 396142006                            | on Drug Routes                |          |
| 2 times per day                                                                          | 229799001                            | bd Drug Forms                 |          |
| 3 times per day                                                                          | 229798009                            | tds Insurances                |          |
| 3 times per day, before meals                                                            | 396145008                            | Insurance Types               |          |
| 3 times per day, with meals                                                              | 396146009                            | Insurances                    |          |
| 4 times per day                                                                          | 307439001                            | qds CPT Codes                 |          |
| every 2 hours                                                                            | 225750008                            | HCPCS Codes                   |          |
| every 4 hours                                                                            | 225756002                            | CVA .                         |          |
| every 6 hours                                                                            | 307468000                            |                               |          |
| every 8 hours                                                                            | 307469008                            |                               |          |

#### Insurances

#### **Insurances Types**

This menu provides a list of insurance types to classify and manage various healthcare coverage options.

| New Insurance Types 🌣   | Q Search | • | Medicines<br>Immunizations |
|-------------------------|----------|---|----------------------------|
| Types                   |          |   | Dose Units<br>Drug Routes  |
| State                   |          |   | Drug Forms                 |
| Labour Union / Syndical |          |   | Medicines Dosage           |
| Drivate                 |          |   | Insurances                 |
| Plivace                 |          |   | Insurance Types            |
|                         |          |   | Insurances                 |
|                         |          |   | Codes                      |
|                         |          |   | CPT Codes                  |
|                         |          |   | HCPCS Codes                |

#### Insurances

This menu provides a comprehensive list of insurances, enabling efficient tracking and management of healthcare coverage plans for patients.

#### List View :

| 💿 Hospital Management Health Center Management     | Patient Management Physicians | Appointments Laboratory | + 🥑 🖪 My Comp                | any (San Francisco) |
|----------------------------------------------------|-------------------------------|-------------------------|------------------------------|---------------------|
| New Insurances 🌣                                   | Q Search                      | •                       | Disease Categories           | 1-3/3 < >           |
| Name Insurance                                     | Patient                       | Insurance Type          | Health Products<br>Medicines | State ∓             |
| Bhopal Care Health Insurance                       | Rakesh Sharma                 | Private                 | Immunizations                | Active              |
| Mayank Bathwal Aditya Birla Health Insurance Co. I | .td. Koyal Shan               | Private                 | Dose Units<br>Drug Routes    | Draft               |
| Sheela Ananth Narayana Health Insurance Ltd.       | Kajal Maity                   | Private                 | Drug Forms                   | Draft               |
|                                                    |                               |                         | Medicines Dosage             |                     |
|                                                    |                               |                         | Insurances                   |                     |
|                                                    |                               |                         | Insurance Types              |                     |
|                                                    |                               |                         | Insurances                   |                     |

#### Form View :

• Here one can view details of the insurance like patient, type of insurance and further date details of insurance.

|                        |                                |                 |             | Drart Active | Expired |
|------------------------|--------------------------------|-----------------|-------------|--------------|---------|
| Mayank Ba              | thwal                          |                 |             |              |         |
| Insurance Aditya       | irla Health Insurance Co. Ltd. | Patient         | Kajal Maity |              |         |
| Start Date 12/01/2     | 024                            | Expiration date | 05/31/2025  |              |         |
| Insurance Type Private |                                |                 |             |              |         |
| EXTRA INFORMATION      |                                |                 |             |              |         |

#### Codes

#### **CPT Codes**

This menu provides a list of CPT codes, used to standardize and organize medical procedures and services effectively.

#### List View :

| New CPT Codes 🌣            |                            | Q Search                              | <br>• | Disease Categories<br>Health Products               |
|----------------------------|----------------------------|---------------------------------------|-------|-----------------------------------------------------|
| Code                       | Description<br>Anesthesia  |                                       |       | Medicines •                                         |
| 70010-79999<br>80047-89398 | Radiology P<br>Pathology a | rocedures<br>nd Laboratory Procedures |       | Drug Forms<br>Medicines Dosage                      |
|                            |                            |                                       |       | Insurance Types<br>Insurances<br>Codes<br>CPT Codes |
|                            |                            |                                       |       | HCPCS Codes<br>CVX                                  |

### **HCPCS Codes**

This menu provides a list of HCPCS codes, used for the classification and standardization of healthcare services, medical equipment, and supplies.

| New HCPCS Codes & | Q Search               | -                         | Disease Categories             |  |  |  |
|-------------------|------------------------|---------------------------|--------------------------------|--|--|--|
| Her es codes 🛊    | - Scorena              |                           | Health Products                |  |  |  |
| Code              | Description            |                           | Medicines ዽ                    |  |  |  |
| C1600-C1604       | Surgical, Imaging Devi | ces and Grafts            | Immunizations<br>Dose Units    |  |  |  |
| E0100-E8002       | Durable Medical Equip  | Durable Medical Equipment |                                |  |  |  |
| G0008-G9999       | Procedures/Profession  | al Services               | Drug Forms<br>Medicines Dosage |  |  |  |
| H0001-H2041       | Alcohol and Drug Abus  | e Treatment               | Insurances                     |  |  |  |
|                   |                        |                           | Insurance Types                |  |  |  |
|                   |                        |                           | Insurances                     |  |  |  |
|                   |                        |                           | Codes                          |  |  |  |
|                   |                        |                           | CPT Codes                      |  |  |  |
|                   |                        |                           | HCPCS Codes                    |  |  |  |
|                   |                        |                           | CVX                            |  |  |  |

### CVX

This menu provides a list of CVX codes, which are used to identify and standardize vaccines, supporting effective immunization tracking and management.

| 🧑 Hospital M | Aanagement Health Center Management         | Patient Management Physicians         | + * 📌                        | My Company (San Francisco) Mitchell Admin<br>■ v17_healthcare |
|--------------|---------------------------------------------|---------------------------------------|------------------------------|---------------------------------------------------------------|
| New CVX      |                                             | Q Search                              | Disease Categories           | 1-7/7 < >                                                     |
| Code         | Name                                        |                                       | Health Products<br>Medicines | 7                                                             |
| 169          | Hep A, live attenuated-IM                   |                                       | Immunizations                |                                                               |
| 143          | Adenovirus, type 4 and type 7, live, oral   |                                       | Dose Units<br>Drug Routes    |                                                               |
| 26           | cholera vaccine, unspecified formulation    |                                       | Drug Forms                   |                                                               |
| 516          | SARS-COV-2 COVID-19 Inactivated Non-US      | /accine Product (Minhai Biotechnology | Medicines Dosage             |                                                               |
| 503          | SARS-COV-2 COVID-19 Live Attenuated Viru    | s Non-US Vaccine Product (COVIVAC)    | Insurance Types              |                                                               |
| 195          | Diphtheria, Tetanus, Poliomyelitis adsorbed |                                       | Insurances                   |                                                               |
| 57           | hantavirus vaccine                          |                                       | Codes<br>CPT Codes           |                                                               |
|              |                                             |                                       | HCPCS Codes                  |                                                               |
|              |                                             |                                       | CVX                          |                                                               |
|              |                                             |                                       |                              |                                                               |

### Health Center Management

#### **Health Centers**

Here is the kanban, list and form view of the health centers.

#### Kanban View :

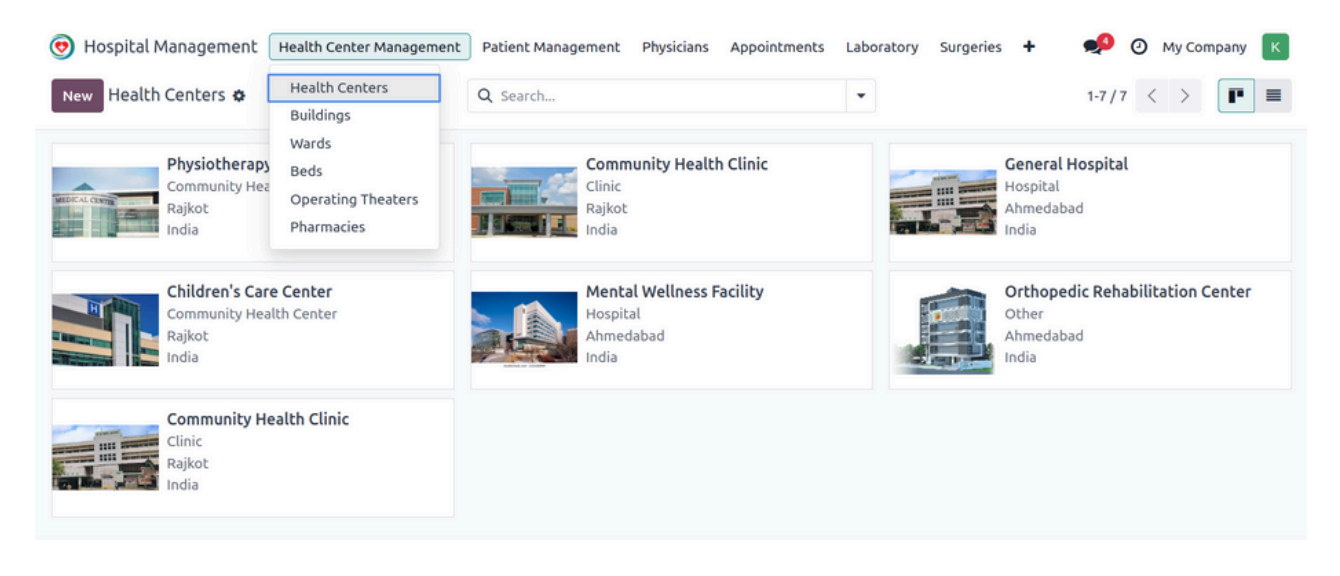

## List View :

| 🧑 Hospital Management 🛛 Hea      | lth Center Management Patient | Management Physicia | ins Appointme | nts Laborato | ory Surgerie | 25 🕂 🕺 🕗 My Company            | к |
|----------------------------------|-------------------------------|---------------------|---------------|--------------|--------------|--------------------------------|---|
| New Health Centers �             | Q Searc                       | h                   |               | •            |              | 1-7/7 < >                      |   |
| Name                             | Туре                          | Street              | City          | State        | Country      | Website Link                   | ŧ |
| Physiotherapy Center             | Community Health Center       | Cherry Lane         | Rajkot        | Gujarat (IN) | India        | http://www.physio.com          |   |
| Community Health Clinic          | Clinic                        | Vermilion Row       | Rajkot        | Gujarat (IN) | India        | http://www.communityhealth.com |   |
| General Hospital                 | Hospital                      | Gravel Street       | Ahmedabad     | Gujarat (IN) | India        | http://www.generalhospital.com |   |
| Children's Care Center           | Community Health Center       | Grove Street        | Rajkot        | Gujarat (IN) | India        | http://www.childcarecentre.com |   |
| Mental Wellness Facility         | Hospital                      | Campus Street       | Ahmedabad     | Gujarat (IN) | India        | http://wellness.com            |   |
| Orthopedic Rehabilitation Center | Other                         | Grime Row           | Ahmedabad     | Gujarat (IN) | India        | http://www.ortho.com           |   |

• This list view displays information such as the health center's name, type, and its location details, including street, city, state, and country.

| Health Centers Nam  |                         |                                   |                                       |                                       |              |
|---------------------|-------------------------|-----------------------------------|---------------------------------------|---------------------------------------|--------------|
| Physioth            | 📲<br>Пегару Сеп         | ter                               |                                       |                                       | Second craig |
| Type ? Community H  | lealth Center           |                                   |                                       |                                       |              |
| Address Cher        | rry Lane                |                                   | Phone e.g. +32.81                     | .81.37.00                             |              |
| Stree               | et 2                    |                                   | Mobile                                |                                       |              |
| Rajko               | ot                      | Gujarat (IN) ZIP                  | Email                                 |                                       |              |
| India               | а                       |                                   |                                       |                                       |              |
| Website Link http:  | ://www.physio.com       |                                   |                                       |                                       |              |
| Extra Information   | 1                       |                                   |                                       |                                       | i            |
| Offers compashage   | opp abwiethersey        | mises both in facility and at he  | ma facuria an according to the        | at according a constant of the        |              |
| Orrers comprehensiv | ve OPD physiotherapy se | rvices both in-racility and at no | ome, rocusing on personalized creatme | enc programs across various speciator | 25.          |

- This form view of the health center displays its detailed information.
- It includes two smart buttons that provide access to details about the buildings and wards within the health center.
- Additionally, you can create records for buildings,wards and beds directly through the smart buttons.

# Buildings

Here is the list and form view of the buildings menu.

| 🦁 Hospital Management   | Health Center Management | Patient Management | Physicians | Appointments | Laboratory    | Surgeries | + • | 0 | My Compa | ny K              |
|-------------------------|--------------------------|--------------------|------------|--------------|---------------|-----------|-----|---|----------|-------------------|
| New Buildings           | Health Centers           | Q Search           |            |              |               |           |     |   | 1-7/7    | $\langle \rangle$ |
|                         | Buildings                |                    |            |              |               |           |     |   |          |                   |
| Name                    | Wards                    | c                  | ode        | Health Cen   | ter           |           |     |   |          | #                 |
| Hope Health Building    | Operating Theaters       | В                  | 010        | Physiothera  | py Center     |           |     |   |          |                   |
| City Care Complex       | Pharmacies               | В                  | 002        | Community    | Health Clinic |           |     |   |          |                   |
| Sunrise Health Block    |                          | В                  | 004        | General Hos  | spital        |           |     |   |          |                   |
| Metro Healthcare Wing   |                          | В                  | 006        | Community    | Health Clinic |           |     |   |          |                   |
| Harmony Wellness Tower  |                          | В                  | 007        | General Hos  | spital        |           |     |   |          |                   |
| Lifeline Medical Center |                          | В                  | 008        | Community    | Health Clinic |           |     |   |          |                   |
| GrandCare Pavilion      |                          | В                  | 009        | Community    | Health Clinic |           |     |   |          |                   |

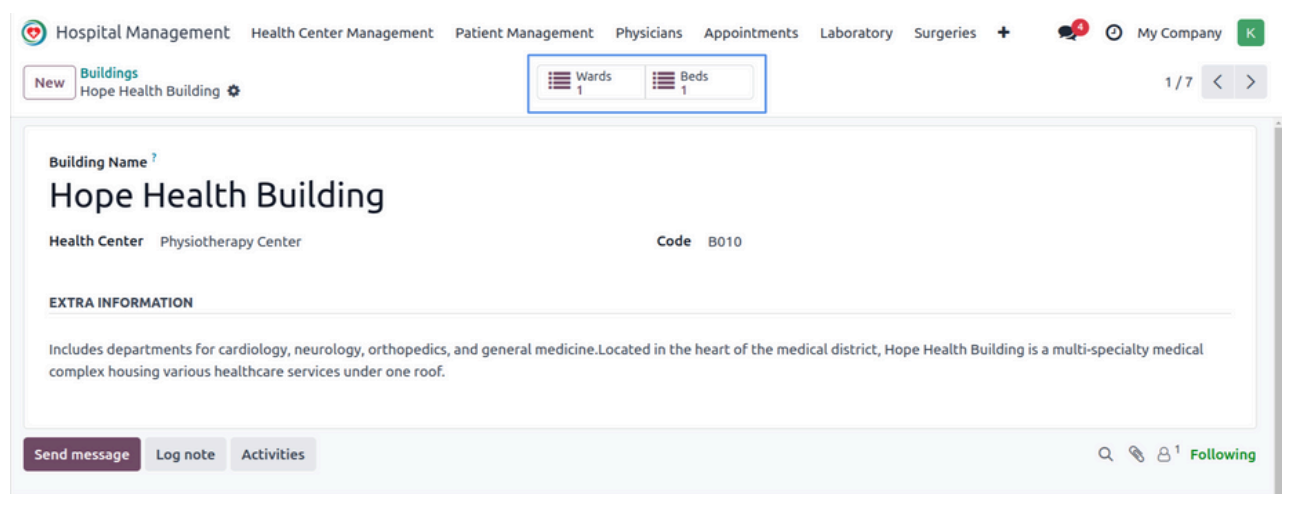

- This form view provides detailed information about the buildings located within the health center.
- It features two smart buttons that offer quick access to data about the wards and beds linked to the building.
- These buttons allow users to efficiently manage and review the allocation of wards and beds, ensuring smooth operations within the health center.

#### Wards

Here is the list and form view of the wards menu.

| 💿 Hospital Management | Health Center Manager       | ment Patient Man | agement Physicians Appointmen | ts Laboratory Surgeries 🕇 | 🕺 🧿 My Company     | / К  |
|-----------------------|-----------------------------|------------------|-------------------------------|---------------------------|--------------------|------|
| New Wards 🌣           | Health Centers<br>Buildings | Q Search         |                               | •                         | 1-7/7 <            | : >  |
| Name                  | Wards                       |                  | Building                      | Floor Nu Gender           | Total Beds Availab | ol ≠ |
| Ward 1                | Beds<br>Operating Theaters  | r                | Hope Health Building          | 3 Unisex                  | 1                  | 1    |
| Ward B                | Pharmacies                  | linic            | City Care Complex             | 1 Unisex                  | 1                  | 1    |
| General Ward          | Community Health            | Clinic           | Metro Healthcare Wing         | 1 Unisex                  | 5                  | 5    |
| ICU Ward              | Community Health            | Clinic           | City Care Complex             | 2 Unisex                  | 1                  | 1    |
| Orthopedic Ward       | Physiotherapy Cent          | ter              | Hope Health Building          | 2 Unisex                  | 2                  | 2    |
| Oncology Ward         | General Hospital            |                  | Sunrise Health Block          | 3 Unisex                  | 2                  | 2    |
| Neurology Ward        | General Hospital            |                  | Harmony Wellness Tower        | 2 Unisex                  | 3                  | 3    |
|                       |                             |                  |                               |                           |                    |      |

| 😇 Hospital Management   | Health Center Management Patient M | anagement Physicians Appointments | Laboratory Surgeries | s Ophthalmology Pedia | atrics Imaging 🕇 🐢 🥑 | My Company K  |
|-------------------------|------------------------------------|-----------------------------------|----------------------|-----------------------|----------------------|---------------|
| New General Ward 🌣      |                                    |                                   |                      |                       |                      | 3/7 < >       |
|                         |                                    |                                   |                      |                       | Beds A               | wailable Full |
| Ward Name 7             |                                    |                                   |                      |                       |                      |               |
| General War             | d                                  |                                   |                      |                       |                      |               |
| Health Center Community | Health Clinic                      | В                                 | uilding Metro Health | care Wing             |                      |               |
| Floor Number 1          |                                    | G                                 | ander Unisex         |                       |                      |               |
| Private Room ?          |                                    | Bi                                | o Hazard ?           |                       |                      |               |
| Beds Facilities Ext     | ra Information                     |                                   |                      |                       |                      |               |
| Name                    | Bed Type                           | Telephone Number                  |                      |                       | Status               |               |
| 101                     | Gatch Bed                          |                                   |                      |                       | Free                 | 8             |
| 102                     | Gatch Bed                          |                                   |                      |                       | Free                 | ê             |
| 103                     | Gatch Bed                          |                                   |                      |                       | Free                 | 8             |
| 104                     | Gatch Bed                          |                                   |                      |                       | Free                 | ŝ             |
| 105                     | Gatch Bed                          |                                   |                      |                       | Free                 | ê             |
| Add a line              |                                    |                                   |                      |                       |                      |               |
|                         |                                    |                                   |                      |                       |                      |               |

- This form view of the ward menu displays detailed information about a specific ward within the building.
- The Beds page lists all beds in the ward, with their status reflecting availability. If all beds are reserved, the status will show "Full." If at least one bed is free, the status will display "Beds Available," as hown in the screenshot above.

| Beds Facilities Extra Information |                    |
|-----------------------------------|--------------------|
| Telephone access 🔽                | Air Conditioning   |
| Private Bathroom                  | Guest sofa-bed 🗾 🗹 |
| Television 🔽                      | Internet Access    |
| Refrigerator                      | Microwave          |
|                                   |                    |

• The Facilities page in the ward menu provides a detailed overview of the amenities and resources available within the ward

| •                                      | Extra Information          |                                                                                                    |
|----------------------------------------|----------------------------|----------------------------------------------------------------------------------------------------|
| eneral Ward is a sha<br>ive treatment. | ared patient care facility | -<br>ity designed to accommodate multiple patients in a cost-effective and efficient manner. It provides essential medical care for individuals who do not require specialized or |

• Here we can enter any extra information for the ward if needed.

# 30

#### Beds

Here is the list and form view of the beds menu.

### List View :

| 💿 Hospital | Management   | Health Center Manager       | ment Patient Management | t Physicians Appointments Laboratory Surge | ries Ophthalmology P | ediatrics Imaging 🕇 👤 | 🤌 🧿 My Company 🔣 |
|------------|--------------|-----------------------------|-------------------------|--------------------------------------------|----------------------|-----------------------|------------------|
| New Beds   | •            | Health Centers<br>Buildings | Q Searc                 | ch                                         | •                    |                       | 1-15/15 < >      |
| Name       | Ward         | Wards                       | :h Center               | Building                                   | Bed Type             | Telephone Number      | Status 🚅         |
| 101        | General Ward | Beds<br>Operating Theaters  | otherapy Center         | Metro Healthcare Wing                      | Gatch Bed            |                       | Free             |
| 102        | General Warc | Pharmacies                  | nunity Health Clinic    | Metro Healthcare Wing                      | Gatch Bed            |                       | Free             |
| 103        | General Ward | Phy                         | vsiotherapy Center      | Metro Healthcare Wing                      | Gatch Bed            |                       | Free             |
| 104        | General Ward | Phy                         | vsiotherapy Center      | Metro Healthcare Wing                      | Gatch Bed            |                       | Free             |
| 105        | General Ward | Phy                         | vsiotherapy Center      | Metro Healthcare Wing                      | Gatch Bed            |                       | Free             |
| 101        | Orthopedic W | lard Cor                    | mmunity Health Clinic   | Hope Health Building                       | Gatch Bed            |                       | Free             |
| 102        | Orthopedic W | fard Phy                    | vsiotherapy Center      | Hope Health Building                       | Gatch Bed            |                       | Free             |
| 101        | Oncology Wa  | rd Cor                      | mmunity Health Clinic   | Sunrise Health Block                       | Gatch Bed            |                       | Free             |
| 102        | Oncology Wa  | rd Cor                      | mmunity Health Clinic   | Sunrise Health Block                       | Gatch Bed            |                       | Free             |
| 101        | Neurology W  | ard Cor                     | mmunity Health Clinic   | Harmony Wellness Tower                     | Gatch Bed            |                       | Free             |
| 102        | Neurology W  | ard Cor                     | mmunity Health Clinic   | Harmony Wellness Tower                     | Gatch Bed            |                       | Free             |
| 103        | Neurology W  | ard Cor                     | mmunity Health Clinic   | Harmony Wellness Tower                     | Gatch Bed            |                       | Free             |
| 301        | Ward 1       | Phy                         | siotherapy Center       | Hope Health Building                       | Gatch Bed            |                       | Free             |
| 201        | ICU Ward     | Cor                         | mmunity Health Clinic   | City Care Complex                          | Gatch Bed            |                       | Free             |
| - 0-424    | Internet 4   |                             |                         | time timelik pullities                     | Catch David          |                       | Free A           |

# Form View :

| 🧑 Hospital Management Health Center Management Patient Management Physicians Appointments Laboratory Surgeries Ophthalmology | Pediatrics Imaging | 🕨 🐢 🧿 My Company 🔣     |
|----------------------------------------------------------------------------------------------------|--------------------|------------------------|
| New Beds<br>101 O                                                                                                    |                    | 1/15 < >               |
| Reserved Not Available                                                                                                    | Free Reserved      | Occupied Not Available |
| Bed Name<br>101                                                                                                    |                    |                        |
| Health Center Physiotherapy Center Ward <sup>7</sup> General Ward                                                            |                    |                        |
| Telephone Number ? Building Metro Healthcare Wing                                                                            |                    |                        |
| Reservation Charge 7 1.00 Bed Type Gatch Bed                                                                                 |                    |                        |
| EXTRA INFORMATION                                                                                                    |                    |                        |
| Separated by curtains for privacy.                                                                                           |                    |                        |
| Send message Log note                                                                                                    |                    | Q 🗞 🖯 Following        |

- This form view of the bed menu provides all essential details about the bed.
- It includes buttons to manage the bed's status. You can mark a bed as reserved using the 'Reserved' button, set it to available with the 'Available' button, or mark it as unavailable with the 'Not Available' button.
- Additionally, when a patient is hospitalized and assigned to a bed, its status automatically updates to 'Occupied.'

### **Operation Theaters**

Here is the list and form view of the operating theaters menu.

# List View :

| 🧑 Hospital Management  | Health Center Management    | Patient Management Physicians | Appointments Laboratory Surgeries Ophthalmology | Pediatrics Imaging 🕂 ᢞ ⊘ My Company K |
|------------------------|-----------------------------|-------------------------------|-------------------------------------------------|---------------------------------------|
| New Operating Theaters | Health Centers<br>Buildings | Q Search                      | •                                               | 1-3/3 < >                             |
| Operation Theater Name | Wards                       | Institution                   | Building                                        | Status 🕂                              |
| OT 1                   | Operating Theaters          | Physiotherapy Center          | Hope Health Building                            | Occupied                              |
| OT 2                   | Pharmacies                  | Community Health Clinic       | City Care Complex                               | Not Available                         |
| OT 3                   |                             | Community Health Clinic       | Lifeline Medical Center                         | Reserved                              |
|                        |                             |                               |                                                 |                                       |

# Form View :

| 😨 Hospital Management 🛛 Health Center Managemen                                     | nt Patient Management | Physicians | Appointments | Laboratory | Surgeries | Ophthalmology | Pediatrics | Imaging + | 🥠 📀      | My Compa    | iny K   |
|-------------------------------------------------------------------------------------|-----------------------|------------|--------------|------------|-----------|---------------|------------|-----------|----------|-------------|---------|
| New Operating Theaters                                                              |                       |            |              |            |           |               |            |           |          | 1/3         | < >     |
| Mark as Reserved                                                                    |                       |            |              |            |           |               | Free       | Reserved  | Occupied | Not Av      | ailable |
| OT Name<br>OT 1                                                                     |                       |            |              |            |           |               |            |           |          |             |         |
| Institution Physiotherapy Center Building Hope Health Building                      |                       |            |              |            |           |               |            |           |          |             |         |
| EXTRA INFORMATION                                                                   |                       |            |              |            |           |               |            |           |          |             |         |
|                                                                                     |                       |            |              |            |           |               |            |           |          |             |         |
| Send message Log note Activities                                                    |                       |            |              |            |           |               |            |           | Q        | <b>⊗</b> 8¹ | Follow  |
| Administrator Feb 3, 1187<br>Information about the health centers operating theater | ers created           |            | Feb 3, 2025  |            |           |               |            |           |          |             |         |

- This form view of the operating theater menu provides all essential details about the theater.
- It includes buttons to manage the theater's status. You can reserve the theater using the 'Mark as Reserved' button, update its status to 'Occupied' with the 'Mark as Occupied' button, or mark it as unavailable using the 'Mark as Not Available' button.

#### Pharmacies

Here is the kanban, list and form view of the pharmacies menu.

### Kanban View :

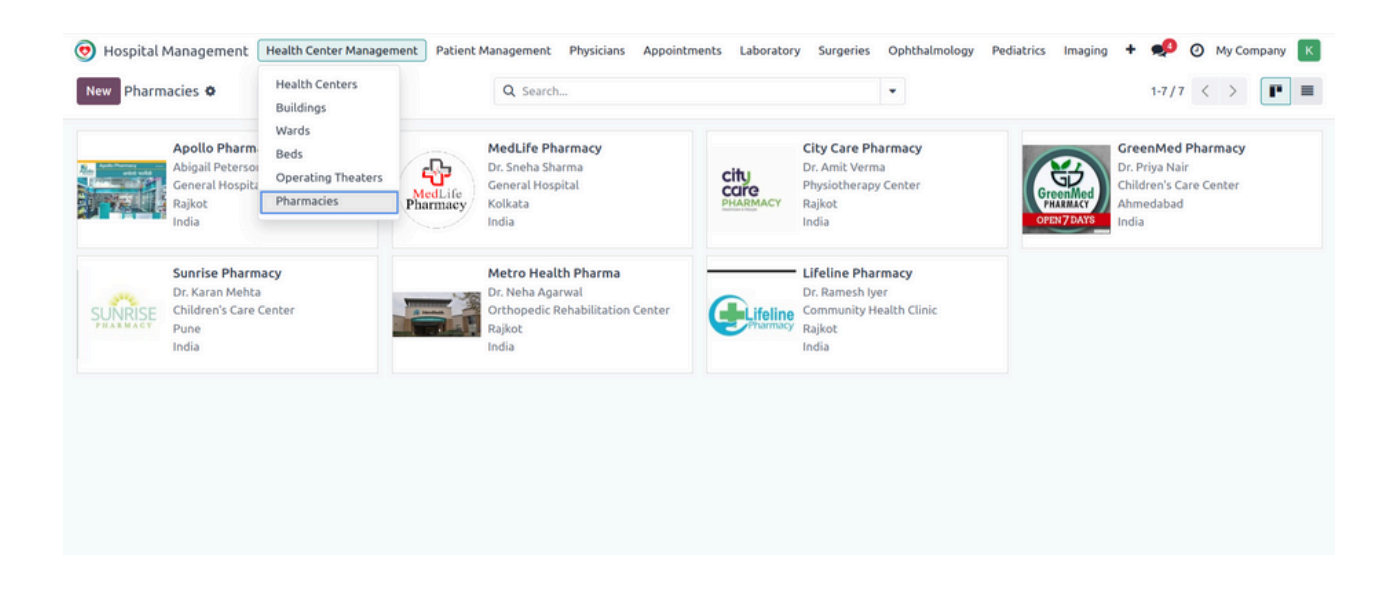

# List View :

| 🧑 Hospital Management | Health Center Management | Patient Management Physicians Appointments | Laboratory Surgerie | s Ophthalmology | Pediatrics Imag | ing 🛨 蛇 🧿 My Company 🔣 |
|-----------------------|--------------------------|--------------------------------------------|---------------------|-----------------|-----------------|------------------------|
| New Pharmacies O      |                          | Q Search                                   |                     | •               |                 | 1-7/7 < >              |
| Name                  | Pharmacist Name          | Health Center                              | Street              | City            | State           | Country Website Link 📫 |
| Apollo Pharmacy       | Abigail Peterson         | General Hospital                           | 32                  | Rajkot          |                 | India                  |
| MedLife Pharmacy      | Dr. Sneha Sharma         | General Hospital                           | 45, Park Street,    | Kolkata         |                 | India                  |
| City Care Pharmacy    | Dr. Amit Verma           | Physiotherapy Center                       | 78                  | Rajkot          | Gujarat (IN)    | India                  |
| GreenMed Pharmacy     | Dr. Priya Nair           | Children's Care Center                     | 12                  | Ahmedabad       |                 | India                  |
| Sunrise Pharmacy      | Dr. Karan Mehta          | Children's Care Center                     | 34                  | Pune            |                 | India                  |
| Metro Health Pharma   | Dr. Neha Agarwal         | Orthopedic Rehabilitation Center           | 56                  | Rajkot          |                 | India                  |
| Lifeline Pharmacy     | Dr. Ramesh Iyer          | Community Health Clinic                    | 33                  | Rajkot          | Gujarat (IN)    | India                  |
|                       |                          |                                            |                     |                 |                 |                        |

• The above screenshot is the list view for the pharmacies menu which shows all the necessary details about the pharmacy.

| Hospital Management Health Center M                                                                                                    | anagement Patient Manageme | ent Physician | s Appointments Laboratory Surgeries 🕇                                                                   | 🕸 🐢 🧿 My Company 🔣 krupa | icaltech-jt-healthcar_ |
|----------------------------------------------------------------------------------------------------|----------------------------|---------------|----------------------------------------------------------------------------------------------------|--------------------------|------------------------|
| New Pharmacies / MedLife Pharmacy<br>MedLife Pharmacy <b>O</b>                                                                                 |                            |               | Invoices                                                                                                |                          | 1/1 < >                |
| Pharmacy Name <sup>7</sup><br>MedLife Pharmacy<br>Pharmacist Name <sup>7</sup> Dr. Sneha Sharma<br>Health Center <sup>7</sup> Conseal Monsital |                            |               |                                                                                                    |                          | MedLife                |
| Address <sup>2</sup> 45<br>Park Street<br>Kolkata<br>India<br>Website Link <sup>2</sup> http://www.medlife.com                                 | State                      | ZIP           | Phone <sup>?</sup> 0974547839<br>Mobile <sup>?</sup> 5870483239<br>Email <sup>?</sup> medlife@gmail.com |                          |                        |
| Prescription                                                                                                    | Patient                    |               | Physician                                                                                               | Total State              |                        |
| PR0002                                                                                                    | Nimita                     |               | Dr. John Smith                                                                                          | 1.00 Invoiced            | 8                      |
| Add a line                                                                                                    |                            |               |                                                                                                    |                          |                        |
|                                                                                                    |                            |               |                                                                                                    |                          |                        |
|                                                                                                    |                            |               |                                                                                                    |                          |                        |

- This is the form view of pharmacies menu which provides more detailed information of the pharmacies.
- In the prescription page you can add its details.
- Below image shows the detais to be entered in prescription.
- when the invoice is created it can be viewed fron the invoice smart button.

| 💿 Hospital Mana                | agement Health Center Management | Patient Management Physicians Appo | intments Laboratory ·   | + 🏓 🖪      | My Company (S | San Francisco) 🦉 |
|--------------------------------|----------------------------------|------------------------------------|-------------------------|------------|---------------|------------------|
| New Pharmacies<br>Shreeji Medi | Open: Pharmacy Lines             |                                    |                         |            | ×             | 1/1 < >          |
| Pharmacy Name                  | Create Invoice                   |                                    |                         | Draft      | Invoiced      |                  |
| Shreeji                        | Prescription PR0011              | Patient                            | <sup>?</sup> Gopal Bhar |            |               |                  |
| Pharmacist Name                | Physician ? Dr. Naresh Trehan    | Total ?                            | 200.00                  |            |               |                  |
| Health Center                  | Prescription Lines               |                                    |                         |            |               |                  |
| Address R                      | Medicines Indication             | Prescribed Qty                     | Actual Qty Given        | Unit Price | -<br>Subtotal |                  |
| R                              | allopurinol                      | 1                                  | 1                       | 200.00     | 200.00        |                  |
| In<br>Website Link hi          |                                  |                                    |                         |            |               |                  |
| Prescriptions                  |                                  |                                    |                         |            |               |                  |
| Prescription                   |                                  |                                    |                         |            |               |                  |
| PR0009                         | Save Discard                     |                                    |                         |            |               | ê                |
| PR0010                         | Koyat Shan                       | Dr. Naresh Trenan                  |                         |            | 1.00 Invoiced | ê                |
| PR0011                         | Gopal Bhar                       | Dr. Naresh Trehan                  |                         |            | 1.00 Draft    | ê                |

• From the create invoice button one can easily create an invoice for the prescription.

• This page enables you to add supplementary information about the pharmacy.

# Patient Management Patients

Here is the kanban, list and form view of patient's menu.

# Kanban View :

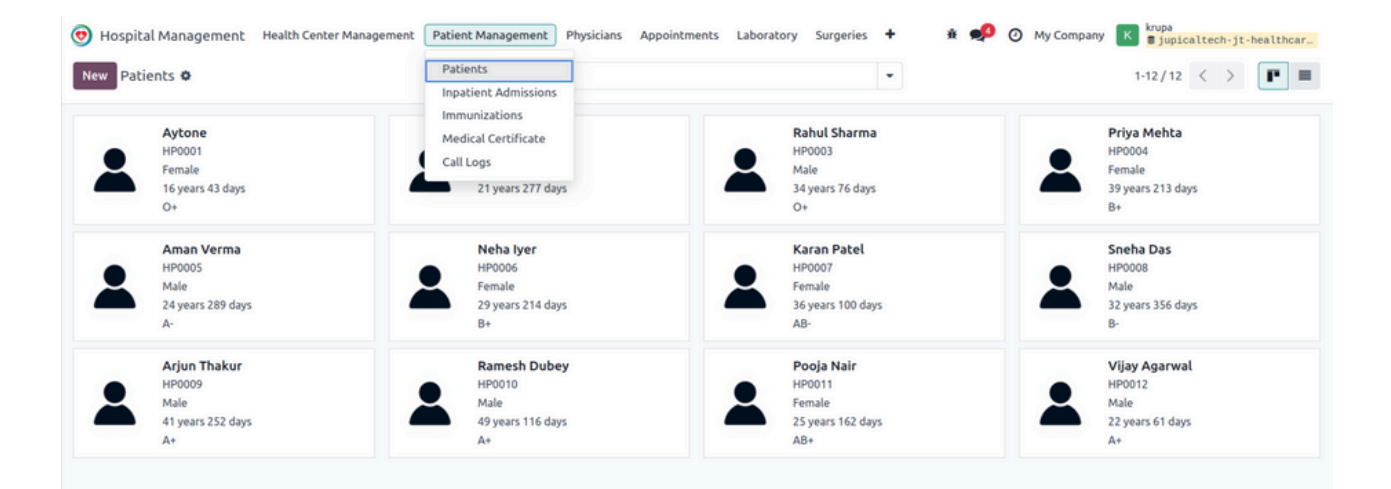

| 😇 Hospital Management | Health Center Management Patie | nt Management Physicia | ans Appointments Laboratory Surgeries | Ophthalmology Pediatrics Imaging + | 📣 🕘 My Company 🔣 |
|-----------------------|--------------------------------|------------------------|---------------------------------------|------------------------------------|------------------|
| New Patients O        |                                | Q Search               |                                       | •                                  | 12/12 < >        |
| Name                  | Patient ID                     | Gender                 | Date of Bi Patient Age                | Family Physician                   | Patient Dece 📫   |
| Aytone                | HP0001                         | Female                 | 01/02/2009 16 years 43 days           | Dr. John Smith                     |                  |
| Nimita                | HP0002                         | Female                 | 05/15/2003 21 years 277 days          | Rakesh                             |                  |
| Rahul Sharma          | HP0003                         | Male                   | 12/05/1990 34 years 76 days           | Sita                               |                  |
| Priya Mehta           | HP0004                         | Female                 | 07/22/1985 39 years 213 days          | Dr. John Smith                     |                  |
| Aman Verma            | HP0005                         | Male                   | 05/03/2000 24 years 289 days          | Rakesh                             |                  |
| Neha Iyer             | HP0006                         | Female                 | 07/19/1995 29 years 214 days          | Sita                               |                  |
| Karan Patel           | HP0007                         | Female                 | 11/11/1988 36 years 100 days          | Sita                               |                  |
| Sneha Das             | HP0008                         | Male                   | 02/28/1992 32 years 356 days          | Dr. John Smith                     |                  |
| Arjun Thakur          | HP0009                         | Male                   | 06/14/1983 41 years 252 days          | Dr. John Smith                     |                  |
| Ramesh Dubey          | HP0010                         | Male                   | 10/30/1975 49 years 116 days          | Rakesh                             |                  |
| Pooja Nair            | HP0011                         | Female                 | 09/08/1999 25 years 162 days          | Sita                               |                  |
| Vijay Agarwal         | HP0012                         | Male                   | 12/17/2002 22 years 61 days           | Sita                               |                  |
|                       |                                |                        |                                       |                                    |                  |

| 1 | 🦁 Hospital Mana          | gement      | Health Center Management | Patient Management | Physicians | Appointments        | Laboratory | Surgeries      | Ophthalmology | Pediatrics | Imaging | + 🌮 | My Compare | лу 🔣              |
|---|--------------------------|-------------|--------------------------|--------------------|------------|---------------------|------------|----------------|---------------|------------|---------|-----|------------|-------------------|
|   | New Patients<br>Aytone O |             |                          |                    | Lab Tests  | Appointments        | s Prescrip | tions More     | •             |            |         |     | 1/12       | $\langle \rangle$ |
|   | Patient Card Pati        | ient Report | l                        |                    |            |                     |            |                |               |            |         |     |            |                   |
|   | Patient Name             |             |                          |                    |            |                     |            |                |               |            |         |     |            | - II              |
|   | Aytone                   |             |                          |                    |            |                     |            |                |               |            |         |     | -          | 5                 |
|   | Patient ID ?             | HP0001      |                          |                    |            | Date of Birt        | h (        | 01/02/2009     |               |            |         |     |            |                   |
|   | Patient Age 7            | 16 years 43 | days                     |                    |            | Marital Stat        | us s       | Single         |               |            |         |     |            |                   |
|   | Blood Type               | 0           |                          |                    |            | Gender              | 1          | Female         |               |            |         |     |            |                   |
|   | Rh                       | +           |                          |                    |            | Family Physi        | ician ?    | Dr. John Smith |               |            |         |     |            |                   |
|   | Institution              |             |                          |                    |            | Responsible<br>User | Odoo       |                |               |            |         |     |            |                   |
|   |                          |             |                          |                    |            |                     |            |                |               |            |         |     |            |                   |

• This form view of the patient menu displays all essential details about the patient.

| Personal        | Gynecology | Lifestyle   | Pediatrics Symptom Checklist | Surgeries | Socioeconomics | Medical History | Family & Insurance | Allergies |
|-----------------|------------|-------------|------------------------------|-----------|----------------|-----------------|--------------------|-----------|
| Address         | 34         |             |                              |           | Pro            | fession Teacher |                    |           |
|                 | Civil Li   | nes         |                              |           | Ph             | one 56789876    | 56                 |           |
|                 | Pune       |             | Maharashtra (IN)             | ZIP       | Mo             | bile 09898765   | 45                 |           |
|                 | India      |             |                              |           |                |                 |                    |           |
| Website Link    | e.g. wv    | vw.odoo.com |                              |           | Em             | all aytone@g    | Imail.com          |           |
| Patient Decease | ed ? ?     |             |                              |           | SSI            | N               |                    |           |
| Cause of Death  |            |             |                              |           |                |                 |                    |           |
| cause or Deach  |            |             |                              |           |                |                 |                    |           |
|                 |            |             |                              |           |                |                 |                    |           |
| CRITICAL INFOR  | MATION     |             |                              |           |                |                 |                    |           |
|                 |            |             |                              |           |                |                 |                    |           |
|                 |            |             |                              |           |                |                 |                    |           |
|                 |            |             |                              |           |                |                 |                    |           |
| EXTRA INFORM    | ATION      |             |                              |           |                |                 |                    |           |

• This page contains the personal details of the patient, including their deceased details if patient is dead. It also provides space to record critical or additional information if required.
| Personal             | Medical History | Family & Insurance | Allergies | Lifestyle | Pediatrics Symptom Checkl  | st Surgeries        | Socioeconomics                       |  |
|----------------------|-----------------|--------------------|-----------|-----------|----------------------------|---------------------|--------------------------------------|--|
| PAST MEDICAL ILLNESS |                 |                    |           |           |                            |                     |                                      |  |
| HBV Infectio         | n ?             |                    |           |           | Remarks ?                  |                     |                                      |  |
| DM ?                 |                 |                    |           |           | Remarks <sup>?</sup>       |                     |                                      |  |
| IHD ?                |                 |                    |           |           | Remarks ?                  |                     |                                      |  |
| Cold ?               |                 |                    |           |           | Remarks <sup>?</sup> Has a | llergy of dust whic | h causes cold.                       |  |
| Hypertension         | ?               |                    |           |           | Remarks ? The p            | ressure in your blo | ood vessels is too high.             |  |
| Surgery ?            | 2               |                    |           |           | Remarks ? Has o            | one hand surgery    | few months ago due to hand fracture. |  |

• This page contains the patient's complete medical history or records of past illnesses, along with the remarks provided by the treating doctor.

| DRUGS      |           |                                                                               |
|------------|-----------|-------------------------------------------------------------------------------|
| Nsaids ?   | Remarks ? | Taken this after the surgery to reduce the pain.                              |
| Aspirin ?  | Remarks ? | Taken this after the surgery to prevent swelling and blood clots in the hand. |
| Laxative ? | Remarks ? |                                                                               |
| Others ?   |           |                                                                               |

- This section includes detailed information about the medicines the patient used previously, along with the reasons for their usage.
- Additional medicines or drugs can also be recorded in the "Others" field with their corresponding details.

| MENSTRUAL HISTORY |                                            |
|-------------------|--------------------------------------------|
| LMP ?             | Date ? 10/25/2024                          |
| Menorrhagia ? 🔽   | Remarks ? 2 times a month.                 |
|                   |                                            |
| Dysmenorrhoea ?   | Remarks ? Insance pain during 3 and 4 day. |
|                   |                                            |
| Bleeding PV ?     | Remarks ?                                  |
|                   |                                            |
| Last DAD smaar ?  | Demarks?                                   |
|                   | Reliars                                    |

• If the patient is female then we can also add Menstrual history if needed.

| _            |                    | _               |                    |           |           |                       |                |
|--------------|--------------------|-----------------|--------------------|-----------|-----------|-----------------------|----------------|
| Personal     | Gynecology         | Medical History | Family & Insurance | Allergies | Lifestyle | Surgeries             | Socioeconomics |
|              |                    |                 |                    |           |           |                       |                |
| GYNECO       |                    |                 |                    |           |           |                       |                |
| Fertile ?    | ~                  |                 |                    |           | Current   | ly Pregnant ?         |                |
| Menarche Age | e <sup>?</sup> 0   |                 |                    |           | Breast    | Self-                 |                |
| Menopausal ? | ~                  |                 |                    |           | examina   | ation '               |                |
| menopuesar   |                    |                 |                    |           | Mammo     | ography ?             | <b>*</b>       |
| Menopause A  | ge <sup>7</sup> 13 |                 |                    |           |           |                       |                |
| DAD Test ?   |                    |                 |                    |           | Last Ma   | mmography             | 09/14/2024     |
| FAF ICSU     |                    |                 |                    |           | Last PA   | P Test ?              |                |
| Colposcopy ? | 1                  |                 |                    |           |           |                       |                |
|              |                    |                 |                    |           | Last Co   | lposcopy <sup>2</sup> | 09/14/2024     |

• This page is accessible only when the patient's gender is female.

| OBSTETRICS                    |                        |                         |                   |                   |                            |   |
|-------------------------------|------------------------|-------------------------|-------------------|-------------------|----------------------------|---|
| GPA ?                         | No                     |                         | Gravida ?         | 1                 |                            |   |
| Full Term ?                   | 1                      |                         | Born Alive ?      | 1                 |                            |   |
| Deceased during 1st           | 0                      |                         | Premature ?       | 0                 |                            |   |
| week                          |                        |                         | No of Abortions ? | 0                 |                            |   |
| Deceased during 1st<br>week ? | 0                      |                         |                   |                   |                            |   |
| week                          |                        |                         |                   |                   |                            |   |
| Perinatal & Puerperio         | um Monitors            |                         |                   |                   |                            |   |
| Code #                        | Gravida Admission Date | Dismissed from Hospital |                   | Gestational Weeks | Gestational Weeks Abortion |   |
| GY000003                      | 1 08/18/2023 11:00:00  | 08/21/2023 11:00:00     |                   | 40                | 40                         | ê |
| Add a line                    |                        |                         |                   |                   |                            |   |

• It provides detailed information on menstrual health during pregnancy, hormonal changes during childbirth, perinatal and puerperium aspects, as well as fundamental details related to gravida.

| Personal                     | Lifestyle | Pediatrics Symptom Checklist | Surgeries | Socioeconomics | Medical History | Family & Insurance | Allergies       |           |   |
|------------------------------|-----------|------------------------------|-----------|----------------|-----------------|--------------------|-----------------|-----------|---|
| Ethnic group Indian American |           |                              |           |                |                 |                    |                 |           |   |
| Genetic Risks AZBP1 X        |           |                              |           |                |                 |                    |                 |           |   |
| FAMILY                       |           |                              |           |                |                 |                    |                 |           |   |
| Name                         |           | Relation                     |           |                | Age Phone       |                    | Email           | Deceased? |   |
|                              |           | Sieber                       |           |                | 20              |                    | alley@gmail.com |           | ê |
| Alley                        |           | Siscer                       |           |                |                 |                    |                 |           |   |

• This page provides detailed information about the patient's family members.

| Personal       | Lifestyle | Pediatrics Symptom | Checklist | Surgeries | Socioeconomics      | Medical History | Family & Insurance | Allergies |               |          |
|----------------|-----------|--------------------|-----------|-----------|---------------------|-----------------|--------------------|-----------|---------------|----------|
| Title          |           | Begin              | End       | Coding(C  | lick for Education) |                 | Status             | Occur     | ance Reaction | Modify D |
| Skin Allergies |           | 02/03/202          | 5         |           |                     |                 | Active             |           |               | Ê        |
| Add a line     |           |                    |           |           |                     |                 |                    |           |               |          |
|                |           |                    |           |           |                     |                 |                    |           |               |          |
|                |           |                    |           |           |                     |                 |                    |           |               |          |

• This page provides information about the patient's allergies. You can select a specific entry to view detailed allergy information.

| VEICAL EVERALEE             |                       |
|-----------------------------|-----------------------|
| TSICAL EXERCISE             | SLEEP                 |
| ercise 🔽                    | Sleeps at Daytime ?   |
| nutes / day <sup>7</sup> 40 | Hours of Sleep 7 8    |
| ET INFO                     |                       |
| als/day 2                   | Soft Drinks (sugar) 7 |
| ts alone ?                  | Salt ?                |
| ffee 🗸                      | Currently on a Diet ? |
| ps/day? 2                   | Diet Info ?           |

• This page records the patient's lifestyle details, including habits and routines, helping doctors assess their health and offer personalized guidance for better well-being.

| Addictions         | Sexuality | Drive and Home Safety |
|--------------------|-----------|-----------------------|
|                    |           |                       |
| MOKING             |           |                       |
| Smokes             |           |                       |
| x-smoker           |           |                       |
|                    |           |                       |
| ge Started to Sm   | oke 0     |                       |
|                    |           |                       |
| RINKING            |           |                       |
| rinks Alcohol      |           |                       |
| Age Started to Dri | nk ' 0    |                       |
| Beer / day         | 0         |                       |
| lawar ( day        |           |                       |
| Liquor / day       | 0         |                       |

- You can add extra details about the patient in the lifestyle information field, including habits like smoking, drinking, or drug use.
- This page also records personal details, provides space to note driving habits and home safety measures,
- It allows documentation of any physical activity or exercise routines.

| Personal     | Lifestyle | Pediatrics Symptom Checklist | Surgeries        | Socioeconomics | Medical History | Family & Insurance | Allergies            |       |  |  |
|--------------|-----------|------------------------------|------------------|----------------|-----------------|--------------------|----------------------|-------|--|--|
| Surgery      |           | Patient SI                   | tart date & time | Urgency        | Surgeon         | Anesthetist        | Health Center        | State |  |  |
| SR/2025/0000 | 01        | Aytone                       |                  |                | Rakesh          | Rakesh             | Physiotherapy Center | Draft |  |  |
|              |           |                              |                  |                |                 |                    |                      |       |  |  |
|              |           |                              |                  |                |                 |                    |                      |       |  |  |
|              |           |                              |                  |                |                 |                    |                      |       |  |  |
|              |           |                              |                  |                |                 |                    |                      |       |  |  |

• This page provides an overview of all the patient's past and current surgeries, along with detailed information about each.

| Personal | Lifestyle | Pediatrics Symptom Checklist | Surgeries | Socioeconomics | Medical History | Family & Insurance | Allergies |              |           |
|----------|-----------|------------------------------|-----------|----------------|-----------------|--------------------|-----------|--------------|-----------|
| PSC      |           |                              | Patient   |                | Phys            | ician              |           | Date         | PSC Total |
| PCS00001 |           |                              | Aytone    |                | Dr. J           | ohn Smith          |           | 02/11/2025 1 | 6:00:00 0 |
|          |           |                              |           |                |                 |                    |           |              |           |
|          |           |                              |           |                |                 |                    |           |              |           |
|          |           |                              |           |                |                 |                    |           |              |           |
|          |           |                              |           |                |                 |                    |           |              |           |

| Hospital Management He                                                              | Open: Pediatrics Symptom Checklist                                                                      | 2 ×                                                                | Krupa<br>jupicaltech-jt-healthcar. |
|-------------------------------------------------------------------------------------|----------------------------------------------------------------------------------------------------|--------------------------------------------------------------------|------------------------------------|
| New Patients<br>Aytone ©<br>Patient Card Patient Report<br>Patient Name ?<br>Aytone | Patient ?         Aytone           Date ?         02/11/2025 16:00:00           Checklist         Notes | Physician <sup>7</sup> Dr. John Smith<br>PSC Total <sup>7</sup> 10 | 1/18 < >                           |
| Patient ID <sup>7</sup> HP0001<br>Patient Age <sup>7</sup> 16 years 44 da           | Complains of aches Sometimes and pains <sup>7</sup>                                                     | Spends more time Sometimes alone ?                                 |                                    |
| Blood Type ?                                                                        | Tires easily, has little Sometimes<br>energy <sup>7</sup>                                               | Fidgety, unable to sit Often still ?                               |                                    |
| Institution <sup>2</sup>                                                            | Has trouble with Never<br>teacher ?                                                                     | Less interested in Sometimes<br>school ?                           |                                    |
|                                                                                     | Acts as if driven by a Never                                                                            | Daydreams too much ? Never                                         |                                    |
| Personal Lifestyle Per                                                              | Distracted easily <sup>†</sup> Often                                                                    | Is afraid of new Sometimes<br>situations ?                         |                                    |
| PSC                                                                                 | Feels sad, unhappy ? Sometimes                                                                          | Is irritable, angry ?                                              | PSC Total                          |
| PC500001                                                                            | Feels hopeless ?<br>Less interested in<br>friends ?                                                     | Has trouble<br>concentrating <sup>7</sup><br>Fights with other     | 1/2025 16:00:00 10                 |
|                                                                                     | Close                                                                                                   |                                                                    |                                    |

• This page includes a checklist of pediatric symptoms such as aches and pains, social withdrawal, and exhaustion, helping in evaluating children's physical, emotional, and behavioral well-being for effective diagnosis and care planning.

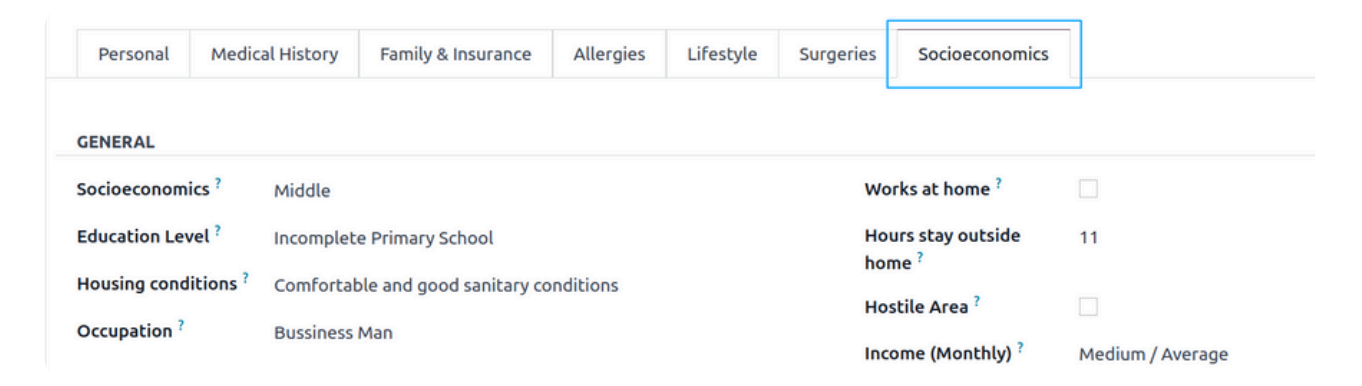

| INFRASTRUCTURE                                 |                                   |                                             |
|------------------------------------------------|-----------------------------------|---------------------------------------------|
| Sanitary Sewers ?                              |                                   | Gas supply ?                                |
| Running Water ?                                |                                   | Telephone ?                                 |
| Trash recollection ?                           |                                   | Television ?                                |
| Electrical supply ?                            | 2                                 | Internet ?                                  |
|                                                |                                   |                                             |
| FAMILY APGAR                                   |                                   |                                             |
| Family Help ?                                  | Moderately                        | Family time sharing <sup>7</sup> Moderately |
| Family discussions on<br>problems <sup>?</sup> | Moderately                        | Family affection ? Very much                |
| Family decision<br>ability ?                   | Very much                         |                                             |
|                                                |                                   |                                             |
|                                                |                                   |                                             |
|                                                |                                   |                                             |
|                                                |                                   |                                             |
| OTHER FAMILY ISSUES                            |                                   |                                             |
| Single parent family ?                         |                                   | Drug addiction ?                            |
| Domestic violence ?                            |                                   | School withdrawal ?                         |
| Working children ?                             |                                   | Has been in prison ?                        |
| Teenage pregnancy ?                            |                                   | Is currently in prison ?                    |
| Sexual abuse ?                                 |                                   | Relative in prison ?                        |
| EXTRA INFO                                     |                                   |                                             |
| Travels 2-4 times a mor                        | nth due to business requirements. |                                             |

- This page is designed to capture comprehensive socioeconomic details about the patient.
- It includes fields to document the family APGAR score, which assesses family functioning and support, along with any familyrelated concerns or issues that may impact the patient's overall well-being.
- These details provide valuable insights into the patient's social and economic environment, aiding in personalized care planning.

| Г |              |           |              |               |                    |              |                |           |
|---|--------------|-----------|--------------|---------------|--------------------|--------------|----------------|-----------|
|   | Imaging<br>1 | Lab Tests | Appointments | Prescriptions | Immunizations<br>1 | Admissions 2 | Invoices<br>24 | Call Logs |
| L |              |           |              |               |                    |              |                |           |

The patient's menu includes various smart buttons, as shown in the diagram, offering quick access to key details and records:

- The 'Imaging' button displays all imaging tests conducted for the patient.
- The 'Lab Tests' button provides access to the patient's previous and current lab test results.
- The 'Appointments' button allows you to create and manage the patient's appointments.
- The 'Prescriptions' button lists all prescriptions issued by the doctor, with an option to send them directly to the pharmacy.
- The 'Immunizations' button shows the patient's immunization records.
- The 'Admissions' button provides details of the patient's hospital admissions.
- The 'Invoices' button lists all invoices generated for the patient during their treatment.
- The 'Call Logs' button enables you to view and manage the patient's call history.

•

Additionally, you can create and manage new records directly through these smart buttons for seamless data handling.

| Patient Card Patient Report |                   |                                       |                   |  |  |  |  |
|-----------------------------|-------------------|---------------------------------------|-------------------|--|--|--|--|
| Patient Name?<br>Rakesh     | Sharma            |                                       |                   |  |  |  |  |
| Patient ID ?                | HP0001            | Date of Birth ?                       | 07/05/1989        |  |  |  |  |
| Patient Age ?               | 35 years 134 days | Marital Status ?                      | Married           |  |  |  |  |
| Blood Type ?                | В                 | Gender ?                              | Male              |  |  |  |  |
| Rh ?                        | +                 | Family Physician ?                    | Dr. Naresh Trehan |  |  |  |  |
| Institution ?               | Shreeji Hospital  | Responsible Odoo<br>User <sup>?</sup> | Mitchell Admin    |  |  |  |  |

• The 'Patient Card' button allows you to print a patient card, which the patient can use during their next hospital visit.

#### Patient Card :

| CityHo                  | ospital        |           |
|-------------------------|----------------|-----------|
| My Company              | San Francisco) |           |
| Rakesh                  | Sharma         |           |
| Dob : 07/05/1989        | Gender         | : Male    |
| Age : 35 years 134 days | Marital Status | : Married |
|                         |                |           |
|                         |                |           |

| 🤨 Hospital Management 🛛 Health Cente | r Management Patient Managemen | ent Physicians Appointments | Laboratory Surgeries              | Ophthalmology Peo | diatrics Imaging | 🕇 📫 🙆 My Company 🔣 |
|--------------------------------------|--------------------------------|-----------------------------|-----------------------------------|-------------------|------------------|--------------------|
| New Aytone 🌣                         | Imaging<br>o                   | Lab Tests Appointmen        | ts I Prescriptions More           | •                 |                  | 1/12 < >           |
| Patient Card Patient Report          |                                |                             |                                   |                   |                  | i                  |
| Patient Name<br>Aytone               |                                |                             |                                   |                   |                  | *                  |
| Patient ID <sup>†</sup> HP0001       |                                | Date of Bir                 | th 01/02/2009                     |                   |                  |                    |
| Patient Age ? 16 years 43 days       |                                | Marital Sta                 | tus Single                        |                   |                  |                    |
| Blood Type O                         |                                | Gender                      | Male                              |                   |                  |                    |
| Rh +                                 |                                | Family Phy                  | sician <sup>7</sup> Dr. John Smit | h                 |                  |                    |
| Institution                          |                                | Responsib<br>User           | e Odoo                            |                   |                  |                    |

- The 'Patient Report' button allows you to generate and print a report for the patient.
- Clicking the 'Patient Report' button opens a wizard, as shown in the screenshot below.
- In the wizard, you can select the specific data you wish to include in the report.
- Once you've made your selections, simply click the 'Print' button to generate the report.

| Patient Report    |                                       |                                |                    |           |   |
|-------------------|---------------------------------------|--------------------------------|--------------------|-----------|---|
| 2                 |                                       |                                |                    |           |   |
| РС<br>7 НР0001    | Patient Report Wizard                 |                                |                    |           | × |
| e ? 16 years 43 c | a Medical History 🔽                   | Press                          | ription 🔽          |           |   |
| 9 0               | Allergies 🔽                           | Lab T                          | ests 🔽             |           |   |
| +                 | Surgeries 🔽                           | Imag                           | ing 🔽              |           |   |
|                   | Print Cancel                          |                                |                    |           |   |
| Lifestyle P       | ediatrics Symptom Checklist Surgeries | Socioeconomics Medical History | Family & Insurance | Allergies |   |
| LILLNESS          |                                       |                                |                    |           |   |
| n 🗆               |                                       | Rema                           | rks                |           |   |

• If you choose not to print the report, simply click the 'Cancel' button.

|          |                                                           | Mitchell Admin - 20 days ago         |
|----------|-----------------------------------------------------------|--------------------------------------|
|          | Family Physician <sup>7</sup> Dr. Naresh Trehan           | • aman23@qmail.com → an              |
|          | * Confirmation                                            | ×                                    |
| Allergie | Are you sure you want to print all the patient's details? | lays ago<br><b>lah</b> <i>(Name)</i> |
| (IN)     | Yes No<br>Mobile ' 7890678978                             | ays ago<br>• None → aman23@gmail.co  |

- If no option is selected, a confirmation wizard will appear as shown in the screenshot above.
- Clicking 'Yes' will print the report with all the necessary details of the patient.

### Patient Report :

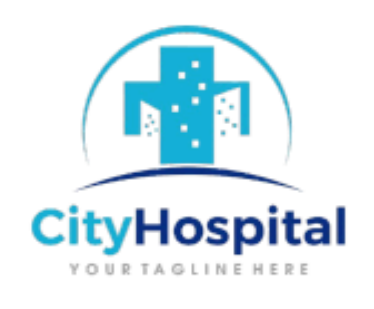

#### My Company (San Francisco)

| Name :       | Rakesh Sharma                                           |
|--------------|---------------------------------------------------------|
| Age :        | 35 years 134 days                                       |
| Gender :     | Male                                                    |
| Blood Group: | B +                                                     |
| Phone :      | 7890678978                                              |
| Address :    | Sheetal Park, Sheetal Park, Rajkot, Gujarat (IN), India |

# MEDICAL HISTORY

#### PAST MEDICAL ILLNESS

| Condition                           | Status   | Remarks                                                       |
|-------------------------------------|----------|---------------------------------------------------------------|
| Chronic Obstructive Lung<br>Disease | 2        | Has allergy of dust which causes cold.                        |
| Hypertension                        | <b>~</b> | The pressure in your blood vessels is too high.               |
| Previous Surgeries                  | 2        | Has done hand surgery few months ago due to<br>hand fracture. |

#### DRUGS

| Drugs   | Status | Remarks                                                                       |
|---------|--------|-------------------------------------------------------------------------------|
| NSAIDs  | *      | Taken this after the surgery to reduce the pain.                              |
| Aspirin | 2      | Taken this after the surgery to prevent swelling and blood clots in the hand. |

# Allergy Details

| Title   | Begin          | End            | Disease                 | Occurrence | Reaction               | Modify<br>Date |
|---------|----------------|----------------|-------------------------|------------|------------------------|----------------|
| Allergy | 2024-<br>10-03 | 2024-<br>10-17 | Cold injury<br>syndrome | 2          | Continuous<br>Sneezing | 2024-<br>10-11 |

# Surgeries Details

| Surgery       | Start date & time             | Urgency  | Surgeon                 | Anesthetist          | Health<br>Center              |
|---------------|-------------------------------|----------|-------------------------|----------------------|-------------------------------|
| SR/2024/00001 | 2024-11-07<br>05:28:36.751314 | Required | Dr.<br>Naresh<br>Trehan | Dr. Naresh<br>Trehan | Nandanvan<br>Health<br>Centre |

## Lab Tests

| Lab Test | Test Type               | Pathologist          | Doctor             | Date of<br>Analysis |
|----------|-------------------------|----------------------|--------------------|---------------------|
| LT000001 | Liver Function Test     | Dr. Naresh<br>Trehan | Dr. Sunil<br>Ukani | 2024-10-21          |
| LT000003 | Complete Blood<br>Count | Rahul                | Dr. Sunil<br>Ukani | 2024-10-21          |
| LT000010 | Complete Blood<br>Count | Dr. Naresh<br>Trehan | Dr. Sunil<br>Ukani | 2024-11-05          |

# Imaging Tests

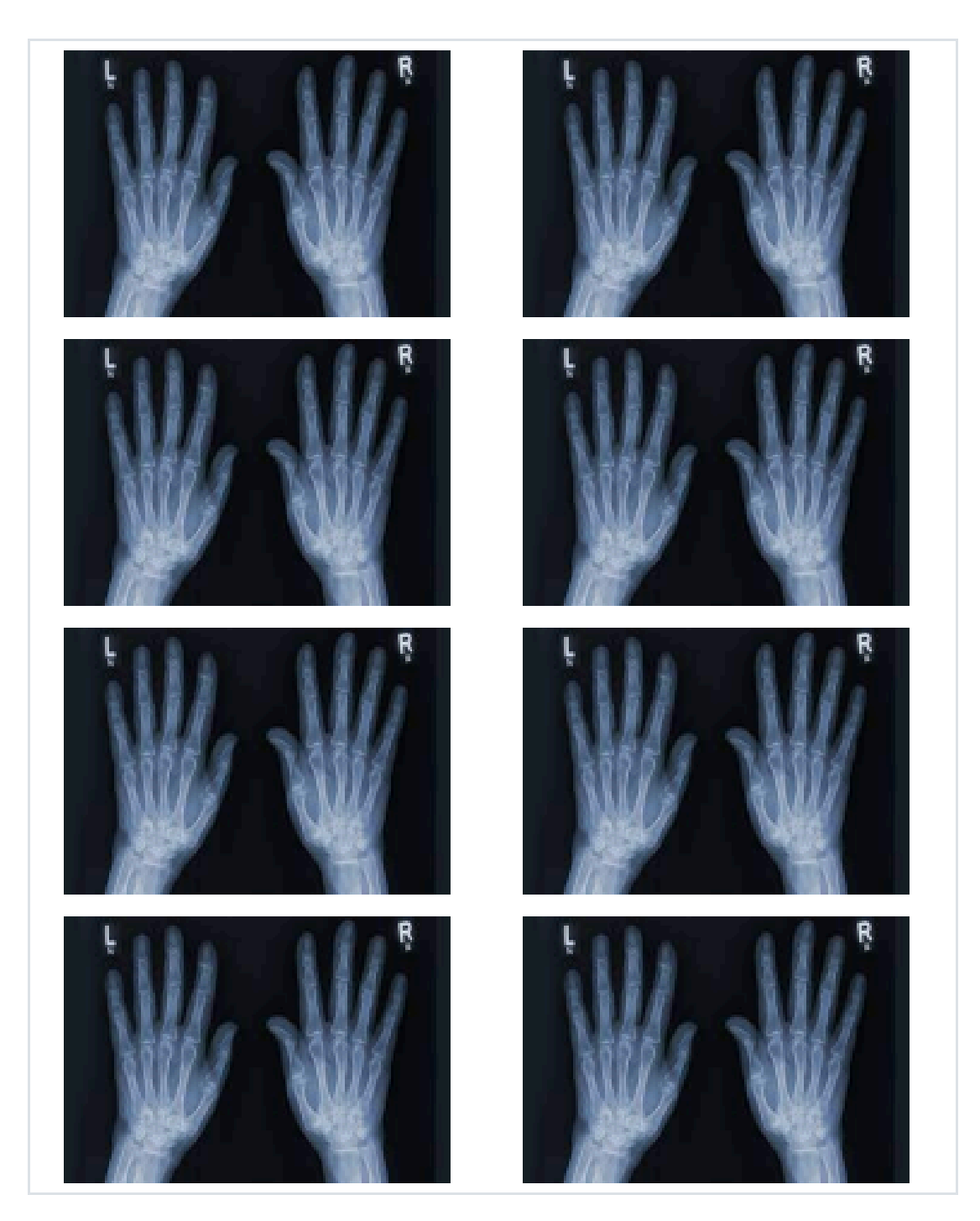

# Prescriptions

| Prescription | Date       | Physicians        | Pharmacy         |
|--------------|------------|-------------------|------------------|
| PR0009       | 2024-10-28 | Dr. Naresh Trehan | Shreeji Medicals |

#### **Inpatient Admissions**

Here is the list and form view of Inpatient menu.

#### List View :

| 🧑 Hospital Manageme  | ent Health Center Manag | ement  | Patient Management                   | Physicians Appointments | Laboratory | Surgeries Ophthalmology | Pediatrics Imaging | + 🏓 🕘 My Company | ĸ  |
|----------------------|-------------------------|--------|--------------------------------------|-------------------------|------------|-------------------------|--------------------|------------------|----|
| New Inpatient Admiss | sions 🌣                 |        | Patients<br>Inpatient Admissions     |                         |            | •                       |                    | 1-5/5 <          | >  |
| Inpatient            | Patient                 | Admiss | Immunizations<br>Medical Costificate | Ward                    | Bed        | Hospitalization Date    | Discharge Date     | Inpatient State  | \$ |
| IN000001             | Nimita                  | Emerge | Call Logs                            | General Ward            | 102        | 02/10/2025 16:00:00     |                    | Draft            |    |
| IN000002             | Sneha Das               | Emerge | ncy                                  | Ward 1                  | 301        | 02/10/2025 16:00:00     |                    | Hospitalized     |    |
| IN000003             | Priya Mehta             | Emerge | ncy                                  | Neurology Ward          | 101        |                         |                    | Draft            |    |
| IN000004             | Karan Patel             | Other  |                                      | Oncology Ward           | 101        |                         |                    | Draft            |    |
| IN000005             | Aman Verma              | Urgent |                                      | Neurology Ward          | 102        |                         |                    | Draft            |    |

### Form View :

| 🧑 Hospital Manager        | ment Health Center Management | Patient Management | Physicians | Appointments | Laboratory       | Surgeries | Ophthalmology | Pediatrics | Imaging      | ø    | 0     | My Company | к             |
|---------------------------|-------------------------------|--------------------|------------|--------------|------------------|-----------|---------------|------------|--------------|------|-------|------------|---------------|
| New Inpatient Admission   | ons                           |                    |            |              |                  |           |               |            |              |      |       | 1/5 <      | $\rightarrow$ |
| Admit Now                 |                               |                    |            |              |                  |           |               | Draft      | Hospitalized | Inve | piced | Discharge  | d             |
|                           | 1                             |                    |            |              |                  |           |               |            |              |      |       |            |               |
| Patient 7                 | Nimita                        |                    |            | Adr          | nission Type     | Emerge    | ncy           |            |              |      |       |            |               |
| Reason for<br>Admission ? | Paratyphoid fever B           |                    |            | Att          | ending Physicia  | n Rakesh  |               |            |              |      |       |            |               |
| Institution               | Community Health Clinic       |                    |            | Ope          | erating Physicia | n Rakesh  |               |            |              |      |       |            |               |
| Ward                      | General Ward                  |                    |            | Que          | eue              |           |               |            |              |      |       |            |               |
| Bed                       | 102                           |                    |            |              |                  |           |               |            |              |      |       |            |               |
| DATES                     |                               |                    |            |              |                  |           |               |            |              |      |       |            |               |
| Hospitalization Date      | 02/10/2025 16:00:00           |                    |            | Dis          | charge Date      |           |               |            |              |      |       |            |               |

- This form view provides comprehensive details about the patient's admission, including the health center and ward where they are admitted.
- You can manage hospital admissions here.

| Details Extra Information                    |  |
|----------------------------------------------|--|
| Condition before Having fever<br>Admission   |  |
| Nursing Plan To give time to time medicines. |  |
| Discharge Plan After complete recovery       |  |
|                                              |  |

• This page includes all the essential information about the patient at the time of admission.

| Details Extra Information       |  |  |  |
|---------------------------------|--|--|--|
| Patient is having Skin allergy. |  |  |  |
|                                 |  |  |  |

• You can also provide some extra information of the patient if needed.

| Hospital Manageme                      | Health Center Management                                                                                                    | Patient Management                                                                                                    | Physicians                                                                                                    | Appointments                                                                                                    | Laboratory                                                                                                    | Surgeries                                                                                                    | Ophthalmology                                                                                                    | Pediatrics                                                                                                    | Imaging                                                                                                    | P                                                                                                    | 0                                                                                                    | My Company                                                                                                    | к                                                                                                    |
|----------------------------------------|----------------------------------------------------------------------------------------------------|----------------------------------------------------------------------------------------------------|----------------------------------------------------------------------------------------------------|----------------------------------------------------------------------------------------------------|----------------------------------------------------------------------------------------------------|----------------------------------------------------------------------------------------------------|----------------------------------------------------------------------------------------------------|----------------------------------------------------------------------------------------------------|----------------------------------------------------------------------------------------------------|----------------------------------------------------------------------------------------------------|----------------------------------------------------------------------------------------------------|----------------------------------------------------------------------------------------------------|----------------------------------------------------------------------------------------------------|
| New Inpatient Admissions<br>IN000004 🏟 |                                                                                                    |                                                                                                    |                                                                                                    |                                                                                                    |                                                                                                    |                                                                                                    |                                                                                                    |                                                                                                    |                                                                                                    |                                                                                                    |                                                                                                    | 1/1 <                                                                                                    | >                                                                                                    |
| Admit Now                              |                                                                                                    |                                                                                                    |                                                                                                    |                                                                                                    |                                                                                                    |                                                                                                    |                                                                                                    | Draft                                                                                                    | Hospitalized                                                                                                    | Invoi                                                                                                    | ced                                                                                                    | Discharge                                                                                                    | ed                                                                                                    |
| Inpatient                              |                                                                                                    |                                                                                                    |                                                                                                    |                                                                                                    |                                                                                                    |                                                                                                    |                                                                                                    |                                                                                                    |                                                                                                    |                                                                                                    |                                                                                                    |                                                                                                    |                                                                                                    |
| Patient 7                              | Karan Patel                                                                                                    |                                                                                                    |                                                                                                    | Adn                                                                                                    | nission Type                                                                                                    | Other                                                                                                    |                                                                                                    |                                                                                                    |                                                                                                    |                                                                                                    |                                                                                                    |                                                                                                    |                                                                                                    |
| Reason for                             | Typhoid and paratyphoid fevers                                                                                                    |                                                                                                    |                                                                                                    | Atte                                                                                                    | ending Physicia                                                                                                    | n Sita                                                                                                    |                                                                                                    |                                                                                                    |                                                                                                    |                                                                                                    |                                                                                                    |                                                                                                    |                                                                                                    |
| Admission                              | Concert Marched                                                                                                    |                                                                                                    |                                                                                                    | Ope                                                                                                    | erating Physicia                                                                                                    | n Dr. Sneh                                                                                                    | a Sharma                                                                                                    |                                                                                                    |                                                                                                    |                                                                                                    |                                                                                                    |                                                                                                    |                                                                                                    |
| Building                               | General Hospical                                                                                                    |                                                                                                    |                                                                                                    | Que                                                                                                    | eue                                                                                                    |                                                                                                    |                                                                                                    |                                                                                                    |                                                                                                    |                                                                                                    |                                                                                                    |                                                                                                    |                                                                                                    |
| Ward                                   | Oncology Ward                                                                                                    |                                                                                                    |                                                                                                    |                                                                                                    |                                                                                                    |                                                                                                    |                                                                                                    |                                                                                                    |                                                                                                    |                                                                                                    |                                                                                                    |                                                                                                    |                                                                                                    |
| Bed                                    | 101                                                                                                    |                                                                                                    |                                                                                                    |                                                                                                    |                                                                                                    |                                                                                                    |                                                                                                    |                                                                                                    |                                                                                                    |                                                                                                    |                                                                                                    |                                                                                                    |                                                                                                    |
|                                        | Admit Now<br>Inpatient Admissions<br>IN000004 ©<br>Admit Now<br>Inpatient<br>INOODOOOOA<br>Patient ?<br>Reason for<br>Admission ?<br>Institution<br>Building<br>Ward<br>Bed | Hospital Management Health Center Management<br>New Inpatient Admissions<br>New INNOODOO Q<br>Admit Now<br>Inpatient<br>INDOODOOOOO<br>Patient ? Karan Patel<br>Reason for Typhoid and paratyphoid fevers<br>Admission ?<br>Institution General Hospital<br>Building<br>Ward Oncology Ward<br>Bed 101 | Hospital Management     Health Center Management     Patient Management       Inpatient Admissions     Inpatient Admissions   Inpatient IND000004       Patient ?     Karan Patel   Reason for Admission ? Institution General Hospital Building Ward Oncology Ward Bed 101 | Hospital Management     Health Center Management     Patient Management     Physicians       Impatient Admissions     Impatient Admissions     Impatient Admissions     Impatient       Impatient     Impatient     Impatient     Impatient       Patient ?     Karan Patel     Karan Patel       Reason for Admission ?     Typhoid and paratyphoid fevers     Impatient       Institution     General Hospital     Impatient       Building     Impatient     Impatient       Ward     Oncology Ward     Impatient       Bed     101     Impatient | Hospital Management     Health Center Management     Patient Management     Physicians     Appointments       Impatient Admissions     Impatient     Impatient     Impatient       Institution     Karan Patel     Addr       Admission ?     Opi     Opi       Institution     General Hospital     Que       Building     Ward     Oncology Ward       Bed     101     Impatient | Hospital Management       Health Center Management       Patient Management       Physicians       Appointments       Laboratory         Impatient Admissions       Impatient Admissions       Impatient       Impatient         Inpatient       Impatient       Admission Type         Patient ?       Karan Patel       Admission Type         Reason for<br>Admission ?       Typhoid and paratyphoid fevers       Attending Physicia         Institution       General Hospital       Queue         Building       Ward       Oncology Ward         Bed       101       Impatient | Hospital Management       Health Center Management       Patient Management       Appointments       Laboratory       Surgeries         New       Inpatient Admissions         Inpatient       Inpatient         Inpatient?       Karan Patel       Admission Type       Other         Reason for<br>Admission?       Typhoid and paratyphoid fevers       Attending Physician       Sita         Institution       General Hospital       Queue       Queue         Building       Ward       Oncology Ward       Diatement       Diatement         Ward       101       Diatement       Diatement       Diatement | Hospital Management       Health Center Management       Patient Management       Physicians       Appointments       Laboratory       Surgeries       Ophthalmology         New Insciond ©       Institut Admissions       Institut Admission       Institution       Institution       Admission Type       Other         Patient ?       Karan Patel       Admission Type       Other       Institution       Sita         Institution       General Hospital       Queue       Queue       Queue       Institution       Institution       < | Hospital Management Health Center Management Patient Management Physicians Appointments Laboratory Surgeries Ophthalmology Pediatries     New Inpatient Admissions     Monte Now     Patient Monosou ©     Memit Now     Patient Patient     Inpatient     Inpatient?     Karan Patel     Admission Type     Other     Attending Physician     Sita     Admission?     Institution   General Hospital   Building     Ward   Oncology Ward   Bed     101 | Hospital Management Health Center Management Patient Management Physicians Appointments Laboratory Surgeries Ophthalmology Pediatrics Imaging Imaging   Admit Now   Inpatient    Patient?   Karan Patel   Admission?   Typhoid and paratyphoid fevers   Admission?   Institution   General Hospital   Building   Ward Oncology Ward Bed 101 | Hospital Management Health Center Management Patient Management Physicians Appointments Laboratory Surgeries Ophthalmology Pediatrics Imaging + •   Memi Inspatient Admissions   Memit Now Draft Hospitalized Imvoir   Patient?   Karan Patel Admission Type Other   Reason for Typhoid and paratyphoid fevers Attending Physician Sita   Admission ? Operating Physician Dr. Sneha Sharma   Institution General Hospital Queue   Building Uurue | Hospital Management Health Center Management Patient Management Physicians Appointments Laboratory Surgeries Ophthalmology Pediatrics Imaging + • • <td< th=""><th>Hospital Management Health Center Management Patient Management Physicians Appointments Laboratory Surgeries Ophthalmology Pediatrics Imaging + • • • • 1/1 &lt;</th></td<> | Hospital Management Health Center Management Patient Management Physicians Appointments Laboratory Surgeries Ophthalmology Pediatrics Imaging + • • • • 1/1 < |

• This form includes an 'Admit Now' button that updates the status to 'Hospitalized,' as shown in the screenshot below.

| 🧿 Hospital Manage                  | ement Health Center Management | Patient Management | Physicians | Appointments | Laboratory        | Surgeries   | Ophthalmology | Pediatrics | Imaging     | + 绝 (    | My Compa  | any K             |
|------------------------------------|--------------------------------|--------------------|------------|--------------|-------------------|-------------|---------------|------------|-------------|----------|-----------|-------------------|
| New Inpatient Admiss<br>IN000004 Ø | sions                          |                    |            |              |                   |             |               |            |             |          | 1/1       | $\langle \rangle$ |
| Discharge Now Car                  | ncel Admission                 |                    |            |              |                   |             |               | Draft      | Hospitalize | d Invoic | ed Discha | rged              |
|                                    | 4                              |                    |            |              |                   |             |               |            |             |          |           |                   |
| Patient <sup>7</sup>               | Karan Patel                    |                    |            | Ac           | Imission Type     | Other       |               |            |             |          |           |                   |
| Reason for                         | Typhoid and paratyphoid fevers |                    |            | At           | tending Physicia  | an Sita     |               |            |             |          |           | - 1               |
| Admission                          | Capacital Heroital             |                    |            | Op           | perating Physicia | an Dr. Snet | a Sharma      |            |             |          |           | - 1               |
| Ruilding                           | General Hospital               |                    |            | Qu           | lene              |             |               |            |             |          |           | - 1               |
| Building                           |                                |                    |            |              |                   |             |               |            |             |          |           | - 1               |
| Ward                               | Oncology Ward                  |                    |            |              |                   |             |               |            |             |          |           | - 1               |
| Bed                                | 101                            |                    |            |              |                   |             |               |            |             |          |           | - 1               |
| DATES                              |                                |                    |            |              |                   |             |               |            |             |          |           |                   |
| Hospitalization Date               | e 02/13/2025 18:07:26          |                    |            | Di           | scharge Date      |             |               |            |             |          |           |                   |

• A 'Discharged Now' button is provided to change the status to 'Discharged,' and a 'Cancel Admission' button is available if you wish to cancel the admission.

| 0 | Hospital Manageme                      | nt Health Center Management    | Patient Management | Physicians | Appointments | Laboratory        | Surgeries | Ophthalmology | Pediatrics | Imaging    | +  | <b>\$</b> | My Comp   | any   | к |
|---|----------------------------------------|--------------------------------|--------------------|------------|--------------|-------------------|-----------|---------------|------------|------------|----|-----------|-----------|-------|---|
| • | New Inpatient Admissions<br>IN000004 O |                                |                    |            |              |                   |           |               |            |            |    |           | 1/1       | <     | > |
| ( | Create Invoice                         |                                |                    |            |              |                   |           |               | Draft      | Hospitaliz | ed | Invoice   | ed Discha | arged | j |
|   | IND00004                               |                                |                    |            |              |                   |           |               |            |            |    |           |           |       |   |
|   | Patient 7                              | Karan Patel                    |                    |            | Adr          | nission Type      | Other     |               |            |            |    |           |           |       |   |
|   | Reason for                             | Typhoid and paratyphoid fevers |                    |            | Att          | ending Physician  | n Sita    |               |            |            |    |           |           |       |   |
|   | Admission '                            |                                |                    |            | Ope          | erating Physician | Dr. Sneh  | a Sharma      |            |            |    |           |           |       |   |
|   | Institution                            | General Hospital               |                    |            | Que          | eue               |           |               |            |            |    |           |           |       |   |
|   | Building                               |                                |                    |            |              |                   |           |               |            |            |    |           |           |       |   |
|   | Ward                                   | Oncology Ward                  |                    |            |              |                   |           |               |            |            |    |           |           |       |   |
|   | Bed                                    | 101                            |                    |            |              |                   |           |               |            |            |    |           |           |       |   |
|   |                                        |                                |                    |            |              |                   |           |               |            |            |    |           |           |       |   |

• By clicking on the 'Create Invoice' button, you can easily generate the invoice for the admitted patient

| • | Hospital Manageme | nt Health Center Management    | Patient Management | Physicians | Appointments | Laboratory       | Surgeries    | Ophthalmology | Pediatrics | Imaging +    | • | My Com   | pany   | ĸ |
|---|-------------------|--------------------------------|--------------------|------------|--------------|------------------|--------------|---------------|------------|--------------|---|----------|--------|---|
| [ | New IN000004 O    |                                |                    |            | Invoic       | e                |              |               |            |              |   | 1/1      | <      | > |
|   |                   |                                |                    |            |              |                  |              |               | Draft      | Hospitalized |   | ed Disch | harged | j |
|   | Inpatient         |                                |                    |            |              |                  |              |               |            |              |   |          |        |   |
|   | Patient ?         | Karan Patel                    |                    |            | Ad           | mission Type     | Other        |               |            |              |   |          |        |   |
|   | Reason for        | Typhoid and paratyphoid fevers |                    |            | At           | tending Physicia | in Sita      |               |            |              |   |          |        |   |
|   | Admission '       |                                |                    |            | Op           | erating Physicia | In Dr. Sneha | a Sharma      |            |              |   |          |        |   |
|   | Institution       | General Hospital               |                    |            | Qu           | ieue             |              |               |            |              |   |          |        |   |
|   | Building          |                                |                    |            |              |                  |              |               |            |              |   |          |        |   |
|   | Ward              | Oncology Ward                  |                    |            |              |                  |              |               |            |              |   |          |        |   |
|   | Bed               | 101                            |                    |            |              |                  |              |               |            |              |   |          |        |   |
|   |                   |                                |                    |            |              |                  |              |               |            |              |   |          |        |   |

• As displayed in the screenshot above, there is an 'Invoice' button that allows you to view the invoice for the specific patient admission.

#### List View :

| 💿 Hospital Management Health Center Management                                                             | Patient Management Physicians Appoint | ments Laboratory Surgeries Ophthalmology | Pediatrics Imaging 🕂 蛇 🕐 My Compa | any K             |
|----------------------------------------------------------------------------------------------------|---------------------------------------|------------------------------------------|-----------------------------------|-------------------|
| New         Upload         Inpatient Admissions         / IN000004           Inpatient Admission         Φ | Q Search                              | •                                        | 1-3/3                             | $\langle \rangle$ |
| Number                                                                                                    | Related Patient                       | Due Date                                 | Tax Excluded Status               | #                 |
|                                                                                                    | Priya Mehta                           | Today                                    | \$ 1.00 Draft                     |                   |
|                                                                                                    | Priya Mehta                           | Today                                    | \$ 1.00 Draft                     |                   |
| INV/2025/00004                                                                                             | Karan Patel                           |                                          | \$ 1.00 Paid                      |                   |
|                                                                                                    |                                       |                                          | \$ 3.00                           |                   |

#### Form View :

| Hospital Management Health Center Management Pati        | ent Management | Physicians Appointm    | ents Laboratory     | Surgeries Ophthalmology | Pediatrics Imaging | g 🛨 📣 🧿 My Company 🔣 |
|----------------------------------------------------------|----------------|------------------------|---------------------|-------------------------|--------------------|----------------------|
| New / IN000004 / Inpatient Admission<br>INV/2025/00004 & |                | $\equiv \frac{p_2}{1}$ | ryments             |                         |                    | 3/3 < >              |
| Print & Send Preview Credit Note Reset to Draft          |                |                        |                     |                         |                    | Draft Posted         |
| Customer Invoice                                         |                |                        |                     |                         |                    | 9310                 |
| Customer Karan Patel                                     |                |                        | Invoice Date        | 02/13/2025              |                    |                      |
|                                                          |                |                        | Inpatient Admission | IN000004                |                    |                      |
|                                                          |                |                        | Due Date            | 02/13/2025              | Karan Patel        |                      |
| Invoice Lines Other Info                                 |                |                        |                     |                         |                    |                      |
| Product                                                  | Quantity       | Price Taxes            |                     |                         |                    | Amount 茾             |
| 101<br>Inpatient Admission charge for 1 day(s) of        | 1.00           | 1.00 15%               |                     |                         |                    | \$ 1.00              |
|                                                          |                |                        |                     |                         |                    |                      |
|                                                          |                |                        |                     |                         |                    |                      |
|                                                          |                |                        |                     |                         |                    |                      |

#### Immunizations

Here is the list and form view of the Immunizations Menu.

#### List View :

| 😨 Hospital Management Health Center Management | Patient Management               | Physicians | Appointments Laboratory Surgerie | s Ophthalmology | Pediatrics Imaging | 🕇 🥠 🕐 My Con | npany K |
|------------------------------------------------|----------------------------------|------------|----------------------------------|-----------------|--------------------|--------------|---------|
| New Immunizations ©                            | Patients<br>Inpatient Admissions |            |                                  | •               |                    | 1-5/         | 5 < >   |
| Vaccine                                        | Immunizations                    |            | Dose Physician                   |                 | Date               | Institution  | \$      |
| DTP (Diphtheria, Tetanus, Pertussis)           | Medical Certificate<br>Call Logs | ma         | 1 Dr. Amit Choudh                | ary             | 02/07/2025 16:40:3 | 37           |         |
| MMR (Measles, Mumps, Rubella)                  | Aditya Ve                        | erma       | 1 Dr. Amit Choudh                | ary             | 02/10/2025 14:24:2 | 27           |         |
| COVID-19, mRNA, Pfizer-BioNTech                | Aditya Ve                        | erma       | 1 Dr. Michael Brow               | 'n              | 02/10/2025 14:24:2 | 27           |         |
| Hepatitis B, adolescent or pediatric           | Emily Da                         | vis        | 1 Dr. Akash Mehta                |                 | 02/10/2025 14:24:2 | 27           |         |
| DTP (Diphtheria, Tetanus, Pertussis)           | Aditya Ve                        | erma       | 1 Dr. Aditya Malho               | tra             | 02/10/2025 14:24:2 | 27           |         |
|                                                |                                  |            |                                  |                 |                    |              |         |

#### Form View :

| 🧑 Hospital Manageme                                                                                                    | nt Health Center Management        | Patient Management | Physicians | Appointments                     | Laboratory                                                                                                    | Surgeries                                               | +                                  | # 🏓 | 0 | My Company | K krupa | tech-jt-hea | lthca | ır |
|----------------------------------------------------------------------------------------------------|------------------------------------|--------------------|------------|----------------------------------|----------------------------------------------------------------------------------------------------|---------------------------------------------------------|------------------------------------|-----|---|------------|---------|-------------|-------|----|
| New DTP (Diphtheria, Teta                                                                                                    | anus, Pertussis) 🌣                 |                    |            |                                  |                                                                                                    |                                                         |                                    |     |   |            |         | 1/5         | ۲.    | >  |
| Patient <sup>7</sup> Aarav Sharma<br>Evaluation <sup>7</sup><br>Dose <sup>7</sup> 1<br>Date <sup>7</sup> 02/07/202<br>CVX Code <sup>7</sup><br>Amount <sup>7</sup><br>Expiration Date <sup>7</sup> | 5 16:40:37<br>500.00<br>02/20/2025 |                    |            | Phy<br>Inst<br>Que<br>Mar<br>Lot | sician <sup>?</sup> Dr.<br>itution <sup>?</sup> Ger<br>eue <sup>?</sup><br>nufacturer <sup>?</sup><br>Number <sup>?</sup><br>ninistrator <sup>?</sup> | Amit Choudł<br>neral Hospita<br>Apollo<br>L11<br>Admini | hary<br>al<br>Pharmacy<br>istrator |     |   |            |         |             |       |    |
| Date Immunization<br>Information Statement<br>Given ?<br>Date of VIS<br>Statement(?) ?<br>Completetion Status ?<br>Substance Refusal                                                               | 02/01/2025                         |                    |            | Rou<br>Adn<br>Info<br>Ord        | ite <sup>?</sup><br>ninistration Sit<br>mation Source<br>lering Provider                                                                              | e <sup>7</sup><br>e <sup>7</sup><br>7                   |                                    |     |   |            |         |             |       |    |
| Reason <sup>7</sup> Observations                                                                                                    |                                    |                    |            |                                  |                                                                                                    |                                                         |                                    |     |   |            |         |             |       |    |

• This form view includes all the essential details of the immunizations administered to the patient, and it also allows you to record observations, as shown in the screenshot above.

#### **Medical Certificate**

Here is the list and form view of the Medical Certificate Menu.

#### List View :

| 💿 Hospital Management Health Center Management | Patient Management               | Physicians | Appointments | Laboratory | Surgeries | Ophthalmology | Pediatrics | Imaging | + 🎣       | My Company     K      |
|------------------------------------------------|----------------------------------|------------|--------------|------------|-----------|---------------|------------|---------|-----------|-----------------------|
| New Medical Certificate 🗢                      | Patients<br>Inpatient Admissions |            |              |            |           | •             |            |         |           | 1-5/5 < >             |
| MC                                             | Immunizations                    |            |              |            |           |               |            | F       | rom Date  | DateTime MC is issu 🛫 |
| MC20250210-001                                 | Medical Certificate              |            |              |            |           |               |            | 0       | 2/02/2025 | 02/10/2025 17:33:24   |
|                                                | Call Logs                        |            |              |            |           |               |            | -       |           |                       |
| MC20250210-046                                 |                                  |            |              |            |           |               |            | 0       | 2/04/2025 | 02/10/2025 16:07:06   |
| MC20250210-047                                 |                                  |            |              |            |           |               |            | 0       | 1/08/2025 | 02/10/2025 16:09:50   |
| MC20250210-048                                 |                                  |            |              |            |           |               |            | 0       | 6/11/2024 | 02/10/2025 16:11:47   |
| MC20250210-049                                 |                                  |            |              |            |           |               |            | 0       | 2/09/2025 | 02/10/2025 16:14:21   |
|                                                |                                  |            |              |            |           |               |            |         |           |                       |

## Form View :

| Hospital Management Health Center Management     New Medical Certificate     MC20250210-001                                                                                                    | Patient Management Physicians | Appointments Laboratory Surgeries                                                            | Ophthalmology Pediatrics Imagi | ing 🕇 🐢 📀 My Company 🔣       |
|----------------------------------------------------------------------------------------------------|-------------------------------|----------------------------------------------------------------------------------------------|--------------------------------|------------------------------|
| MC     MC20250210-001       Patient ?     Sneha Das       From Date     02/02/2025       No of Days     8       DateTime MC is issued     02/10/2025 17:33:24       Reason     Admitted Due typhoid |                               | Institution <sup>?</sup> Community Hea<br>Physician <sup>7</sup> Sita<br>End Date 02/10/2025 | Ith Clinic                     |                              |
| Send message Log note Activities                                                                                                    |                               |                                                                                              |                                | Q 🛞 🖯 <sup>1</sup> Following |

- This form view allows you to create a medical certificate.
- You can also generate the certificate by clicking the gear button in the top left corner, then selecting the print option to choose the Medical Certificate template.
- There are 2 tyes of certificate Green White Theme and White Modern Theme

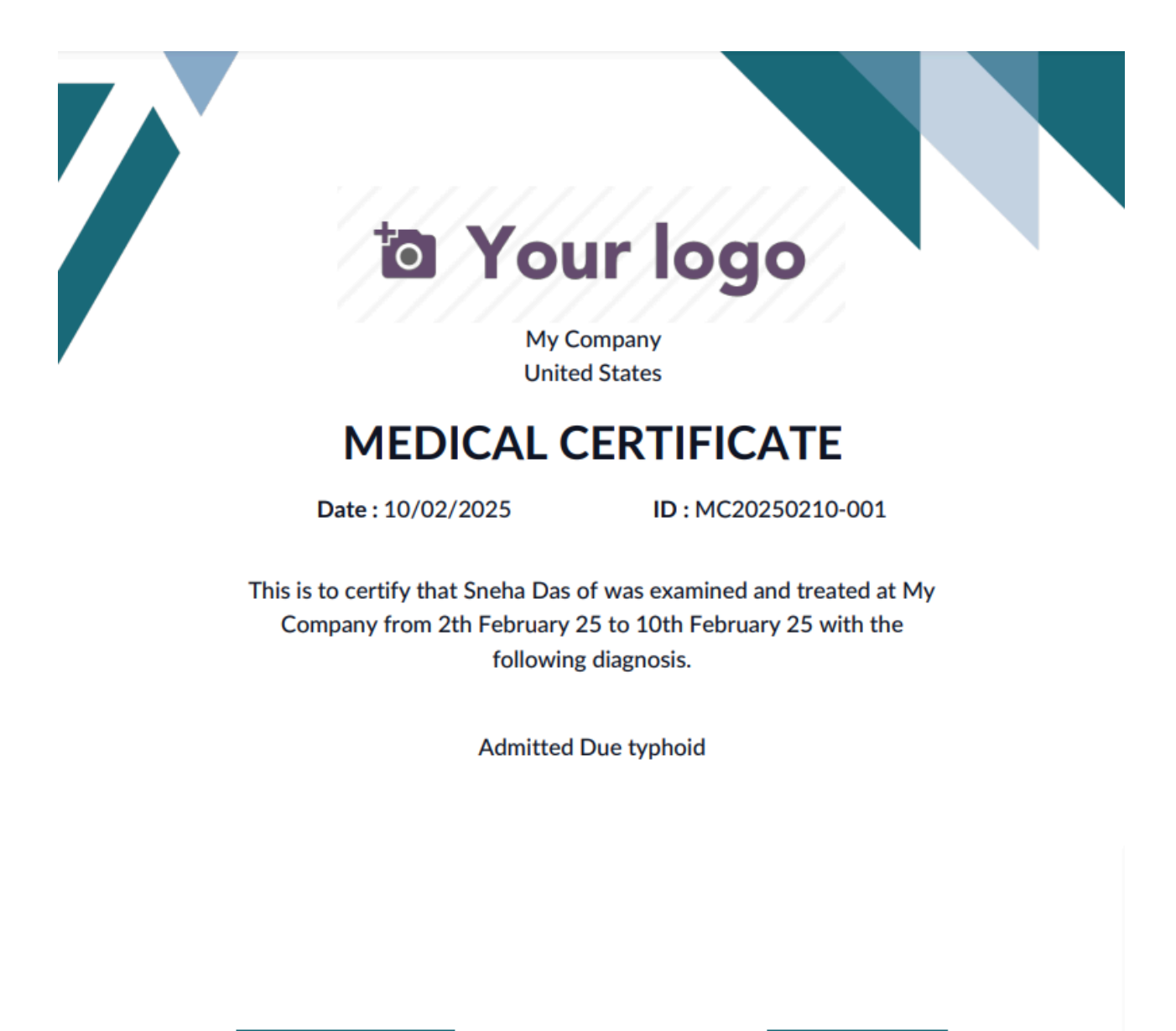

Chief Medical Officer

Medical Examiner

#### White Modern Theme :

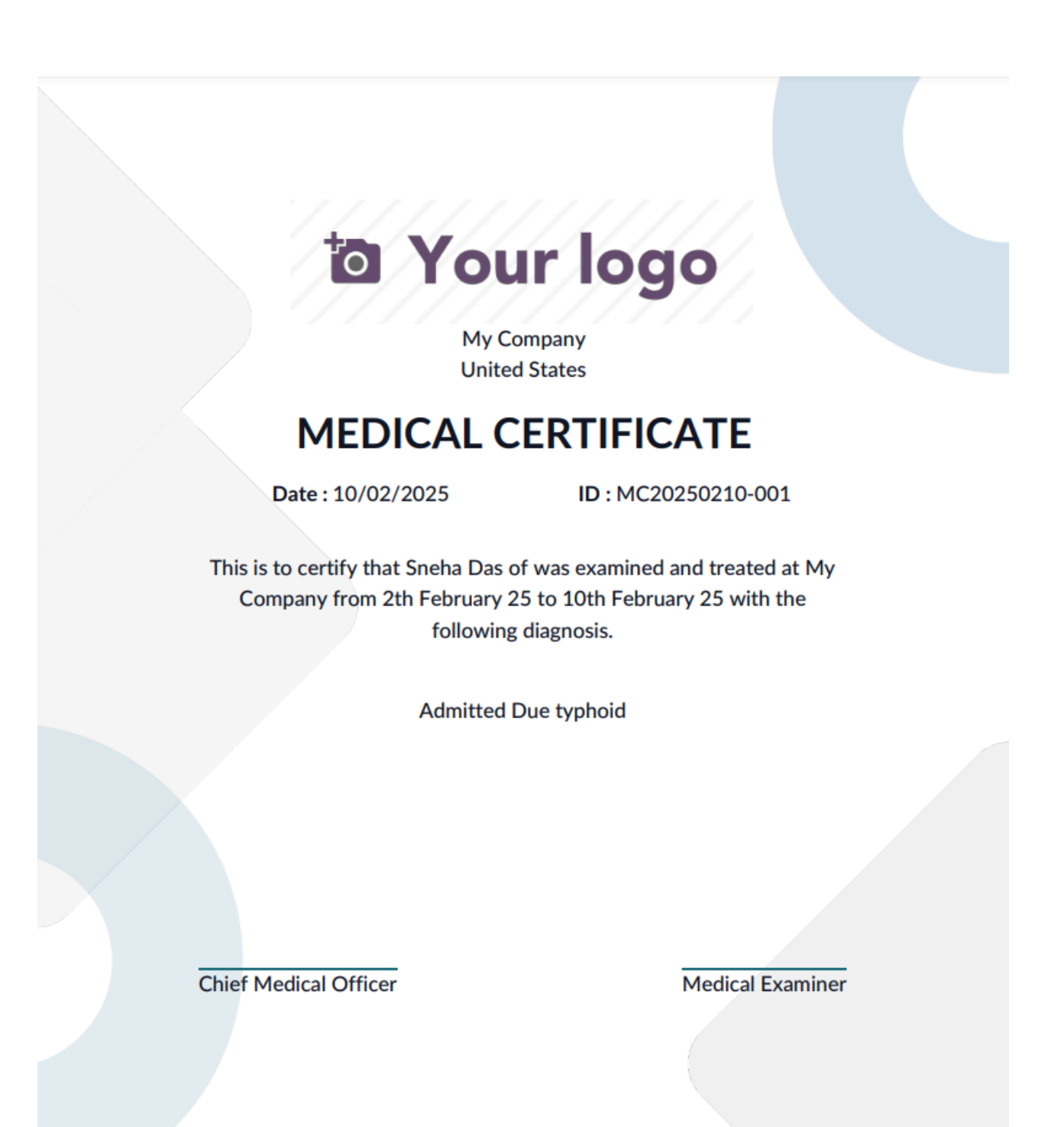

#### Call Logs

Here is the list and form view of the Call Logs Menu.

#### List View :

| 🧑 Hospital Management | Health Center Management | Patient Management Physicians | Appointments Laboratory | + 🏓 🧬            | My Company (San Francisco) 🦉 |
|-----------------------|--------------------------|-------------------------------|-------------------------|------------------|------------------------------|
| New Call Logs 🌣       |                          | Q Search                      | •                       |                  | 1-2/2 < >                    |
| Call Log #            | Call Type                | Date/Time of contact          | Patient                 | Person In Charge | Call Log 🗧                   |
| CL/10-10-2024/00001   | Phone                    | 10/10/2024 15:22:05           | Rakesh Sharma           | Mitchell Admin   | Call                         |
| CL/14-10-2024/00002   | Phone                    | 10/14/2024 11:40:56           | Rakesh Sharma           | Mitchell Admin   | Call                         |

#### Form View :

| Call Log          | 0-2024/00001            |           |       |
|-------------------|-------------------------|-----------|-------|
| Patient ?         | Rakesh Sharma           | Call Type | Phone |
| Person In Charge  | Mitchell Admin          |           |       |
| Date/Time of cont | act 10/10/2024 15:22:05 |           |       |
| CALL LOG          |                         |           |       |
| Call Log Call     |                         |           |       |

• This Call Logs form view allows you to manage patient communication records, including details like call date, time, purpose, and follow-up actions. It helps in keeping an organized history of interactions for better coordination and service.

## Physicians

#### Physicians

Here is the kanban, list and form view of the physicians menu.

#### Kanban View :

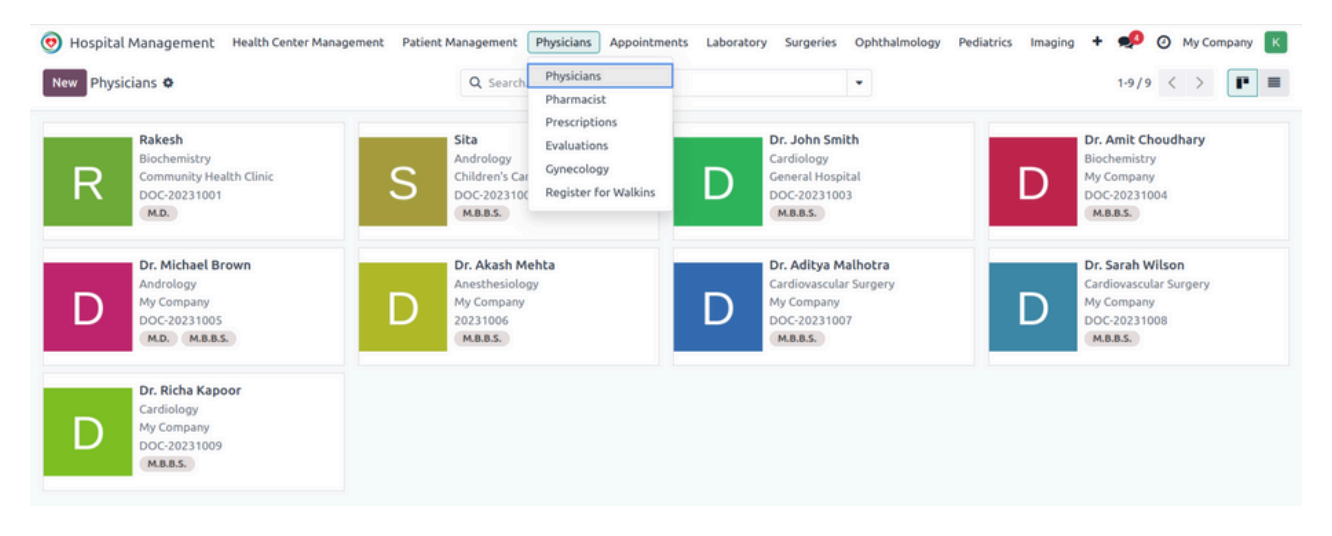

### List View :

| 🧑 Hospital Management 🛛 Health | Center Management Patient Management Physicia | ans Appointments Laboratory Surgerie | es Ophthalmology Pediatrics Imaging | 🕇 🐢 🕘 My Company 🔣 |
|--------------------------------|-----------------------------------------------|--------------------------------------|-------------------------------------|--------------------|
| New Physicians 🗢               | Q Search                                      |                                      | •                                   | 1-9/9 < >          |
| Employee Name                  | Work Address                                  | Licence ID                           | Speciality                          | 7                  |
| Rakesh                         | Community Health Clinic                       | DOC-20231001                         | Biochemistry                        |                    |
| Sita                           | Children's Care Center                        | DOC-20231002                         | Andrology                           |                    |
| Dr. John Smith                 | General Hospital                              | DOC-20231003                         | Cardiology                          |                    |
| Dr. Amit Choudhary             | My Company                                    | DOC-20231004                         | Biochemistry                        |                    |
| Dr. Michael Brown              | My Company                                    | DOC-20231005                         | Andrology                           |                    |
| Dr. Akash Mehta                | My Company                                    | 20231006                             | Anesthesiology                      |                    |
| Dr. Aditya Malhotra            | My Company                                    | DOC-20231007                         | Cardiovascular Surgery              |                    |
| Dr. Sarah Wilson               | My Company                                    | DOC-20231008                         | Cardiovascular Surgery              |                    |
| Dr. Richa Kapoor               | My Company                                    | DOC-20231009                         | Cardiology                          |                    |

• In this list view, you can see basic details of the physician menu, including the doctor's name, work address, license ID, and specialty.

#### Form View :

| 🧿 Hospital Management              | Health Center Management | Patient Management | Physicians | Appointments       | Laboratory         | Surgeries   | Ophthalmology | Pediatrics | Imaging | + 🎣 | My Company     K |
|------------------------------------|--------------------------|--------------------|------------|--------------------|--------------------|-------------|---------------|------------|---------|-----|------------------|
| New Physicians<br>Dr. John Smith Ø |                          |                    | <b>1</b>   | ppointments        | Prescriptions<br>1 |             |               |            |         |     | 3/9 < >          |
| Physician Name<br>Dr. John Sm      | ith                      |                    |            |                    |                    |             |               |            |         |     | D                |
| Speciality ?                       | Cardiology               |                    |            | Consultance        | y Type ?           | Residential |               |            |         |     | _                |
| Pharmacist?                        |                          |                    |            | Consultance        | y Charge 7         | 100         |               |            |         |     |                  |
| Graduation Institute ?             |                          |                    |            | Licence ID         | ,                  | DOC-202310  | 03            |            |         |     |                  |
| Degrees                            | M.B.B.S. ×               |                    |            | Responsibl<br>User | e Odoo             |             |               |            |         |     |                  |

- The screenshot above shows the form view of the Physician menu, which provides detailed information about the physician.
- It also includes two smart buttons, 'Appointments' and 'Prescriptions,' allowing you to view, create, and manage appointments and prescriptions.

| General Wee         | kly Availability Extra Info                                           | o Walkin Schdule |                             |                         |  |
|---------------------|-----------------------------------------------------------------------|------------------|-----------------------------|-------------------------|--|
| Working Institution | General Hospital<br>Gravel Street<br>Ahmedabad<br>Gujarat GJ<br>India |                  | Work Phone<br>Work Location | 7898765676<br>Ahmedabad |  |
| Work Mobile         | 6789876789                                                            |                  |                             |                         |  |
| Work Email          | johnsmith@gmail.com                                                   |                  |                             |                         |  |
|                     |                                                                       |                  |                             |                         |  |

• This page provides details about the institution where the physician is employed, including comprehensive information about the institution.

| General       | Weekly Availability | Extra Info | Walkin Schdule |                         |                       |
|---------------|---------------------|------------|----------------|-------------------------|-----------------------|
| Allow Appoint | ntment On Weekly    | Schedule   |                |                         |                       |
| Available     | Day(s)              |            |                | Start Time (24h format) | End Time (24h format) |
| Monday        |                     |            |                | 10:00                   | 14:00 🖀               |
| Add a line    |                     |            |                |                         |                       |
|               |                     |            |                |                         |                       |
|               |                     |            |                |                         |                       |
|               |                     |            |                |                         |                       |

• This page is used to set the physician's weekly availability at the health center.

• We can add etra infornation regarding physicians in needed in the extra info page

| General Weekly Availability Extra Info Walkin Schdule |            |   |
|-------------------------------------------------------|------------|---|
| Start Date                                            | End Date   |   |
| 02/17/2025                                            | 02/20/2025 | ê |
| 02/10/2025                                            | 02/13/2025 | ê |
| Add a line                                            |            |   |
|                                                       |            |   |
|                                                       |            |   |

• The Walk-in Schedule of Physicians page allows you to manage and view the availability of physicians for walk-in appointments, ensuring seamless patient flow and effective scheduling.

#### Pharmacist

Here is the kanban, list and form view of the pharmacist menu.

#### Kanban View :

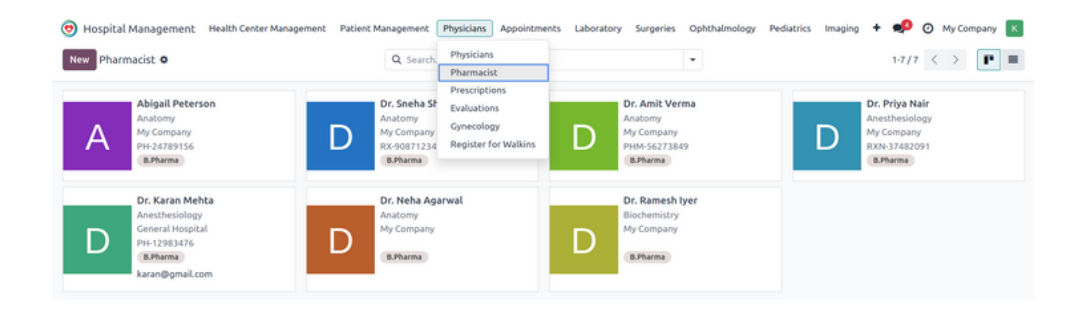

### List View :

| 💿 Hospital Management Health Center Management | Patient Management Physicians Appointments | Laboratory Surgeries Ophthalmology Peo | diatrics Imaging 🕇 🐢 🗿 My Company 🔣 |  |  |  |
|------------------------------------------------|--------------------------------------------|----------------------------------------|-------------------------------------|--|--|--|
| New Pharmacist O                               | Q Search                                   | •                                      | 1-7/7 < >                           |  |  |  |
| Employee Name                                  | Work Address                               | Licence ID                             | Speciality 📫                        |  |  |  |
| Abigail Peterson                               | My Company                                 | PH-24789156                            | Anatomy                             |  |  |  |
| Dr. Sneha Sharma                               | My Company                                 | RX-90871234                            | Anatomy                             |  |  |  |
| Dr. Amit Verma                                 | My Company                                 | PHM-56273849                           | Anatomy                             |  |  |  |
| Dr. Priya Nair                                 | My Company                                 | RXN-37482091                           | Anesthesiology                      |  |  |  |
| Dr. Karan Mehta                                | General Hospital                           | PH-12983476                            | Anesthesiology                      |  |  |  |
| Dr. Neha Agarwal                               | My Company                                 |                                        | Anatomy                             |  |  |  |
| Dr. Ramesh Iyer                                | My Company                                 |                                        | Biochemistry                        |  |  |  |

#### Form View :

| Hospital Management Health Center Mar     Pharmacist     Abigail Peterson                                                   | nagement Patient Management | Physicians Appointments                                                      | Laboratory Surgeries                                         | Ophthalmology Peo | flatrics Imaging + |   |
|----------------------------------------------------------------------------------------------------|-----------------------------|------------------------------------------------------------------------------|--------------------------------------------------------------|-------------------|--------------------|---|
| Pharmacist Name<br>Abigail Peterson<br>Speciality ? Anatomy<br>Pharmacist? ©<br>Graduation Institute ?<br>Degrees BPharma × |                             | Consultancy<br>Consultancy<br>Licence ID <sup>7</sup><br>Responsible<br>User | y Type ? Residential<br>y Charge ? 0<br>PH+2478915<br>e Odoo | 6                 |                    | A |
| Ceneral Extra Info CONTACT INFORMATION Working Institution My Company United States Work Mobile Work Email                  |                             | Work                                                                         | k Phone<br>k Location                                        |                   |                    |   |

• It includes details such as the pharmacist's name, contact information, and the health center they are associated with.

| General Extra       | Info                                                                                            |                             |                      |
|---------------------|-------------------------------------------------------------------------------------------------|-----------------------------|----------------------|
| Working Institution | Nandanvan Health Centre<br>Girirajnagar<br>Girirajnagar<br>Rajkot 360007<br>Gujarat GJ<br>India | Work Phone<br>Work Location | 9878675645<br>Rajkot |
| Work Mobile         | 9878675645                                                                                      |                             |                      |
| Work Email          | satyampharmacy@gmail.com                                                                        |                             |                      |

• This page provides work information about the where the pharmacist is employed, along with details of the institution.

| General Extra Info |
|--------------------|
|--------------------|

- Mr. Shukhdev Bharmal is a degreed pharmacist who has completed his studies from Government Medical College, Bhavnagar. And had licence to open a pharmacy.
- You can also provide some information about the pharmacist and pharmacy in this Extra Info page.

## Prescriptions

Here is the list and form view of the prescriptions menu.

### List View :

| 🧑 Hospital Management | Health Center Management | Patient Management | Physicians Appointments   | Laboratory Surgeries | Ophthalmology | Pediatrics Imaging 🕂 🐢 ( | My Company K |
|-----------------------|--------------------------|--------------------|---------------------------|----------------------|---------------|--------------------------|--------------|
| New Prescriptions O   |                          | Q Search.          | Physicians<br>Pharmacist  |                      | •             |                          | 1-4/4 < >    |
| Prescription          | Patient                  | Prescription Date  | Prescriptions             | Phar                 | macy          | State                    | +            |
| PR0001                | Aytone                   | 02/07/2025 18:55:  | Evaluations<br>Gynecology | Apoll                | o Pharmacy    | Draft                    |              |
| PR0002                | Nimita                   | 02/10/2025 12:50:  | Register for Walkins      | MedLife Pharmacy     |               | Sent to Pharmacy         |              |
| PR0003                | Rahul Sharma             | 02/11/2025 10:12:  | 09 Dr. Amit Choudhary     | Medt                 | ife Pharmacy  | Draft                    |              |
| PR0004                | Priya Mehta              | 02/11/2025 10:12:  | 09 Dr. Aditya Malhotra    | Apoll                | o Pharmacy    | Sent to Pharmacy         |              |

### Form View :

| Prescriptions                      |                |                      |                      |                   |                   |                |            |           |           |          | 1/4 /           |
|------------------------------------|----------------|----------------------|----------------------|-------------------|-------------------|----------------|------------|-----------|-----------|----------|-----------------|
| PR0001 Ø                           |                |                      |                      |                   |                   |                |            |           |           |          | 1/4 1           |
| ultancy Invoice                    | Send to Pharma | cy Print Prescriptio | n Reset to Draft     |                   |                   |                |            |           | Draft     | Invoiced | Sent to Pharmac |
| scription                          |                |                      |                      |                   |                   |                |            |           |           |          |                 |
| R0001                              |                |                      |                      |                   |                   |                |            |           |           |          |                 |
| ient ? Aytone                      |                |                      |                      | ,                 | Physician ?       | Rakesh         |            |           |           |          |                 |
| rmacy Apollo P                     | Pharmacy       |                      |                      | ,                 | Prescription Date | 02/07/2025 18: | 55:34      |           |           |          |                 |
|                                    |                |                      |                      | (                 | Dueue             |                |            |           |           |          |                 |
|                                    | _              |                      |                      |                   |                   |                |            |           |           |          |                 |
| rescription Lines                  | Notes          |                      |                      |                   |                   |                |            |           |           |          |                 |
|                                    | Indication     | Dose Dose Unit       | Form                 | Common / standard | dosage Frequency  |                | x Treatme. | . Treatme | nt period | Comment  | Evaluation      |
| dicines                            |                |                      | ren in an and        |                   |                   |                | 1          | 0         |           |          | 8               |
| dicines<br>cavir (ABC)             | Cholera        | 1                    | Aerosol metered-dose |                   |                   |                |            |           |           |          |                 |
| dicines<br>cavir (ABC)<br>La line  | Cholera        | 1                    | Aerosol metered-dose |                   |                   |                |            |           |           |          |                 |
| dicines<br>cavir (ABC)<br>I a line | Cholera        | 1                    | Aerosol metered-dose |                   |                   |                |            |           |           |          |                 |
| dicines<br>cavir (ABC)<br>J a line | Cholera        | 1                    | Aerosol metered-dose |                   |                   |                |            |           |           |          |                 |

- This is the form view of the Prescription menu, where we can manage patient prescriptions provided by the doctor.
- The 'Prescription Lines' page contains detailed information about the medicines, including indications, dosage, form, treatment duration, and other relevant details.

|                            |              | Queue                        |
|----------------------------|--------------|------------------------------|
|                            |              |                              |
| Progration Lines           | Notor        |                              |
| Prescription Lines         | Notes        |                              |
|                            |              |                              |
| Store in a cool, dry place | Take 1 table | t every 12 hours with water. |
|                            |              |                              |
|                            |              |                              |
|                            |              |                              |
|                            |              |                              |

• Here in notes page we can add any extra notes if needed.

| Hospital Management Health Center Management Patient Management        | Physicians Appointments Laboratory | Surgeries Ophthalmology | Pediatrics Imaging 🕇 🐢 | My Company K     |
|------------------------------------------------------------------------|------------------------------------|-------------------------|------------------------|------------------|
| New Prescriptions<br>PR0001 Φ                                          |                                    |                         |                        | 1/4 < >          |
| Consultancy Invoice Send to Pharmacy Print Prescription Reset to Draft |                                    |                         | Draft Invoiced         | Sent to Pharmacy |
| Prescription<br>PR0001                                                 |                                    |                         |                        |                  |
| Patient ? Aytone                                                       | Physician ?                        | Rakesh                  |                        |                  |
| Pharmacy Apollo Pharmacy                                               | Prescription Date                  | 02/07/2025 18:55:34     |                        |                  |
|                                                                        | Queue                              |                         |                        |                  |
|                                                                        |                                    |                         |                        |                  |

- To send the prescription to the assigned pharmacy, simply click the 'Send to Pharmacy' button.
- If the prescription has already been sent, the status will display as 'Sent to Pharmacy,' as shown in the screenshot above.
- Additionally, you can easily generate an invoice by clicking the 'Consultancy Invoice' button.

| New Prescriptions                 | Invoice                               | 1/1 < >                         |
|-----------------------------------|---------------------------------------|---------------------------------|
| Print Prescription Reset to Draft |                                       | Draft Invoiced Sent to Pharmacy |
| Prescription<br>PR0010            |                                       |                                 |
| Patient <sup>?</sup> Koyal Shan   | Physician ? Dr. Naresh Trehan         |                                 |
| Pharmacy Shreeji Medicals         | Prescription Date 10/28/2024 12:37:01 |                                 |
|                                   | Queue WI/10-10-2024/00001             |                                 |

• There is an 'Invoice' button that allows you to view the prescription invoice for the specific patient. You can also print the prescription by simply clicking the 'Print Prescription' button.

# **Prescription Detail :**

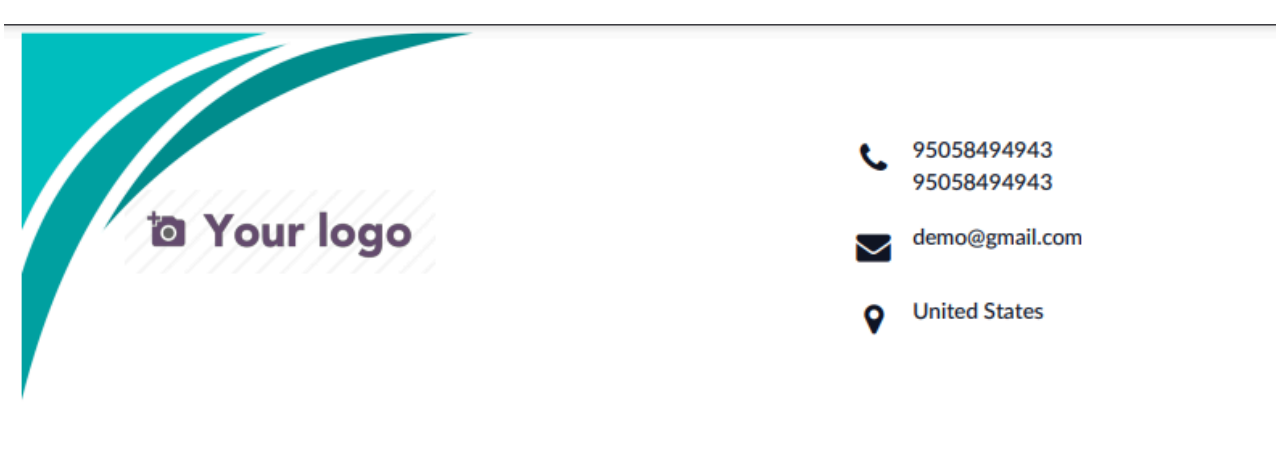

# **Prescription Detail**

| Patient      | : Aytone              |  |
|--------------|-----------------------|--|
| Prescription | : PR0001              |  |
| Physician    | : Rakesh              |  |
| Date         | : 02/07/2025 18:55:34 |  |
| Pharmacy     | : Apollo Pharmacy     |  |

| MEDICINE         | INDICATION | DOSE | FORM                 | х | TREATMENT DURATION | TREATMENT PERIOD |
|------------------|------------|------|----------------------|---|--------------------|------------------|
| abacavir (ABC)   | Cholera    | 1    | Aerosol metered-dose | 1 | 3                  | Days             |
|                  |            |      |                      |   |                    |                  |
| Rakesh           |            |      |                      |   |                    |                  |
| M.D.             |            |      |                      |   |                    |                  |
| Biochemistry     |            |      |                      |   |                    |                  |
| Community Healt  | h Clinic   |      |                      |   |                    |                  |
| 9865074545       |            |      |                      |   |                    |                  |
| rakesh@gmail.com | 1          |      |                      |   |                    |                  |
|                  |            |      |                      |   |                    |                  |
|                  |            |      |                      |   |                    |                  |
|                  |            |      |                      |   |                    |                  |

## Evaluations

Here is the list and form view of the Evaluations menu.

### List View :

| 😇 Hospital Manag | gement Health Cente | r Management Patient Ma | anagement | Physicians Appointme     | ents Laboratory | Surgeries | + | ÷ 剩          | 🥵 My Company (San Francisco) 🚦 | a Mito | chell Adi | min |   |
|------------------|---------------------|-------------------------|-----------|--------------------------|-----------------|-----------|---|--------------|--------------------------------|--------|-----------|-----|---|
| New Evaluations  | ٥                   |                         | Q Sear    | Physicians<br>Pharmacist |                 |           | • |              |                                | 1-     | 4/4       | <   | > |
| Evaluation       | Patient             | Physician               | Appo      | Prescriptions            | ation Date      |           |   | Body Mass In | dex (BMI) Evaluation Type      |        |           |     | # |
| EN000001         | Pakech Sharma       | Dr. Naresh Trehan       | AP00      | Evaluations              | /2024 13:08:11  |           |   |              | 23.00 Pre-arraganged Appointme | ot     |           |     |   |
|                  | Nokeshi shormo      | of Haresh frendri       | Aroo      | Gynecology               | 72024 13.00.11  |           |   |              | 23.00 Pre-arraganged Appointme | inc.   |           |     |   |
| EN00002          | Koyal Shan          | Dr. Naresh Trehan       | AP00      | Register for Walkins     | /2024 15:51:04  |           |   |              | 18.00 Pre-arraganged Appointme | nt     |           |     |   |
| EN000006         | Kajal Maity         | Dr. Naresh Trehan       | AP001     | 5 11/0                   | 5/2024 16:32:15 |           |   |              | 22.00 Pre-arraganged Appointme | nt     |           |     |   |
| EN000007         | Gopal Bhar          | Dr. Sunil Ukani         | AP001     | 7 11/0                   | 5/2024 17:03:22 |           |   |              | 23.20 Pre-arraganged Appointme | nt     |           |     |   |

### Form View :

| 🧿 Hospital Mana | gement Health Center Management | Patient Manageme | nt Physicians Ap   | opointments La    | boratory Surg  | geries Oph   | thalmology Pediatri | ics Imaging | + 🅠 | My Com | pany | к |
|-----------------|---------------------------------|------------------|--------------------|-------------------|----------------|--------------|---------------------|-------------|-----|--------|------|---|
| New EN000002    |                                 | Lab Test         | Immunizations<br>0 | Prescription<br>0 | Allergies<br>0 | More +       |                     |             |     | 1/1    | <    | > |
| Evaluation      | 102                             |                  |                    |                   |                |              |                     |             |     |        |      | Ì |
| Patient 7       | Aman Verma                      |                  |                    | Evaluati          | on Type P      | re-arragange | d Appointment       |             |     |        |      |   |
| Patient Age 7   | 24 years 290 days               |                  |                    | Evaluati          | on End Date 0  | 2/11/2025 10 | 0:40:04             |             |     |        |      |   |
| Date of Birth   | 05/03/2000                      |                  |                    | Chief Co          | omplaint ?     |              |                     |             |     |        |      |   |
| Doctor ?        | Dr. Michael Brown               |                  |                    | Queue             |                |              |                     |             |     |        |      |   |
| Evaluation Date | 02/11/2025 10:40:04             |                  |                    |                   |                |              |                     |             |     |        |      |   |
| Appointment     |                                 |                  |                    |                   |                |              |                     |             |     |        |      |   |
| EVALUATION SUM  | MARY                            |                  |                    |                   |                |              |                     |             |     |        |      |   |
|                 |                                 |                  |                    |                   |                |              |                     |             |     |        |      |   |

- This is the form view of Prescription menu, from where we can manage the precriptions of patient which are provided by the doctor.
- The 'Prescription Lines' page holds all the medicines information including indication, dose, form, traetments days and all the medicines details.

| Signs       | Symptoms      | Mental Status | Soap Note | Cardiology | Review of Systems | Billing | Progress Note          | Issues |
|-------------|---------------|---------------|-----------|------------|-------------------|---------|------------------------|--------|
|             |               |               |           |            |                   |         |                        |        |
| VITAL SIGN  | 4S            |               |           |            |                   |         |                        |        |
| Temperate   | ure (celsius) | 37.00         |           |            |                   |         | Systolic Pressure      | 96     |
| Diastolic P | ressure       | 61            |           |            |                   |         | Heart Rate ?           | 100    |
| Respirator  | y Rate        | 89            |           |            |                   |         | Oxygen Saturation ?    | 97     |
|             |               |               |           |            |                   |         |                        |        |
| ANTHROP     | OMETRY        |               |           |            |                   |         |                        |        |
| Weight (kg  | a)            | 55.00         |           |            |                   |         | Height (cm)            | 160.0  |
| Abdomina    | ι             | 40.00         |           |            |                   |         | Head Circumference     | 0.00   |
| Circumfer   | ence          |               |           |            |                   |         |                        |        |
| Body Mass   | Index (BMI)   | 21.48         |           |            |                   |         |                        |        |
| Edema       |               |               |           |            |                   |         | Cyanosis ?             |        |
| Petechiae   |               |               |           |            |                   |         | Hematomas              |        |
| Acropachy   | 7             |               |           |            |                   |         | Nystagmus ?            |        |
| Miosis ?    |               |               |           |            |                   |         | Mydriasis <sup>7</sup> |        |
|             |               |               |           |            |                   |         |                        |        |

| Petechiae              | Hematomas                  |  |
|------------------------|----------------------------|--|
| Acropachy 7            | Nystagmus ?                |  |
| Miosis ?               | Mydriasis ?                |  |
| Cough ?                | Palpebral Ptosis ?         |  |
| Arritmias ?            | Heart Murmurs              |  |
| Heart Extra Sounds 7   | Tremor? ?                  |  |
| Ascites ?              | Lung Adventitious          |  |
| Bronchophony           | sounds '                   |  |
| Increased Fremitus     | Decreased Fremitus         |  |
| Jaundice ?             | Linphadenitis <sup>7</sup> |  |
| Breast Lumps           | Breast Asymmetry           |  |
| Nipple Inversion       | Nipple Discharge           |  |
| Peau d orange ?        | Gynecomastia               |  |
| Hypotonia <sup>7</sup> | Hypertonia ?               |  |
| Masses ?               | Pressure Ulcers ?          |  |
| Goiter                 | Alopecia <sup>7</sup>      |  |
| Vessele                | Edithema ?                 |  |

Sign page gives details about vital sign ,Anthropometry of patient.

| Signs Sy                         | mptoms | Mental Status | Soap Note | Cardiology | Review of Systems          | Billing | Progress Note | Issues |  |
|----------------------------------|--------|---------------|-----------|------------|----------------------------|---------|---------------|--------|--|
| PAIN                             |        |               |           |            |                            |         |               |        |  |
| Pain?                            |        |               |           |            | Pain intensity? ?          | 0       |               |        |  |
| Arthralgia?                      |        |               |           |            | Myalgia?                   |         |               |        |  |
| Abdominal Pair                   | n?     | 2             |           |            | Cervical Pain?             |         |               |        |  |
| Thoracic Pain?                   |        |               |           |            | Lumbar Pain?               |         |               |        |  |
| Pelvic Pain?                     |        |               |           |            | Headache?                  | ~       |               |        |  |
| Hoarseness?                      |        |               |           |            | Odynophagia?               |         |               |        |  |
| Sore throat?                     |        | 2             |           |            | Otalgia?                   |         |               |        |  |
| Ear Discharge?                   |        |               |           |            | Chest Pain?                |         |               |        |  |
| Chest Pain on<br>excercise only? | [      |               |           |            | Orthostatic hypotension? ? |         |               |        |  |
| Astenia?                         |        |               |           |            | Anorexia?                  |         |               |        |  |
| Sudden weight                    |        |               |           |            | Abdominal Distensi         | ion?    |               |        |  |
| Hemoptysis?                      |        |               |           |            | Hematemesis?               |         |               |        |  |
| Epistaxis?                       |        |               |           |            | Gingival Bleeding?         |         |               |        |  |
| Rinorrhea?                       |        |               |           |            | Nausea?                    |         |               |        |  |
|                                  |        | _             |           |            | Dysphagia?                 |         |               |        |  |
| Mood Swings?                     |        |               |           |            | Stressed-out?              |         |               |        |  |
| Pruritus?                        |        |               |           |            | Insomnia?                  |         |               |        |  |
| Disturbed Sleep                  | p?     |               |           |            | Dyspnea?                   |         |               |        |  |
| Orthopnea?                       |        |               |           |            | Amnesia?                   |         |               |        |  |
| Paresthesia?                     |        |               |           |            | Paralysis?                 |         |               |        |  |
| Dizziness?                       |        |               |           |            | Vertigo?                   |         |               |        |  |
| Finnitus?                        |        |               |           |            | Syncope?                   |         |               |        |  |
| Eye glasses? ?                   |        |               |           |            | Blurry vision?             |         |               |        |  |
| Diplopia?                        |        |               |           |            | Photophobia?               |         |               |        |  |
| Dysmenorrhea?                    |        |               |           |            | Amenorrhea?                |         |               |        |  |
| Metrorrhagia?                    |        |               |           |            | Menorrhagia?               |         |               |        |  |
| vaginal Dischar                  | ge?    |               |           |            | Constinution?              |         |               |        |  |
| Partal Taparen                   | 167    |               |           |            | Consupation?               |         |               |        |  |
| rectat renesmu                   |        |               |           |            | Metend?                    |         |               |        |  |
| Proctorrhadia                    |        |               |           |            | Aeroscomia:                |         |               |        |  |
| Proctorrhagia?                   | tion?  |               |           |            |                            |         |               |        |  |

• Symptoms page give information about what are the symptoms of a particular patient.

| Signs                                | Symptoms     | Mental Status  | Soap Note | Cardiology | Review of Systems | Billing | Progress Note                               | Issues       |
|--------------------------------------|--------------|----------------|-----------|------------|-------------------|---------|---------------------------------------------|--------------|
| GLASGOW                              | COMA SCALE   |                |           |            |                   |         |                                             |              |
| Level of<br>Conscious                | ness ?       | 15             |           |            |                   |         | Level of Consciousn<br>- Eyes ?             | <b>ess</b> 4 |
| Level of Co<br>- Verbal <sup>7</sup> | onsciousness | 5              |           |            |                   |         | Level of Consciousn<br>- Motor <sup>7</sup> | <b>ess</b> 6 |
| MENTAL A                             | SSESSMENT AN | ID IMPAIRMENTS |           |            |                   |         |                                             |              |
| Mood                                 |              |                |           |            |                   |         | Violent Behaviour ?                         |              |
| Orientatio                           | n '          |                |           |            |                   |         | Memory ?                                    | <b>*</b>     |
| Knowledge                            | e of Current | <b>v</b>       |           |            |                   |         | Jugdment ?                                  |              |
| Events                               |              |                |           |            |                   |         | Vocabulary 7                                | ¥            |
| Abstractio                           | n '          |                |           |            |                   |         | Object Recognition                          | 2            |
| Calculation                          | n Ability 7  |                |           |            |                   |         |                                             |              |
| Praxis?                              |              |                |           |            |                   |         |                                             |              |

| Signs                                                                                                    | Symptoms         | Mental Status        | Soap Note         | Cardiology     | Review of Systems         | Billing        | Progress Note | Issues |
|----------------------------------------------------------------------------------------------------|------------------|----------------------|-------------------|----------------|---------------------------|----------------|---------------|--------|
| PATIENT                                                                                                    | OMPLAINT         |                      |                   |                |                           |                |               |        |
| Patient C                                                                                                    | omplaint         |                      |                   |                |                           |                |               |        |
| PHYSICIA                                                                                                    | NS ASSESSMENT    |                      |                   |                |                           |                |               |        |
| Physician                                                                                                    | s Assessment     | BP: 140/90 mmHg,     | HR: 95 bpm, hea   | rt sounds norm | ıl, mild wheezing in lung | <b>3</b> 5.    |               |        |
|                                                                                                    |                  |                      |                   |                |                           |                |               |        |
| INFORMA                                                                                                    | TION ON DIAGNO   | DSIS                 | uels elevated A   | uto Corocon S  | undrama – likalu Muasa    | rdial Infarcti | ice           |        |
| ECG shows S1-segment elevation; Troponin levels elevatedAcute Coronary Syndrome – likely Myocardial Infarction. |                  |                      |                   |                |                           |                |               |        |
| TREATME                                                                                                    | NT PLAN          |                      |                   |                |                           |                |               |        |
| Admit to                                                                                                    | ardiology, start | aspirin and beta-blo | ockers, prepare f | or angiography |                           |                |               |        |

| Signs Symptom        | s Mental Status | Soap Note | Cardiology | Review of Systems | Billing    | Progress Note | Issues |  |
|----------------------|-----------------|-----------|------------|-------------------|------------|---------------|--------|--|
|                      |                 |           |            |                   |            |               |        |  |
|                      |                 |           |            |                   |            |               |        |  |
| Complaint            | No              |           |            |                   |            |               |        |  |
|                      |                 |           |            |                   |            |               |        |  |
| History of present   |                 |           |            |                   |            |               |        |  |
| itiness              |                 |           |            |                   |            |               |        |  |
| CODONADY DISK FACTO  | 205             |           |            |                   |            |               |        |  |
| Contract Risk PACIN  |                 |           |            |                   | Dack acc D | 0             |        |  |
| Smoking              | -               |           |            |                   | Pack per D | Aay U         |        |  |
| Non-smoker           | <u>×</u>        |           |            |                   |            |               |        |  |
| Hypercholesterolemia |                 |           |            |                   |            |               |        |  |
| Hypertension         | <b>2</b>        |           |            |                   |            |               |        |  |
| Diabetes Mellitus    | <b>*</b>        |           |            |                   |            |               |        |  |
| Family history :     | O Yes           |           |            |                   |            |               |        |  |
| Premature history of | O No            |           |            |                   |            |               |        |  |
| disease or stroke    |                 |           |            |                   |            |               |        |  |
|                      |                 |           |            |                   |            |               |        |  |
| SOCIAL HISTORY       |                 |           |            |                   |            |               |        |  |
| Alcohol Consumption  | ○ Yes           |           |            |                   |            |               |        |  |
|                      | O No            |           |            |                   |            |               |        |  |
| Past Medical History | no              |           |            |                   |            |               |        |  |
|                      |                 |           |            |                   |            |               |        |  |
| Surgical History     | no              |           |            |                   |            |               |        |  |
|                      |                 |           |            |                   |            |               |        |  |

| SYSTEMIC REVIE            | W                          |  |  |
|---------------------------|----------------------------|--|--|
| Head and Neck             | <ul> <li>Normal</li> </ul> |  |  |
|                           | O Abnormal                 |  |  |
| Provide the second second |                            |  |  |
| Respiratory systemeters   | em O Normal                |  |  |
|                           | Abnormal                   |  |  |
| Heart                     | <ul> <li>Normal</li> </ul> |  |  |
|                           | O Abnormal                 |  |  |
| Abdomen                   | O Normal                   |  |  |
| Avonien                   | Aboormal                   |  |  |
|                           | Approximat                 |  |  |
| Edema                     | O Yes                      |  |  |
|                           | O No                       |  |  |
| Peripheral pulse          | s Normal                   |  |  |
|                           | Abnormal                   |  |  |
|                           |                            |  |  |
| BP                        | 68                         |  |  |
| Pulse                     | 89                         |  |  |
| Respiratory Rate          | 89                         |  |  |
|                           |                            |  |  |
| HEAD & NECK               |                            |  |  |
| IVP                       | O Yes                      |  |  |
|                           |                            |  |  |
|                           |                            |  |  |
| Carotid Pulse             | Normal                     |  |  |
|                           | Abnormal                   |  |  |
| Carotid Bruit             | O Yes                      |  |  |
|                           | No                         |  |  |
|                           | 2800020                    |  |  |

| HEART : POINT O  | DF MAXIMAL INTENSITY |
|------------------|----------------------|
| \$1/\$2          | O Normal             |
|                  | O Abnormal           |
| S3 Gallop        | ○ Yes                |
|                  | O No                 |
| Heart Murmur     | O Vac                |
| field finding    | No                   |
|                  |                      |
| LUNGS            |                      |
| Clear to Auscult | ation O Yes          |
|                  | ○ No                 |
| Crepitations     | O Yes                |
|                  | ○ No                 |
| Wheezing         |                      |
|                  |                      |
| ABDOMEN          |                      |
| Obese            | ○ Yes                |
|                  | O No                 |
| Soft / Non tend  | er 🔿 Yes             |
|                  | ○ No                 |
| Liver Palpable   | ○ Yes                |
|                  | O No                 |
| Signs                   | Symptoms      | Mental S | Status Soap Note               | Cardiology | Review of Systems                           | Billing | Progress Note                | Issues |
|-------------------------|---------------|----------|--------------------------------|------------|---------------------------------------------|---------|------------------------------|--------|
|                         |               |          |                                |            | 1                                           |         |                              |        |
| CONST. (HE              | EALTH IN GENE | RAL)     |                                |            |                                             |         |                              |        |
| No Proble               | ms ?          |          | Lack of Energy ?               |            | Unexplained weight<br>gain or weight loss ? |         | Loss of appetite ?           | , _    |
| Fever                   |               |          | Night sweats '                 |            | Pain in jaws when                           |         | Scalp tenderness             | •      |
| cancer ?                |               |          |                                |            | eating                                      |         |                              |        |
| Other ?                 |               |          |                                |            |                                             |         |                              |        |
|                         |               |          |                                |            |                                             |         |                              |        |
| EARS, NOS               | E, MOUTH & TH | IROAT    |                                |            |                                             |         |                              |        |
| No Proble               | ms ?          | ~        | Runny Nose ?                   |            | Mouth sores ?                               |         | Nosebleeds ?                 |        |
| Difficulty<br>hearing ? | with          |          | Post-nasal drip ?              |            | Loose Teeth ?                               |         | Sore Throat ?                |        |
| Sinus prob              | olems ?       |          | Ringing in ears '              |            | Ear Pain <sup>2</sup>                       |         | Facial pain or<br>numbness ? |        |
| Other ?                 |               |          |                                |            |                                             |         |                              |        |
|                         |               |          |                                |            |                                             |         |                              |        |
| C-V (HEAR               | T & BLOOD VES | SSELS)   |                                |            |                                             |         |                              |        |
| No Proble               | ms ?          | ~        | Irregular Heartbeat ?          |            | Racing Heart ?                              |         | Chest Pains ?                | ]      |
| Swelling o              | f feet or     |          | Pain in legs with walking ?    | ~          |                                             |         |                              |        |
| Other ?                 |               |          |                                |            |                                             |         |                              |        |
|                         |               |          |                                |            |                                             |         |                              |        |
| RESP. (LUN              | IGS & BREATHI | NG)      |                                |            |                                             |         |                              |        |
| No Proble               | ms ?          | ~        | Prolonged Cough ?              |            | Prior tuberculosis ?                        |         | Coughing up bloo             | d ?    |
| Shortness               | of breath ?   |          | Wheezing ?                     |            | Pleurisy ?                                  |         | Abnormal chest x             | -ray ? |
| Night swe               | ats ?         |          | Sputum Production ?            |            | Oxygen at home ?                            |         |                              |        |
| Other ?                 |               |          |                                |            |                                             |         |                              |        |
|                         |               |          |                                |            |                                             |         |                              |        |
| GI (STOMA               | CH & INTESTIN | ES)      |                                |            |                                             |         |                              |        |
| No Proble               | ms ? 🔽        |          | Intolerance to certain foods ? | n 🗌        | Difficulty<br>Swallowing <sup>?</sup>       |         | Blood in stools ?            |        |
| Constinati              |               |          | Diarrhea ?                     |            | Nausea ?                                    |         | bowel habits ?               | ige in |
| conscipue               |               |          | Abdomainal Pain ?              |            | Vomiting ?                                  | ~       | Incontinence ?               |        |
| Other ?                 |               |          |                                |            |                                             |         |                              |        |
|                         |               |          |                                |            |                                             |         |                              |        |
| GU (KIDNE               | Y & BLADDER)  |          |                                |            |                                             |         |                              |        |
| No Proble               | ms ?          |          | Frequent Urination ?           |            | Prostate Problems ?                         |         | Impotence ?                  |        |
| Painful Uri             | ination ?     |          | Urgency ?                      |            | Bladder Problems ?                          |         |                              |        |

| MS (MUSCLES, BONES, JOINTS)                   |                                                                      |                                     |                                                                                                    |
|-----------------------------------------------|----------------------------------------------------------------------|-------------------------------------|----------------------------------------------------------------------------------------------------|
| No Problems ?                                 | Aching Muscles ?                                                     | Swelling Of Joints ?                | Back Pain ?                                                                                                    |
| INTEG. (SKIN, HAIR & BREAST)                  | Itching ?                                                            | Change in existing skin             | Bravet Changes ?                                                                                                    |
| Persistent Rash ?                             | New Skin Lesion ?                                                    | Lesion ?<br>Hair loss or increase ? | Breast Changes                                                                                                    |
| NEUROLOGIC (BRAIN & NERVES)                   |                                                                      |                                     |                                                                                                    |
| No Problems ?                                 | Weakness ?                                                           | Dizziness ?                         | Uncontrolled  Motions ? Episodes of visual                                                                                                    |
| Double Vision ?                               | Problems with walking  Or balance ?                                  | Loss Of Consciousness ?             | loss ?                                                                                                    |
| PSYCHIATRIC (MOOD & THINKING)                 |                                                                      |                                     |                                                                                                    |
| No Problems ?                                 | Depression ?                                                         |                                     | Mood Swings ?                                                                                                    |
| Insomnia ?                                    | Anxiety ?                                                            |                                     | Hallucinations ?                                                                                                    |
| Irritability ?                                | Recurrent bad<br>thoughts ?                                          |                                     | Compulsions ?                                                                                                    |
| ENDOCRINOLOGIC (GLANDS)                       |                                                                      |                                     |                                                                                                    |
| No Problems ?  Intolerance to heat or  cold ? | Menstrual<br>Irregularities ?<br>Frequent<br>hunger/urination<br>t ? | n/thirs                             | Changes in sex drive ?                                                                                                    |
| Other ?                                       |                                                                      |                                     |                                                                                                    |
| HEMATOLOGIC (BLOOD/LYMPH)                     | Transaction 2                                                        | atomatica —                         | the second state of the second state of the se |
| Easy Bleeding ?                               | Anemia ?                                                             | tests ?                             | areas ?                                                                                                    |
| Other ?                                       |                                                                      | Leukemia ?                          |                                                                                                    |
| ALLERGIC/IMMUNOLOGIC                          |                                                                      |                                     | Frequenck In Structures 7                                                                                                    |
| Seasonal allergies ?                          | Hay rever sympto                                                     | oms ·                               |                                                                                                    |
| Other ?                                       | icching *                                                            |                                     | Exposure to HIV                                                                                                    |

| 7 | 5 |
|---|---|
| / | J |

| Signs                 | Symptoms  | Mental Status      | Soap Note        | Cardiology        | Review of Systems           | Billing        | Progress Note       | Issues         |               |          |
|-----------------------|-----------|--------------------|------------------|-------------------|-----------------------------|----------------|---------------------|----------------|---------------|----------|
| Create In<br>CPT Code | Code      | Desc               | ription          |                   | ,                           |                |                     |                |               | Price    |
|                       | 00307     | Used               | for a provention | a avam if you ar  | a auas 200 65               |                |                     |                |               | 100.00 ₩ |
|                       | 39397     | Used               | for a preventive | e examin you an   | e over age os.              |                |                     |                |               | 100.00   |
|                       | 87635     | Used               | when you're giv  | ven a COVID-19    | test.                       |                |                     |                |               | 100.00 🗙 |
|                       | Add a     | line               |                  |                   |                             |                |                     |                |               |          |
|                       |           |                    |                  |                   |                             |                |                     |                |               |          |
| HCPCS Coo             | de ? Code | Description        |                  |                   |                             |                |                     |                |               | Price    |
|                       | XS        | This stands for "S | Separate Structu | ure" and refers t | to a service that is distin | ct since it wa | as performed on a s | eparate struct | ure or organ. | 0.00 🗙   |
|                       | Add a     | line               |                  |                   |                             |                |                     |                |               |          |
|                       |           |                    |                  |                   |                             |                |                     |                |               |          |
|                       |           |                    |                  |                   |                             |                |                     |                |               |          |
|                       |           |                    |                  |                   |                             |                |                     |                |               |          |
| Products ?            |           |                    |                  |                   |                             |                |                     |                |               |          |
| ICD Code ?            | Disea     | se Name            |                  |                   | Code                        | D              | isease Category     |                |               |          |
|                       | Dengu     | Je                 |                  |                   | 80971                       | d              | engue               |                |               | ×        |
|                       | Add a     | line               |                  |                   |                             |                |                     |                |               |          |

• Billing status will be visible in the 'Billig' page.

| Signs      | Sympton   | Mental Statu | s Soap Note | Cardiology | Review of Systems | Billing | Progress Note | Issues |
|------------|-----------|--------------|-------------|------------|-------------------|---------|---------------|--------|
| Date       |           | 02/11/2025   |             |            |                   |         |               |        |
| Progress   | Complaint |              |             |            |                   |         |               |        |
| Detail His | tory      | Hand Allergy |             |            |                   |         |               |        |
| PHYSICAL   | EXAMINAT  | ON           |             |            |                   |         |               |        |
| BP         | 8         | 0            |             |            |                   |         |               |        |
| Pulse      | 7         | 1            |             |            |                   |         |               |        |
| Respirato  | ry Rate 5 | i            |             |            |                   |         |               |        |
| Head and   | Neck C    | Normal       |             |            |                   |         |               |        |
|            |           | Abnormal     |             |            |                   |         |               |        |
| JVP        | c         | Yes          |             |            |                   |         |               |        |
|            |           | No           |             |            |                   |         |               |        |

| linet          |                                              | - |
|----------------|----------------------------------------------|---|
| Heart          | • Normal                                     |   |
|                | Abnormal                                     |   |
| Lungs          | Normal                                       |   |
|                | Abnormal                                     |   |
|                |                                              |   |
| Abdomen        | Normal                                       |   |
|                | Abnormal                                     |   |
|                |                                              |   |
| Left           | Normal                                       |   |
|                | Abnormal                                     |   |
| Right          | Normal                                       |   |
|                | Abnormal                                     |   |
|                |                                              |   |
| Treatment Plan | Treatment through medicines for now.         |   |
|                |                                              |   |
| Lab Test Order | Complete Blood Count X Liver Function Test X |   |
| New Medication |                                              |   |
| Added          |                                              |   |
|                |                                              |   |

## **Evaluation Report :**

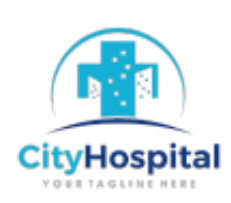

My Company (San Francisco) 250 Executive Park Blvd, Suite 3400 San Francisco CA 94134 United States

#### **Patient Information**

| Name        | : | Rakesh Sharma HP0001 | Date of Birth | : | 07/05/1989                 |
|-------------|---|----------------------|---------------|---|----------------------------|
| Date        | : | 10/10/2024 13:08:11  | Туре          | : | Pre-arraganged Appointment |
| Appointment | : | AP0014               | Evaluation    | : | EN000001                   |

# **Evaluation Summary**

#### Signs

#### Vital Signs

| Temprature :         | 36.5 | Systolic Pressure : | 96  | Respiratory Rate :  | 89 |
|----------------------|------|---------------------|-----|---------------------|----|
| Diastolic Pressure : | 61   | Heart Rate :        | 120 | Oxygen Saturation : | 97 |

#### Anthropometry

| Head Circumference : | 58.0 | Body Mass Index(BMI)<br>: | 24,221.453287 | Abdominal Circumference : | 40.0 |
|----------------------|------|---------------------------|---------------|---------------------------|------|
| Weight(kg):          | 63.0 | Height(cm):               | 5.1           |                           |      |

Yes : Edema

+1 555-555-5556 info@yourcompany.com http://www.example.com

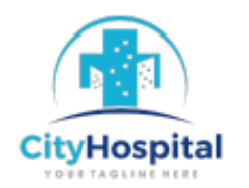

| Malnutrition       | Deh | ydration   |    | Glycemia:  | 77.0 | Glycated Hemoglobin | n: 5.1 |
|--------------------|-----|------------|----|------------|------|---------------------|--------|
| Lipids             |     |            |    |            |      |                     |        |
|                    |     |            |    |            |      |                     |        |
| Last Cholesterol : | 239 | Last HDL : | 78 | Last LDL : | 67   | 7 Last TAGs :       | 139    |

|                          | S  | Symp  | toms                            |   |
|--------------------------|----|-------|---------------------------------|---|
| Pain                     |    |       | Miscellaneous                   |   |
| Pain intensity :         | 0  |       | Disturbed Sleep :               | 2 |
| Pain :                   |    |       |                                 |   |
| Headache :               |    |       |                                 |   |
| Vomiting:                |    |       |                                 |   |
| Headache :<br>Vomiting : |    |       |                                 |   |
|                          | Me | ental | Status                          |   |
| Glasgow Coma Scale       |    |       |                                 |   |
| Level of Consciousness : |    | 15    | Level of Consciousness - Eves : |   |

+1555-555-5556 info@yourcompany.com http://www.example.com

Page: 2 / 10

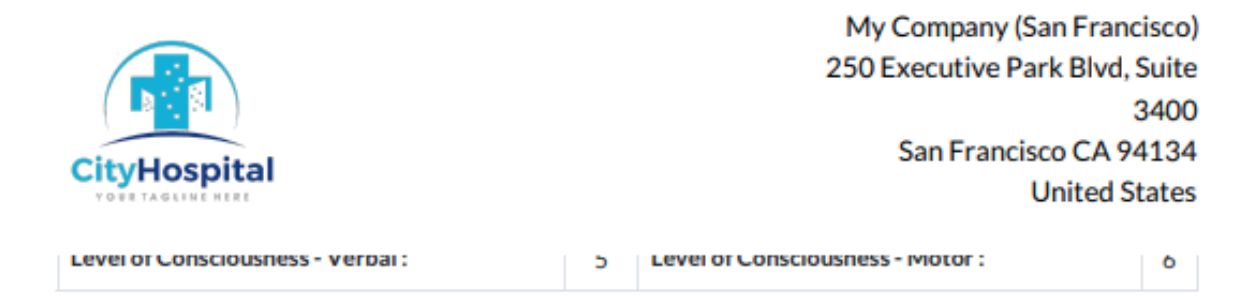

#### Mental Assessment and Impairments

| Mood :                | Normal |                               |   |                       |                     |
|-----------------------|--------|-------------------------------|---|-----------------------|---------------------|
| Memory :              |        | Knowledge of Current Events : |   |                       |                     |
|                       |        |                               |   | Calculation Ability : | <ul><li>✓</li></ul> |
| Calculation Ability : |        | Object Recognition :          | < |                       |                     |
|                       |        |                               |   |                       |                     |

SOAP Note

#### **Patient Complaint**

No Complaints

#### **Physicians Assessment**

Reviewed travel history, check for signs of shock or organ failure, and order tests such as CBC, dengue NS1 antigen, and IgM/IgG antibodies for confirmation.

#### Diagnosis

| Disease Name                    | Code | Disease Category                                                        |
|---------------------------------|------|-------------------------------------------------------------------------|
| Dengue fever [classical dengue] | A90  | (A90-A99) Arthropod-borne viral fevers and viral<br>haemorrhagic fevers |

#### Information on Diagnosis

His CBC shows leukopenia and thrombocytopenia. An NS1 antigen test confirms a dengue infection, and IgM antibodies appear elevated, indicating recent exposure.

+1 555-555-5556 info@yourcompany.com http://www.example.com

70

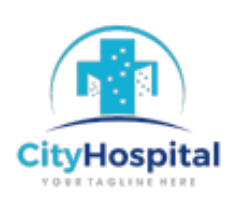

Fluid management to prevent dehydration and shock, acetaminophen for fever and pain relief, and monitoring for complications like bleeding or organ failure. Severe cases may require IV fluids and close observation in a hospital for dengue hemorrhagic fever or shock syndrome.

| Cardiology        |               |                              |            |  |
|-------------------|---------------|------------------------------|------------|--|
| Chief Complaint : | No Complaints | History of present illness : | No History |  |

#### **Coronary Risk Factors**

| Pack per Day: 0 | Family history : Premature history of coronary<br>artery disease or stroke : | No |
|-----------------|------------------------------------------------------------------------------|----|
|-----------------|------------------------------------------------------------------------------|----|

#### Social History

| Alcohol Consumption : | No            | Past Medical History : | Allergy of Cold. |
|-----------------------|---------------|------------------------|------------------|
| Surgical History :    | Hand Surgery. |                        |                  |

#### Systemic review

| Head and Neck : | Normal | Respiratory system : | Normal |
|-----------------|--------|----------------------|--------|
| Heart :         | Normal | Abdomen :            | Normal |
| Edema :         | Yes    | Peripheral pulses :  | Normal |
|                 |        |                      |        |

+1555-555-5556 info@yourcompany.com http://www.example.com

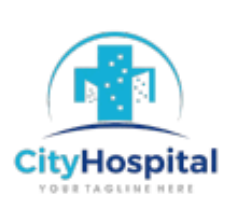

|--|

#### Head & Neck

| JVP:            | Yes | Carotid Pulse : | Normal |
|-----------------|-----|-----------------|--------|
| Carotid Bruit : | Yes |                 |        |

#### Heart : Point of maximal intensity

| \$1/\$2:       | Normal | S3 Gallop : | Yes |
|----------------|--------|-------------|-----|
| Heart Murmur : | Yes    |             |     |

#### Lungs

| Clear to Auscultation : | Yes | Crepitations : | Yes |
|-------------------------|-----|----------------|-----|
|-------------------------|-----|----------------|-----|

#### Abdomen

| Obese : | Yes | Soft / Non tender : | Yes | Liver<br>Palpable : | Yes |
|---------|-----|---------------------|-----|---------------------|-----|
|---------|-----|---------------------|-----|---------------------|-----|

#### Extremities

+1 555-555-5556 info@yourcompany.com http://www.example.com

Page: 5 / 10

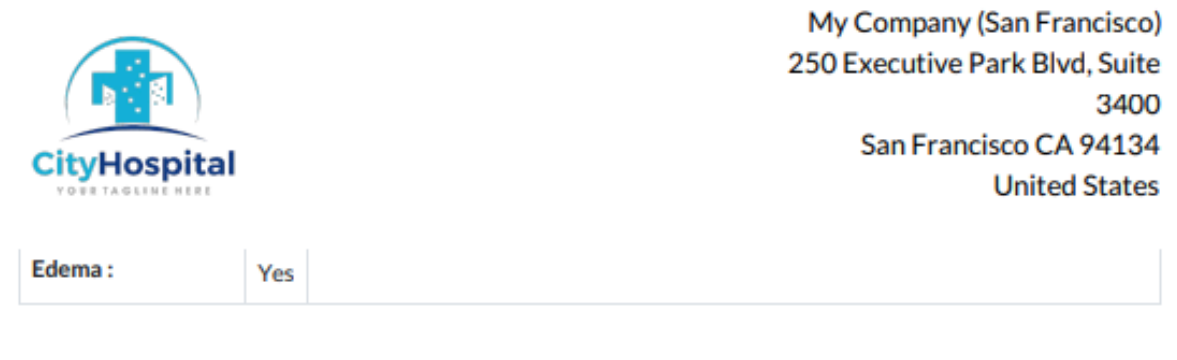

#### Femoral Pulses

#### **Review Of Systems**

#### Const. (Health in General)

| No Problems :    |  |
|------------------|--|
| Lack of Energy : |  |
| Fever:           |  |
| Night sweats :   |  |

#### C-V (Heart & Blood Vessels)

| No Problems :               |  |
|-----------------------------|--|
| Pain in legs with walking : |  |

# Resp. (Lungs & Breathing)

| No Problems : | <ul><li>✓</li></ul> |
|---------------|---------------------|
|---------------|---------------------|

#### GI (Stomach & Intestines)

#### GU (Kidney & Bladder)

+1 555-555-5556 info@yourcompany.com http://www.example.com

Page: 6 / 10

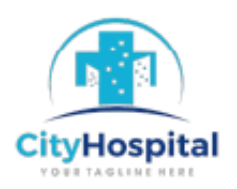

 $\checkmark$ 

 $\checkmark$ 

| No Problems : |                     |
|---------------|---------------------|
| Vomiting:     | <ul><li>✓</li></ul> |

Integ. (Skin, Hair & Breast)

No Problems:

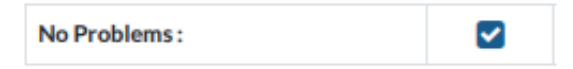

| No Problems : | <ul><li>✓</li></ul> |
|---------------|---------------------|
| Back Pain :   | <ul><li>✓</li></ul> |
| Joint Pain :  |                     |
|               |                     |

 $\sim$ 

<

#### Neurologic (Brain & Nerves)

Shoulder Pain :

MS (Muscles, Bones, Joints)

| No Problems : |  |
|---------------|--|
| Weakness:     |  |

#### Psychiatric (Mood & Thinking)

Hematologic (Blood/Lymph)

No Problems:

#### Endocrinologic (Glands)

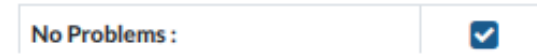

# Allergic/Immunologic

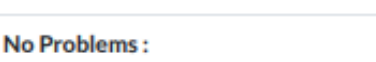

+1 555-555-5556 info@yourcompany.com http://www.example.com

~

Page: 7 / 10

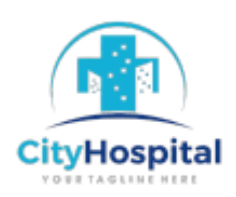

#### Billing

#### CPT Code

| Code  | Description                                        |       |  |  |
|-------|----------------------------------------------------|-------|--|--|
| 99397 | Used for a preventive exam if you are over age 65. | 100.0 |  |  |
| 87635 | Used when you're given a COVID-19 test.            | 100.0 |  |  |

#### HCPCS Code

| Code | Description                                                                                                    | Price |
|------|----------------------------------------------------------------------------------------------------|-------|
| XS   | This stands for "Separate Structure" and refers to a service that is distinct since it was performed on a separate structure or organ. | 0.0   |

#### **Progress Note**

| Date<br>: | 10/10/2024 | Complaint<br>: | No Complaints | Detail<br>History : | Cold Allergy and Hand<br>Surgery. |
|-----------|------------|----------------|---------------|---------------------|-----------------------------------|
|-----------|------------|----------------|---------------|---------------------|-----------------------------------|

#### **Physical Examination**

| BP:                | 89     | Pulse :         | 78     |
|--------------------|--------|-----------------|--------|
| Respiratory Rate : | 56     | Head and Neck : | Normal |
| JVP:               | Yes    | Heart :         | Normal |
| Lungs:             | Normal | Abdomen :       | Normal |
| Left :             | Normal | Right:          | Normal |

+1555-555-5556 info@yourcompany.com http://www.example.com

Page: 8 / 10

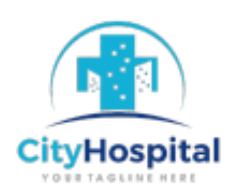

Traetment through medicines for now. If condition remain same then glucose would be applied.

#### Lab Test Order

Complete Blood Count, Urine Analysis

#### New Medication Added

No

Issues

#### Surgeries

| Surgery       | Patient          | Date                          | Urgency  | Surgeon                 | Anesthetist          | Health<br>Center              | State     |
|---------------|------------------|-------------------------------|----------|-------------------------|----------------------|-------------------------------|-----------|
| SR/2024/00001 | Rakesh<br>Sharma | 2024-11-07<br>05:28:36.751314 | Required | Dr.<br>Naresh<br>Trehan | Dr. Naresh<br>Trehan | Nandanvan<br>Health<br>Centre | Confirmed |

#### Immunization

| Vaccine                                                                                         | Patient       | Dose | Date                       | Physician               | Institution                   |
|-------------------------------------------------------------------------------------------------|---------------|------|----------------------------|-------------------------|-------------------------------|
| SARS-COV-2 COVID-19 Inactivated Non-US<br>Vaccine Product (Minhai Biotechnology Co,<br>KCONVAC) | Koyal<br>Shan | 1    | 2024-<br>10-10<br>08:10:09 | Dr.<br>Naresh<br>Trehan | Nandanvan<br>Health<br>Centre |

Labs

+1555-555-5556 info@yourcompany.com http://www.example.com

Page: 9 / 10

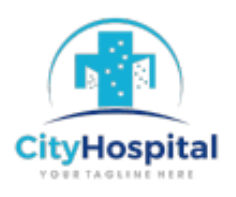

|          | Туре                                |                  |                 |                          | Requested                  | the<br>Analysis            |          |
|----------|-------------------------------------|------------------|-----------------|--------------------------|----------------------------|----------------------------|----------|
| LT000001 | LFT  <br>Liver<br>Function<br>Test  | Rakesh<br>Sharma | Rahul<br>Khatri | Ip.medical.physician(1,) | 2024-10-<br>10<br>00:00:00 | 2024-<br>10-21<br>00:00:00 | Invoiced |
| LT000003 | CBC  <br>Complete<br>Blood<br>Count | Rakesh<br>Sharma | Rahul<br>Khatri | lp.medical.physician(9,) | 2024-10-<br>21<br>00:00:00 | 2024-<br>10-21<br>00:00:00 | Draft    |

Dr. Naresh Trehan M.D. M.S. M.B.B.S.

Cardiothoracic Surgeon Nandanvan Health Centre 9878675645 naresh4566@gmail.com

+1 555-555-5556 info@yourcompany.com http://www.example.com

### HCFA 1500 Form :

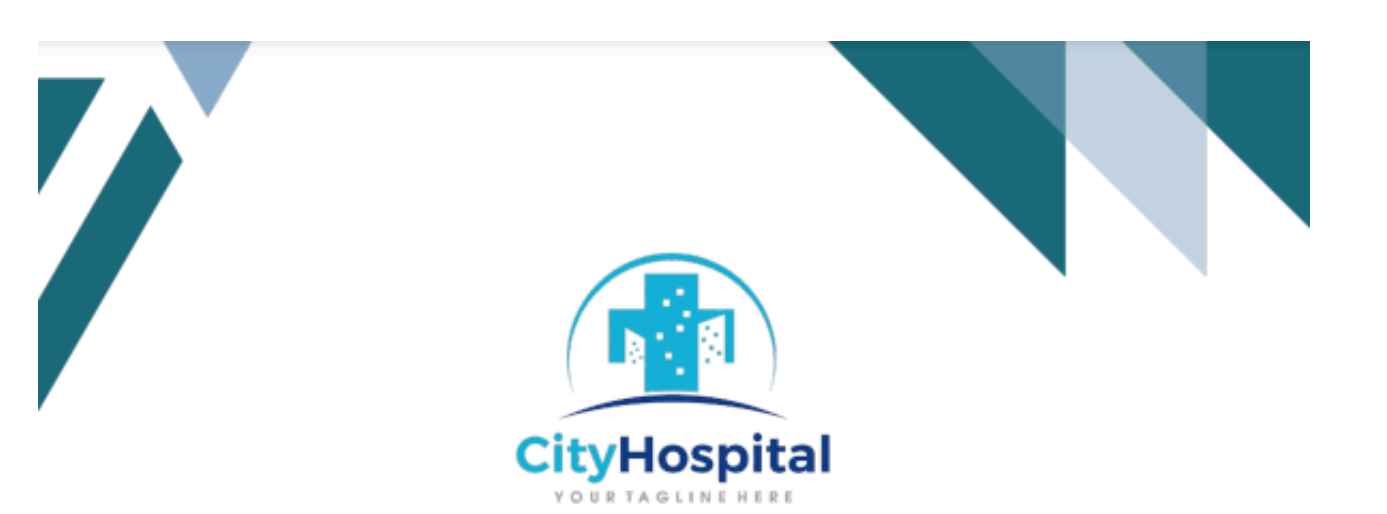

My Company (San Francisco) San Francisco, California (US), United States

# HCFA 1500 Sample Form

APPROVED OMB-0938-0008

PICA

HEALTH INSURANCE CLAIM FORM

PICA

CARRIER

PATIENT AND INSURED INFORMATION

PHYSICIAN OR SUPPLIER INFORMATION

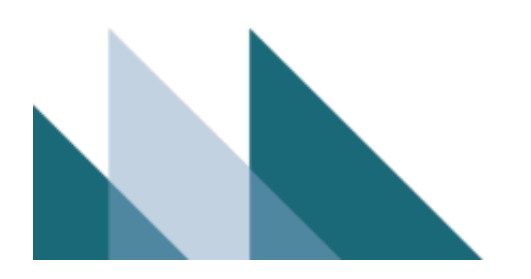

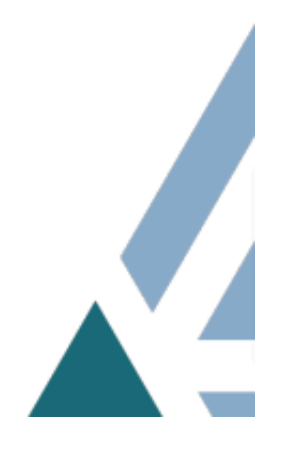

# Gynecology

Here is the list and form view of the Gynecology menu.

## List View :

| -                          | Physicians Appointments  | Laboratory Surgeries Ophtha | lmology Pediatrics Imaging 🕇 | 📌 🕘 My Company 🔣      |
|----------------------------|--------------------------|-----------------------------|------------------------------|-----------------------|
| New Gynecology & Q Search. | Physicians<br>Pharmacist | •                           |                              | 1-2/2 < >             |
| Code Patient               | Prescriptions            | Gravida Admission Date      | Dismissed from Hos Gestatio  | . Gestatio Abortion 📑 |
| GY000001 Nimita            | Gynecology               | 1                           | 02/14/2025 11:00:00          | 0 0                   |
| GY000002 Priya Mehta       | Register for Walkins     | 1                           | 02/14/2025 11:00:00          | 0 0                   |

## Form View :

| Hospital Manage     | ment Health Center Management | Patient Management | Physicians | Appointments | Laboratory            | Surgeries | Ophthalmology   | Pediatrics | Imaging | + 🗨 | 0 | My Compar | w K |
|---------------------|-------------------------------|--------------------|------------|--------------|-----------------------|-----------|-----------------|------------|---------|-----|---|-----------|-----|
| Y000002 Ø           |                               |                    |            |              |                       |           |                 |            |         |     |   | 2/2       | < > |
| Code #              |                               |                    |            |              |                       |           |                 |            |         |     |   |           |     |
| GY00000             | )2                            |                    |            |              |                       |           |                 |            |         |     |   |           |     |
| Patient             | Priya Mehta                   |                    |            | Dis          | missed from           | 02/1      | 4/2025 11:00:00 |            |         |     |   |           |     |
| Admission Date ?    |                               |                    |            | Gra          | vida                  | 1         |                 |            |         |     |   |           |     |
| Visit to Doctor ?   | 4                             |                    |            | Ges          | tational Days         | 0         |                 |            |         |     |   |           |     |
| Gestational Weeks   | 0                             |                    |            |              |                       |           |                 |            |         |     |   |           |     |
|                     |                               |                    |            |              |                       |           |                 |            |         |     |   |           |     |
| LABOR               |                               |                    |            |              |                       |           |                 |            |         |     |   |           |     |
| Labor Starting Mode | Normal                        |                    |            | Fet          | us Presentatio        | 1         |                 |            |         |     |   |           |     |
| MISC                |                               |                    |            | DEG          | EASED                 |           |                 |            |         |     |   |           |     |
| Incomplete Placenta |                               |                    |            | Die          | d at Delivery R       | oom       |                 |            |         |     |   |           |     |
| Retained Placenta   |                               |                    |            | Die          | d at the Hospit       | al        |                 |            |         |     |   |           |     |
| Episiotomy          |                               |                    |            | Die<br>Tra   | d being<br>nsferred ? |           |                 |            |         |     |   |           |     |
| Vaginal Tearing     |                               |                    |            |              |                       |           |                 |            |         |     |   |           |     |
| Use or Forceps      |                               |                    |            |              |                       |           |                 |            |         |     |   |           |     |

• This form view allows you to manage the details of mothers with a history of gravida. Additionally, labor information can be recorded in the labor section.

| 8 | 9 |
|---|---|
|   |   |

| MISC                | DECEASED              |  |
|---------------------|-----------------------|--|
| Incomplete Placenta | Died at Delivery Room |  |
| Retained Placenta   | Died at the Hospital  |  |
| Episiotomy          | Died being            |  |
| Vaginal Tearing     | Transferred           |  |
| Use of Forceps      |                       |  |

• As seen in the screenshots above, you can manage the mother's miscellaneous details.

| Perinatal Mo | onitor  | Puerperiur | m Monitor    |    |               |             |                 |                |             |          |          |   |
|--------------|---------|------------|--------------|----|---------------|-------------|-----------------|----------------|-------------|----------|----------|---|
| Internal C   | Date an | d Time     | Systolic Pre | es | Diastolic Pre | Mother's He | Cervix Dilation | Fetus Position | Fetus Heart | Bleeding | Meconium |   |
| PR000001     | 11/13/2 | 018 11:    |              | 78 | 120           | 82          | 0               | Correct        | 145         |          |          | ê |
| Add a line   |         |            |              |    |               |             |                 |                |             |          |          |   |

• By using the 'Perinantal Monitor' page we can manage the health detail of a fetus or newborn.

| Perinatal Mor | nitor | Puerperium N | Aonitor  |          |                 |                 |             |                             |              |            |
|---------------|-------|--------------|----------|----------|-----------------|-----------------|-------------|-----------------------------|--------------|------------|
| Internal Code | Date  | and Time     | Systolic | Pressure | Diastolic Press | Heart Frequency | Temperature | Fundal Height Lochia Amount | Lochia Color | Lochia Odo |
| PU000001      | 11/2  | 0/2018 12:3  |          | 76       | 113             | 92              | 67.00       | 2 Normal                    | Rubra        | Normal     |
| Add a line    |       |              |          |          |                 |                 |             |                             |              |            |

• The 'Puerperium Monitor' page allows us to oversee the postpartum period, tracking a mother's recovery, identifying any complications, and ensuring necessary care.

# **Register for Walkins :**

Here is the calendar, list and form view of the Register for Walkins menu.

# Calendar View :

| ۰ 🤨   | lospi | ital Manaç   | gement | Health Center Manage | ment Patient Ma  | nagement | Physicians Appointm | nents Laboratory Surge | ries Ophthalmology | Pediatrics Imaging + | 🐢 🕘 My Company 🛛    |
|-------|-------|--------------|--------|----------------------|------------------|----------|---------------------|------------------------|--------------------|----------------------|---------------------|
| Regi  | ster  | for Walkir   | ns     |                      |                  | Q Search |                     |                        | •                  |                      | <b>m</b> =          |
| +     | •     | Week 🕶       | Today  | February 2025 Wee    | k 7              |          |                     |                        |                    |                      |                     |
|       |       | SUN          |        | MON                  | TUE              |          | WED                 | THU                    | FRI                | SAT                  |                     |
|       |       | 9            |        | 10                   | 1                |          | 12                  | 13                     | 14                 | 15                   | < February 2025 >   |
|       |       |              |        |                      |                  |          |                     |                        |                    | 1                    | SMTWTF              |
| 06:00 |       |              |        |                      |                  |          |                     |                        |                    |                      | 2 3 4 5 6 7         |
| 07:00 |       |              |        |                      |                  |          |                     |                        |                    |                      | 9 10 11 12 13 14 1  |
| 08:00 |       |              |        |                      |                  |          |                     |                        |                    |                      | 16 17 18 19 20 21 2 |
| 09:00 |       |              |        |                      |                  |          |                     |                        |                    |                      |                     |
| 10:00 |       |              |        | 09:40                | 09:45            |          |                     |                        |                    |                      |                     |
| 11:00 | 10:1  | 5            | 002    | WI/10-02-2025/00001  | WI/11-02-2025/00 | 0003     |                     |                        |                    |                      |                     |
| 12:00 |       | 1102.2023/04 | 1002   |                      |                  |          |                     |                        |                    |                      |                     |
| 12.00 |       |              |        |                      |                  |          |                     |                        |                    |                      |                     |
| 13.00 |       |              |        |                      |                  |          |                     |                        |                    |                      |                     |
| 14:00 |       |              |        |                      |                  |          |                     |                        |                    |                      |                     |
| 15:00 |       |              |        |                      |                  |          |                     |                        |                    |                      |                     |
| 16:00 |       |              |        |                      |                  |          |                     |                        |                    |                      |                     |
| 17:00 |       |              |        |                      |                  |          |                     |                        |                    |                      |                     |
| 18:00 |       |              |        |                      |                  |          |                     |                        |                    |                      |                     |

# List View :

| 🕑 Hospital Management Health Center Mar | nagement Patient Management Physic | cians Appointments Laborator | y Surgeries Ophthalm | ology Pediatrics | Imaging 🕂 🗭 | 🤌 🕜 My Company | у 🔣 |
|-----------------------------------------|------------------------------------|------------------------------|----------------------|------------------|-------------|----------------|-----|
| New Register for Walkins �              | Q Search                           |                              | •                    |                  | 1           | -3/3 < >       |     |
| Queue Patient                           | Responsible Physician              | Date                         | Gender Date o        | f Bi Blood Type  | Rh          | State          | #   |
| WI/10-02-2025/00001 Aytone              | Dr. Sneha Sharma                   | 02/10/2025 09:40:34          | Male 01/02/          | 2009 O           | +           | Scheduled      |     |
| WI/11-02-2025/00002 Priya Me            | ehta Dr. Sneha Sharma              | 02/09/2025 10:15:00          | Female 07/22/        | 1985 B           | +           | Scheduled      |     |
| WI/11-02-2025/00003 Karan P             | atel Dr. Amit Verma                | 02/11/2025 09:45:00          | Female 11/11/        | 1988 AB          |             | Scheduled      |     |

• This list view of the walk-in register provides a basic overview of the details of patients who have registered for walk-ins.

## Form View :

| 😨 Hospital Management Health Center Management Patient Management | Physicians Appointments Laboratory Surgeries Ophthalmology Pediatrics                                                                              | Imaging 🕂 绝 🖉 My Company 🔣   |
|-------------------------------------------------------------------|----------------------------------------------------------------------------------------------------|------------------------------|
| New Register for Walkins<br>WI/10-02-2025/00001                   | $\underset{1}{\stackrel{\text{prescription}}{\underset{1}{\underset{1}{\underset{1}{\underset{1}{\underset{1}{\underset{1}{\underset{1}{\underset$ | 1/3 < >                      |
| Mark as Completed                                                 |                                                                                                    | Scheduled Completed Invoiced |
| Walkin WI/10-02-2025/00001                                        |                                                                                                    |                              |
| Patient <sup>7</sup> Aytone<br>Date 02/10/2025 09:40:34           | Responsible Physician Dr. Sneha Sharma                                                                                                    |                              |
| Date of Birth         01/02/2009           Blood Type         O   | Gender Male<br>Marital Status Single                                                                                                    |                              |
| Rh +                                                              |                                                                                                    |                              |
| Comments Inpatient Admissions Medical History                     |                                                                                                    |                              |
| Comments                                                          |                                                                                                    |                              |
| Send message Log note Activities                                  |                                                                                                    | Q 🗞 🖯 1 Follow               |

- As shown in the screenshot above, this form displays all the details of walk-ins.
- Additional information can be added in the 'Comments' section.
- Once a walk-in is registered and completed, you can update its status by clicking the 'Mark as Completed' button.
- Additionally, three smart buttons allow you to manage the patient's prescriptions, evaluations, and lab tests efficiently.

| Comments  | Inpatient Admissions |           | Medical | History |     |                      |                     |                     |          |
|-----------|----------------------|-----------|---------|---------|-----|----------------------|---------------------|---------------------|----------|
| Inpatient | Patient              | Admission | Туре    | Ward    | Bed | Hospitalization Date | Discharge Date      | Queue               | State    |
| IN000013  | Rakesh Sharma        | Urgent    |         | Ward 1  | 104 | 10/18/2024 18:43:44  | 10/21/2024 10:16:18 | WI/14-10-2024/00003 | Invoiced |

• You can view the patients inpatient admissions by using this 'Inpatient Admissions' page.

| Comments         | Inpatient Admissions | Medical History |         |            |                                                                    |
|------------------|----------------------|-----------------|---------|------------|--------------------------------------------------------------------|
|                  |                      |                 |         |            |                                                                    |
| PAST MEDICAL ILL | . NESS               |                 |         |            |                                                                    |
| HBV Infection    |                      |                 |         | Remarks    |                                                                    |
| DM               |                      |                 |         | Remarks    |                                                                    |
| IHD              |                      |                 |         | Remarks    |                                                                    |
| Cold 🔽           |                      |                 |         | Remarks    | Has allergy of dust which causes cold.                             |
| Hypertension 🔽   | i i                  |                 |         | Remarks    | The pressure in your blood vessels is too high.                    |
| Surgery 🔽        |                      |                 |         | Remarks    | Has done hand surgery few months ago due to hand fracture.         |
| Others           |                      |                 |         |            |                                                                    |
|                  |                      |                 |         |            |                                                                    |
| DRUGS            |                      |                 |         |            |                                                                    |
| Nsaids 🔽         |                      |                 | Remarks | Taken this | after the surgery to reduce the pain.                              |
| Aspirin 🗹        |                      |                 | Remarks | Taken this | after the surgery to prevent swelling and blood clots in the hand. |
| Laxative         |                      |                 | Remarks |            | ,                                                                  |
| Others           |                      |                 |         |            |                                                                    |

- You can review the patient's past illness history on the 'Medical History' page.
- Additionally, this page allows you to view remarks related to the disease.

| Hospital Management Health Center Management Patient Management | Physicians Appointments Laboratory    | Surgeries 🕇 🔹 🏚 🥥 | My Company K supa jupicaltech-jt-healthcar |
|-----------------------------------------------------------------|---------------------------------------|-------------------|--------------------------------------------|
| New Register for Walkins<br>WI/10-02-2025/00001                 | Prescription Evaluation Lab T         | fests             | 1/1 < >                                    |
| Consultancy Invoice                                             |                                       |                   | Scheduled Completed Invoiced               |
| Walkin <sup>2</sup><br>WI/10-02-2025/00001                      |                                       |                   |                                            |
| Patient <sup>2</sup> Aytone                                     |                                       |                   |                                            |
| Date 7 02/10/2025 09:40:34                                      | Responsible<br>Physician <sup>†</sup> | Dr. Sneha Sharma  |                                            |
| Date of Birth 7 01/02/2009                                      | Gender ?                              | Male              |                                            |
| Blood Type <sup>7</sup> O                                       | Marital Status ?                      | Single            |                                            |
| Rh ' +                                                          |                                       |                   |                                            |

- As shown in the screenshot above, the 'Consultancy Invoice' button allows you to generate an invoice for walk-in payments.
- Once the invoice is created, the form status will automatically update to 'Invoiced'.

| Hospital Management Health Center Management Patient Management     New Register for Walkins     WI/10-02-2025/00001 | Physicians Appointments Laboratory Surgeries + * * * O My Company K puper pupicaltech-jt-healthcar. |
|----------------------------------------------------------------------------------------------------|----------------------------------------------------------------------------------------------------|
|                                                                                                    | Scheduled Completed Invoiced                                                                        |
| walkin <sup>7</sup><br>WI/10-02-2025/00001                                                                           |                                                                                                    |
| Patient ' Aytone                                                                                                    |                                                                                                    |
| Date <sup>7</sup> 02/10/2025 09:40:34                                                                                | Responsible Dr. Sneha Sharma<br>Physician ?                                                         |
| Date of Birth <sup>7</sup> 01/02/2009                                                                                | Gender ? Male                                                                                       |
| Blood Type <sup>7</sup> O                                                                                            | Marital Status ' Single                                                                             |
| Rh ? +                                                                                                    |                                                                                                    |

• A 'Invoice' button is visible when the state is 'Invoiced'. From this button you can view the invoice.

# Appointments :

### Appointments

Here is the calendar, list and form view of the Appointments menu.

# Calendar View :

| •  | Hospital Manag | ement Health Center Mar | nagement Patient M                      | lanagement Physicians App              | pointments Laboratory | Surgeries 🕇 🕱 | 👂 🧿 My Company 🚦 | krupa<br>jupicaltech-jt-healthcar                            |  |  |  |
|----|----------------|-------------------------|-----------------------------------------|----------------------------------------|-----------------------|---------------|------------------|--------------------------------------------------------------|--|--|--|
| Ap | pointments     |                         |                                         | Q Search                               |                       | •             |                  |                                                              |  |  |  |
| +  | → Month •      | Today February 2025     |                                         |                                        |                       |               |                  |                                                              |  |  |  |
|    | SUN            | MON                     | TUE                                     | WED                                    | THU                   | FRI           | SAT              |                                                              |  |  |  |
| 5  | 26             | 27                      | 28                                      | 29                                     | 30                    | 31            | 1                | < February 2025 ><br>5 M T W T F S                           |  |  |  |
| 6  | 2              | 3                       | 4                                       | 5                                      | 6                     | 7             | 8                | 2 3 4 5 6 7 8<br>9 10 11 12 13 14 15<br>16 17 18 19 20 21 22 |  |  |  |
| 7  | 9              | 10<br>© 09:23 AP0001    | (1)<br>© 07:00 AP0003<br>© 07:00 AP0005 | 12<br>© 07:00 AP0004<br>© 07:00 AP0006 | 13<br>• 07:00 AP0002  | 14            | 15               | 23 24 25 20 21 28                                            |  |  |  |
| 8  | 16             | 17                      | 18                                      | 19                                     | 20                    | 21            | 22               |                                                              |  |  |  |
| 9  | 23             | 24                      | 25                                      | 26                                     | 27                    | 28            | 1                |                                                              |  |  |  |
| 10 | 2              | 3                       | 4                                       | 5                                      | 6                     | 7             | 8                |                                                              |  |  |  |

• You can also create an appointment by using this calendar view just by clicking on the date you want to take the appointment.

### List View :

| 🦁 Hospital Managemen | t Health Center Managem | ent Patient Management Physici | ans Appointments Laboratory Surg | eries 🕇 🔹 🎺    | 🕘 My Company 🔣 krupa | picaltech-jt-healthcar |
|----------------------|-------------------------|--------------------------------|----------------------------------|----------------|----------------------|------------------------|
| New Appointments Ø   |                         | Q Search                       |                                  | •              | 1-6 /                | 6 < > 🛍 🔳              |
| Appointment          | Patient                 | Physician                      | Appointm Health Center           | Patient Status | Urgency Level        | State 📫                |
| AP0002               | Aman Verma              | Dr. John Smith                 | 02/13/20                         | Inpatient      | Normal               | Scheduled              |
| AP0006               | Aman Verma              | Dr. Michael Brown              | 02/12/20                         | Inpatient      | Normal               | Scheduled              |
| AP0004               | Karan Patel             | Dr. Akash Mehta                | 02/12/20                         | Inpatient      | Normal               | Scheduled              |
| AP0005               | Rahul Sharma            | Dr. Amit Choudhary             | 02/11/20                         | Inpatient      | Normal               | Scheduled              |
| AP0003               | Sneha Das               | Dr. Aditya Malhotra            | 02/11/20                         | Inpatient      | Normal               | Scheduled              |
| AP0001               | Aytone                  | Rakesh                         | 02/10/20                         | Inpatient      | Normal               | Scheduled              |

### Form View :

| 😨 Hospital Management Health Center Management | Patient Management Physicians | Appointments Laboratory Su | rgeries Ophthalmology Pediatric | s Imaging 🕇 📌 🥑 My Company 🔣 |
|------------------------------------------------|-------------------------------|----------------------------|---------------------------------|------------------------------|
| New Appointments<br>AP0002 &                   |                               | Invoice                    |                                 | 1/1 < >                      |
| Mark as Completed Send Reminder Cancel         |                               |                            |                                 | Scheduled Completed Invoiced |
| Appointment<br>AP0002                          |                               |                            |                                 |                              |
| Patient ? Aman Verma                           |                               |                            |                                 |                              |
| Physician ? Dr. John Smith                     |                               | Health Center ?            |                                 |                              |
| Fees 0                                         |                               | Duration (Minutes)         | 12                              |                              |
| Appointment Date 02/13/2025 07:00:00           |                               | Urgency Level              | Normal                          |                              |
| Patient Status Inpatient                       |                               | Referring Physician ?      |                                 |                              |
| Follow-Up                                      |                               | CPT Codes                  |                                 |                              |
| Patient Type                                   |                               |                            |                                 |                              |
| Comments Medical History Evaluations           |                               |                            |                                 |                              |
| Booked Appointment.                            |                               |                            |                                 |                              |
|                                                |                               |                            |                                 |                              |
|                                                |                               |                            |                                 |                              |
|                                                |                               |                            |                                 |                              |

- This form view allows you to enter the necessary patient details during an appointment.
- Additionally, the state will change to 'Completed' when clicking 'Mark as Complete' and to 'Canceled' when clicking 'Cancel'.

| Comments Medical History Evaluations |                                                                           |
|--------------------------------------|---------------------------------------------------------------------------|
| PAST MEDICAL ILL NESS                |                                                                           |
| HBV Infection                        | Remarks                                                                   |
| DM                                   | Remarks                                                                   |
| IHD 🗌                                | Remarks                                                                   |
| Cold 🗹                               | <b>Remarks</b> Has allergy of dust which causes cold.                     |
| Hypertension 🔽                       | <b>Remarks</b> The pressure in your blood vessels is too high.            |
| Surgery 🔽                            | <b>Remarks</b> Has done hand surgery few months ago due to hand fracture. |
| Others                               |                                                                           |

• If the patient has past medical illness then you can view the details by using this 'Medical History' page.

| DRUGS     |                                                                                              |
|-----------|----------------------------------------------------------------------------------------------|
| Nsaids 🔽  | <b>Remarks</b> Taken this after the surgery to reduce the pain.                              |
| Aspirin 🔽 | <b>Remarks</b> Taken this after the surgery to prevent swelling and blood clots in the hand. |
| Laxative  | Remarks                                                                                      |
|           |                                                                                              |
| Others    |                                                                                              |

| Comments   | Medical History Evaluations |                   |             |                     |                                  |   |
|------------|-----------------------------|-------------------|-------------|---------------------|----------------------------------|---|
| Evaluation | Patient                     | Physician         | Appointment | Evaluation Date     | Body Mass I Evaluation Type      |   |
| EN000002   | Aman Verma                  | Dr. Michael Brown | AP0002      | 02/11/2025 10:40:04 | 21.48 Pre-arraganged Appointment | 8 |
| Add a line |                             |                   |             |                     |                                  |   |
|            |                             |                   |             |                     |                                  |   |
|            |                             |                   |             |                     |                                  |   |

• You can view all the previous and present evaluations of the patient by using this 'Evaluations' page.

| 🦁 Hospital Manag             | ement Health Center Management | Patient Management | Physicians | Appointments | Laboratory      | Surgeries | Ophthalmology | Pediatrics | Imaging  | + 🐢  | 0 1     | dy Company | к |
|------------------------------|--------------------------------|--------------------|------------|--------------|-----------------|-----------|---------------|------------|----------|------|---------|------------|---|
| New Appointments<br>AP0002 🌣 |                                |                    |            | () Invoice   |                 |           |               |            |          |      |         | 1/1 <      | > |
| Mark as Completed            | Send Reminder Cancel           |                    |            |              |                 |           |               |            | Schedule | d Co | mpleted | I Invoiced | Ì |
| Appointment<br>AP0002        |                                |                    |            |              |                 |           |               |            |          |      |         |            |   |
| Patient ? Aman Ver           | ma                             |                    |            |              |                 |           |               |            |          |      |         |            |   |
| Physician ?                  | Dr. John Smith                 |                    |            | Hea          | Ith Center ?    |           |               |            |          |      |         |            |   |
| Fees                         | 0                              |                    |            | Dura         | ation (Minutes  | ) 12      |               |            |          |      |         |            |   |
| Appointment Date             | 02/13/2025 07:00:00            |                    |            | Urge         | ency Level      | Norma     | L             |            |          |      |         |            |   |
| Patient Status               | Inpatient                      |                    |            | Refe         | erring Physicia | n ?       |               |            |          |      |         |            |   |
| Follow-Up                    |                                |                    |            | CPT          | Codes           |           |               |            |          |      |         |            |   |
| Patient Type                 |                                |                    |            |              |                 |           |               |            |          |      |         |            |   |
|                              |                                |                    |            |              |                 |           |               |            |          |      |         |            |   |

• One can send remainder using send remainder to patient.

| Hospital Management Health Control                                                                                                    | enter Management Patient Management Phys                                                             | icians Appointments Laboratory | Surgeries Ophthalmology Pediatrics In | maging 🛨 📌 🥑 My Company 🔣    |
|----------------------------------------------------------------------------------------------------|----------------------------------------------------------------------------------------------------|--------------------------------|---------------------------------------|------------------------------|
| New Appointments<br>AP0002 O                                                                                                    |                                                                                                    | (1) Invoice                    |                                       | 1/1 < >                      |
| Mark as Completed Send Reminder                                                                                                    | Cancel                                                                                               |                                | [                                     | Scheduled Completed Invoiced |
| Appointment                                                                                                    | doo                                                                                                  |                                |                                       | ×                            |
| APO002<br>Patient <sup>7</sup> Aman Verma Su<br>Physician <sup>7</sup> Dr. John Sm<br>Fees 0<br>Appointment Date 02/13/2025<br>Patient Status Inpatient<br>Follow-Up<br>Patient Type | Aman Verma <aman@gmail.com>X<br/>biject AP0002<br/>uur Appointment has been booked.</aman@gmail.com> |                                |                                       |                              |
| Comments Medical Histor                                                                                                    | end 🕶 Discard 🗞 I Al                                                                                 |                                |                                       |                              |
| Evaluation Patient                                                                                                    | Physician                                                                                            | Appointment Evaluation         | on Date Body Mass I Evaluation Typ    | e                            |
| EN000002 Aman Verr                                                                                                    | ma Dr. Michael Brown                                                                                 | AP0002 02/11/20                | 25 10:40:04 21.48 Pre-arraganged      | d Appointment                |
| Add a line                                                                                                    |                                                                                                    |                                |                                       |                              |

• There is an example is given to send the reminder as shown in the above screenshot.

| ( | 🦁 Hospital Manage              | ement Health Center Management | Patient Management | Physicians | Appointments | Laboratory      | Surgeries | Ophthalmology | Pediatrics | Imaging 4 | • 🏓 🤅 | My Company    | к |
|---|--------------------------------|--------------------------------|--------------------|------------|--------------|-----------------|-----------|---------------|------------|-----------|-------|---------------|---|
| ( | New Appointments<br>AP0002 🌣   |                                |                    |            | Invoice      |                 |           |               |            |           |       | 1/1 <         | > |
| 1 | Consultancy Invoice            | Create Visit Admit             |                    |            |              |                 |           |               |            | Scheduled | Compl | eted Invoiced | Í |
|   | Appointment AP0002             |                                |                    |            |              |                 |           |               |            |           |       |               |   |
|   | Patient <sup>7</sup> Aman Verm | a                              |                    |            |              |                 |           |               |            |           |       |               |   |
|   | Physician ?                    | Dr. John Smith                 |                    |            | Hea          | lth Center ?    |           |               |            |           |       |               |   |
|   | Fees                           | 0                              |                    |            | Dur          | ation (Minutes  | ) 12      |               |            |           |       |               |   |
|   | Appointment Date               | 02/13/2025 07:00:00            |                    |            | Urg          | ency Level      | Normal    | L.            |            |           |       |               |   |
|   | Patient Status                 | Inpatient                      |                    |            | Refe         | erring Physicia | n ?       |               |            |           |       |               |   |
|   | Follow-Up                      |                                |                    |            | CPT          | Codes           |           |               |            |           |       |               |   |
|   | Patient Type                   |                                |                    |            |              |                 |           |               |            |           |       |               |   |
|   |                                |                                |                    |            |              |                 |           |               |            |           |       |               |   |

- You can create an evaluation or visit by simply clicking the 'Create Visit' button.
- The visit or evaluation can be viewed on the 'Evaluations' page.

| Create Visit    | Adm   | nit in the second second second second second second second second second second second second second second se | Schedule | d Completed |
|-----------------|-------|----------------------------------------------------------------------------------------------------|----------|-------------|
|                 |       |                                                                                                    |          |             |
|                 | Admil | t Patient                                                                                                    | ×        |             |
| าอ              | Ward  | General Ward                                                                                                    |          |             |
| Dr. John Sm     | Beds  | 0 101                                                                                                    |          |             |
| 0               |       | 0 102                                                                                                    |          |             |
| 02/13/2025      |       | O 103                                                                                                    |          |             |
| Innationt       |       | 0 104                                                                                                    |          |             |
| inpacienc       |       | 0 105                                                                                                    |          |             |
|                 | _     |                                                                                                    |          |             |
|                 | Admi  | Cancel                                                                                                    |          |             |
| ledical History | Eva   | luations                                                                                                    |          |             |
| ıt.             |       |                                                                                                    |          |             |

- If the patient is in serious condition, you can directly initiate their inpatient admission using the 'Admit' button.
- Clicking this button will open a wizard where you can select the ward and bed for the patient. Once selected, simply click 'Admit' to complete the process.

| 🧑 Hospital Mana              | gement Health Center Management | Patient Management | Physicians | Appointments | Laboratory       | Surgeries      | Ophthalmology | Pediatrics | Imaging  | + 🏓     | Ø My Cor | mpany    | к |
|------------------------------|---------------------------------|--------------------|------------|--------------|------------------|----------------|---------------|------------|----------|---------|----------|----------|---|
| New Appointments<br>AP0002 Ø |                                 |                    |            | Invoice      |                  |                |               |            |          |         | 1/       | 6 <      | > |
| Consultancy Invoice          | Create Visit Admit              |                    |            |              |                  |                |               |            | Schedule | d 🔀 Con | npleted  | Invoiced | Í |
| Appointment<br>AP0002        |                                 |                    |            |              |                  |                |               |            |          |         |          |          |   |
| Patient <sup>7</sup> Aman Ve | ma                              |                    |            |              |                  |                |               |            |          |         |          |          |   |
| Physician ?                  | Dr. John Smith                  |                    |            | Heal         | Ith Center ?     |                |               |            |          |         |          |          |   |
| Fees                         | 0                               |                    |            | Dura         | ation (Minutes)  | 12             |               |            |          |         |          |          |   |
| Appointment Date             | 02/13/2025 07:00:00             |                    |            | Urge         | ency Level       | Normal         |               |            |          |         |          |          |   |
| Patient Status               | Inpatient                       |                    |            | Refe         | erring Physician | <sup>7</sup> r |               |            |          |         |          |          |   |
| Follow-Up                    |                                 |                    |            | СРТ          | Codes            |                |               |            |          |         |          |          |   |
| Patient Type                 |                                 |                    |            |              |                  |                |               |            |          |         |          |          |   |

• You can generate an invoice for the appointment using the 'Consultancy Invoice' button.

| 🦁 Hospital Manag                                        | ement Health Center Management | Patient Management | Physicians | Appointments | Laboratory      | Surgeries      | Ophthalmology | Pediatrics | Imaging + | 🍨 🕗 м     | y Company | ĸ   |
|---------------------------------------------------------|--------------------------------|--------------------|------------|--------------|-----------------|----------------|---------------|------------|-----------|-----------|-----------|-----|
| New Appointments<br>AP0002 Ø                            |                                |                    |            | Invoice      |                 |                |               |            |           |           | 1/6 <     | >   |
| Create Visit                                            |                                |                    |            |              |                 |                |               |            | Scheduled | Completed | Invoiced  | ] [ |
| Appointment<br>AP0002<br>Patient <sup>7</sup> Aman Verr | na                             |                    |            |              |                 |                |               |            |           |           |           |     |
| Physician ?                                             | Dr. John Smith                 |                    |            | Hea          | lth Center ?    |                |               |            |           |           |           |     |
| Fees                                                    | 0                              |                    |            | Dur          | ation (Minutes  | ) 12           |               |            |           |           |           |     |
| Appointment Date                                        | 02/13/2025 07:00:00            |                    |            | Urg          | ency Level      | Norma          |               |            |           |           |           |     |
| Patient Status                                          | Inpatient                      |                    |            | Ref          | erring Physicia | n <sup>7</sup> |               |            |           |           |           |     |
| Follow-Up                                               |                                |                    |            | CPT          | Codes           |                |               |            |           |           |           |     |
| Patient Type                                            |                                |                    |            |              |                 |                |               |            |           |           |           |     |

• You can view the appointment invoice by clicking the 'Invoice' button.

| 💿 Hospital Management Health Center Management    | Patient Management Physicians | Appointments Laboratory Surgeries | Ophthalmology Pediatrics Imaging 🕇 9 | 🤌 🕘 My Company 🔣 |
|---------------------------------------------------|-------------------------------|-----------------------------------|--------------------------------------|------------------|
| New Upload Appointments / AP0002<br>Appointment O | Q Search                      |                                   | •                                    | 1-1/1 < >        |
| Number                                            | Related Patient               | Due Date                          | Tax Excluded Status                  | ÷                |
| INV/2025/00002                                    | Aman Verma                    | Today                             | \$ 100.00 Not Paid                   |                  |
|                                                   |                               |                                   | \$ 100.00                            |                  |

| stomer Invoice        | 100000    |          |             |              |            |            |           |
|-----------------------|-----------|----------|-------------|--------------|------------|------------|-----------|
|                       | /00002    |          |             |              |            |            |           |
| stomer Aman Ver       | ma        |          |             | Invoice Date | 02/13/2025 |            |           |
| 34<br>Civil Lines     |           |          |             | Appointment  | AP0002     |            |           |
| Pune<br>India         |           |          |             | Due Date     | 02/12/2025 | Aman Verma |           |
| Invoice Lines O       | ther Info |          |             |              |            |            |           |
| roduct                |           | Quantity | Price Taxes |              |            |            | Amount a  |
| Consultancy invoice f | or AP0002 | 1.00     | 100.00      |              |            |            | \$ 100.00 |
| Consultancy invoice f | or AP0002 | 1.00     | 100.00      |              |            |            | \$ 10     |

# Laboratory :

### Laboratory

Here is the list and form view of the Laboratory menu.

### List View :

| 🧿 Hospital Manag | ement Health Center Management | Patient Management | Physicians Appointments | aboratory Surgeries Ophthalmology Pediatrics | Imaging 🕇 📌 🥑       | My Company K |
|------------------|--------------------------------|--------------------|-------------------------|----------------------------------------------|---------------------|--------------|
| New Lab Tests �  |                                | Q Search           |                         | •                                            |                     | 1-4/4 < >    |
| Lab Test         | Test Type                      | Patient            | Pathologist             | Doctor who requested the test                | Date requ Date of t | State 🚅      |
| LT000001         | X-ray                          | Aytone             | Dr. Sneha Sharma        | Dr. Sneha Sharma                             | 02/10/20            | Draft        |
| LT000002         | Liver Function Test            | Priya Mehta        | Dr. Sneha Sharma        | Dr. Sneha Sharma                             | 02/12/20 02/05/20   | Draft        |
| LT000004         | Complete Blood Count           | Aman Verma         | Dr. Amit Verma          | Dr. Amit Verma                               | 02/12/20 02/12/20   | Draft        |
| LT000005         | Renal Function Test            | Aytone             | Dr. Amit Verma          | Dr. Amit Verma                               | 02/12/20            | Draft        |

### Form View :

| ( | 🧿 Hospital Manageme             | nt Health Center Management | Patient Management | Physicians | Appoint | ments Laboratory    | Surgeries Ophthalmology | Pediatrics | Imaging 🕇     | 🏓 🕐 I     | My Company | ĸ |
|---|---------------------------------|-----------------------------|--------------------|------------|---------|---------------------|-------------------------|------------|---------------|-----------|------------|---|
| ( | New LT000002 ¢                  |                             |                    | <b>()</b>  | nvoice  | Appointment         |                         |            |               |           | 2/4 < 2    | > |
| I | Start Test                      |                             |                    |            |         |                     | [                       | Draft Test | t In Progress | Completer | d Invoiced | ĺ |
|   | Lab Test 7                      |                             |                    |            |         |                     |                         |            |               |           |            |   |
|   | Department                      | Default                     |                    |            |         | Test Type 7         | Liver Function Test     |            |               |           |            |   |
|   | Patient 7                       | Priya Mehta                 |                    |            |         | Pathologist 7       | Dr. Sneha Sharma        |            |               |           |            |   |
|   | Evaluation                      | EN000003                    |                    |            |         | Date of the Analysi | s 02/05/2025 09:00:00   |            |               |           |            |   |
|   | Date requested                  | 02/12/2025 09:39:10         |                    |            |         |                     |                         |            |               |           |            |   |
|   | Doctor who requested the test ? | Dr. Sneha Sharma            |                    |            |         |                     |                         |            |               |           |            | ł |
|   | Queue                           | WI/11-02-2025/00002         |                    |            |         |                     |                         |            |               |           |            |   |

- This form view allows you to create new lab test records for the patient.
- You can start the test by simply clicking the 'Start Test' button.

| Lab Test Cases Test Results |        |               |       |   |
|-----------------------------|--------|---------------|-------|---|
| Sequence Tests              | Result | Normal Range  | Units |   |
| 1 Total Protein             |        | 6.4 - 8.3     | g/dL  | 8 |
| 2 Albumin                   |        | 3.5 - 5.5     | g/dL  | 8 |
| 3 Globulin                  |        | 1.5 - 3.5     | g/dL  | ê |
| 4 Total Bilirubin           |        | 0.3 - 1.2     | mg/dl | 8 |
| S Direct Bilirubin          |        | < 0.2         | mg/dl | 8 |
| 6 Indirect Bilirubin        |        | Up to 0.8     | mg/dl | ê |
| 7 Alkaline Phosphatase      |        | < 270         | U/L   | 8 |
| 8 SGPT                      |        | < 40          | U/L   | ê |
| 9 SGOT                      |        | < 40          | U/L   | 8 |
| 10 Gamma GT                 |        | < 55          | U/L   | 8 |
| 11 AG Ratio                 |        | 1.5:1 - 2.5:1 |       | Ê |
| Add a line                  |        |               |       |   |

• On the 'Lab Test Cases' page, you can view the results of tests conducted in the laboratory.

| Lab Test  | ies Test Results                                                                                                    |  |
|-----------|----------------------------------------------------------------------------------------------------|--|
| Results   | test results for Total Protein, Albumin, Globulin, and Total Bilirubin provide important insights into liver function, nutritional status, and overall health. Total Protein normally ranges between 6.0 - 8.3 g/dL,<br>an increase may indicate chronic inflammation, infections, or liver disease, while a decrease could suggest malnutrition, kidney disease, or malabsorption issues. Albumin, which typically falls within 3.5 - 5.0<br>, may be low in cases of liver disease, kidney disease, or chronic infections, whereas high levels are rare and usually linked to dehydration. Globulin, with a normal range of 2.0 - 3.5 g/dL, can be elevated due<br>fections, autoimmune conditions, or chronic inflammation, while lower levels might indicate liver dysfunction or immune deficiency |  |
| Diagnosis | e diagnosis based on Total Protein, Albumin, Globulin, and Total Bilirubin levels depends on whether the values are elevated, decreased, or within the normal range. Liver diseases such as hepatitis,<br>rhosis, or liver failure may present with low albumin, high total bilirubin, and abnormal globulin levels, indicating impaired liver function. In kidney disease, conditions like nephrotic syndrome or chronic<br>dney failure can lead to low albumin and total protein levels                                                                                                    |  |

• From this page, you can view an overview, results, and diagnosis of the test.

| 0 | Hospital Manageme               | nt Health Center Management | Patient Management | Physician | s Appoin | tments Laboratory | Surgeries Ophthalmology | Pediatrics Imaging +   | 🥠 📀       | My Company K |
|---|---------------------------------|-----------------------------|--------------------|-----------|----------|-------------------|-------------------------|------------------------|-----------|--------------|
|   | New Lab Tests<br>LT000002 Ø     |                             |                    | 0         | Invoice  | Appointment       |                         |                        |           | 2/4 < >      |
|   | Complete Test Print La          | b Test                      |                    |           |          |                   |                         | Draft Test In Progress | Completed | d Invoiced   |
| Ī | Lab Test ?                      |                             |                    |           |          |                   |                         |                        |           |              |
|   | LT000002                        |                             |                    |           |          |                   |                         |                        |           |              |
|   | Department                      | Default                     |                    |           |          | Test Type 7       | Liver Function Test     |                        |           |              |
|   | Patient ?                       | Priya Mehta                 |                    |           |          | Pathologist 7     | Dr. Sneha Sharma        |                        |           |              |
|   | Evaluation                      | EN000003                    |                    |           |          | Date of the Analy | sis 02/12/2025 09:50:40 |                        |           |              |
|   | Date requested                  | 02/12/2025 09:39:10         |                    |           |          |                   |                         |                        |           |              |
|   | Doctor who requested the test ? | Dr. Sneha Sharma            |                    |           |          |                   |                         |                        |           |              |
|   | Queue                           | WI/11-02-2025/00002         |                    |           |          |                   |                         |                        |           |              |

• You can generate an invoice for the lab tests using the 'Create Lab Test Invoice' button. This button is only visible when the state is 'Completed'.

| 0 | Hospital Manageme               | nt Health Center Management | Patient Management | Physicians A | ppointments | Laboratory            | Surgeries  | Ophthalmology | Pediatrics | Imaging        | + 🏓   | 🕑 Му    | Company  | к |
|---|---------------------------------|-----------------------------|--------------------|--------------|-------------|-----------------------|------------|---------------|------------|----------------|-------|---------|----------|---|
| C | New Lab Tests                   |                             |                    | (D) Inv      | oice 🖹 A    | ppointment            |            |               |            |                |       |         | 2/4 <    | > |
|   | Complete Test Print Lab         | Test                        |                    |              |             |                       |            |               | Draft T    | est in Progres | s Cor | mpleted | Invoiced | d |
|   | Lab Test <sup>?</sup>           |                             |                    |              |             |                       |            |               |            |                |       |         |          |   |
|   | Department                      | Default                     |                    |              | Tes         | t Type ?              | Liver Fu   | nction Test   |            |                |       |         |          |   |
|   | Patient 7                       | Priya Mehta                 |                    |              | Pat         | hologist <sup>7</sup> | Dr. Sneh   | a Sharma      |            |                |       |         |          |   |
|   | Evaluation                      | EN000003                    |                    |              | Dat         | e of the Analys       | is 02/12/2 | 025 09:50:40  |            |                |       |         |          |   |
|   | Date requested                  | 02/12/2025 09:39:10         |                    |              |             |                       |            |               |            |                |       |         |          |   |
|   | Doctor who requested the test ? | Dr. Sneha Sharma            |                    |              |             |                       |            |               |            |                |       |         |          |   |
|   | Queue                           | WI/11-02-2025/00002         |                    |              |             |                       |            |               |            |                |       |         |          |   |

- As shown in the screenshot above, the 'Invoice' button is visible only when the state is 'Invoiced'.
- You can view the lab test invoice by clicking the 'Invoice' button.

| • | Hospital Manageme               | nt Health Center Management | Patient Management | Physicians | Appointr | nents Laboratory     | Surgeries Ophthalmology | Pediat | rics Imaging +   | 🥠 🧿       | My Company K |
|---|---------------------------------|-----------------------------|--------------------|------------|----------|----------------------|-------------------------|--------|------------------|-----------|--------------|
|   | lew LT000002 O                  |                             |                    | 0          | nvoice   | Appointment          |                         |        |                  |           | 2/4 < >      |
| F | Print Lab Test                  |                             |                    |            |          |                      |                         | Draft  | Test In Progress | Completed | I Invoiced   |
|   | Lab Test <sup>?</sup>           |                             |                    |            |          |                      |                         |        |                  |           |              |
|   | Department                      | Default                     |                    |            |          | Test Type ?          | Liver Function Test     |        |                  |           |              |
|   | Patient 7                       | Priya Mehta                 |                    |            |          | Pathologist 7        | Dr. Sneha Sharma        |        |                  |           |              |
|   | Evaluation                      | EN000003                    |                    |            |          | Date of the Analysis | s 02/12/2025 09:50:40   |        |                  |           |              |
|   | Date requested                  | 02/12/2025 09:39:10         |                    |            |          |                      |                         |        |                  |           |              |
|   | Doctor who requested the test ? | Dr. Sneha Sharma            |                    |            |          |                      |                         |        |                  |           |              |
|   | Queue                           | WI/11-02-2025/00002         |                    |            |          |                      |                         |        |                  |           |              |

- To print the lab test result, click the 'Print Lab Test' button.
- This report provides complete details of the lab test.
- The button is visible only when the state is 'Completed' or 'Invoiced'.

# Lab Test Report :

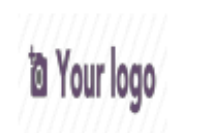

✓ 95058494943
 ✓ demo@gmail.com

 Date Requested:
 02/12/2025 09:39:10

 Lab Test:
 LT000002

| Patient:        | Priya Mehta         |
|-----------------|---------------------|
| Doctor who      |                     |
| requested test: | Dr. Sneha Sharma    |
| Test Type:      | Liver Function Test |
| Pathologist:    | Dr. Sneha Sharma    |
| Analysis Date:  | 02/12/2025 09:50:40 |

| SEQUENCE | TESTS                | RESULT | NORMAL RANGE  | UNITS |
|----------|----------------------|--------|---------------|-------|
| 1        | Total Protein        | 6.5    | 6.4 - 8.3     | g/dL  |
| 2        | Albumin              | 3.6    | 3.5 - 5.5     | g/dL  |
| 3        | Globulin             | 1.5    | 1.5 - 3.5     | g/dL  |
| 4        | Total Bilirubin      | 1.2    | 0.3 - 1.2     | mg/dl |
| 5        | Direct Bilirubin     | 0.1    | < 0.2         | mg/dl |
| 6        | Indirect Bilirubin   | 0.6    | Up to 0.8     | mg/dl |
| 7        | Alkaline Phosphatase | 250    | < 270         | U/L   |
| 8        | SGPT                 | 30     | < 40          | U/L   |
| 9        | SGOT                 | 30     | < 40          | U/L   |
| 10       | Gamma GT             | 50     | < 55          | U/L   |
| 11       | AG Ratio             | 2.5:1  | 1.5:1 - 2.5:1 |       |

Dr. Sneha Sharma

## Surgeries :

### **Revised Cardiac Risk Index**

Here is the list and form view of the Revised Cardiac Risk Index menu.

## List View :

| Hospital Management Reach Center Managemen                                                                                                    | re recremente |           |            | Appointments                                           | coordeory                                                                                                    | sorgenes  |                    |            |         |     | 0     |                  | , <u> </u>        |
|----------------------------------------------------------------------------------------------------|---------------|-----------|------------|--------------------------------------------------------|----------------------------------------------------------------------------------------------------|-----------|--------------------|------------|---------|-----|-------|------------------|-------------------|
| New Revised Cardiac Risk Index 🌣                                                                                                    |               | Q Search. |            |                                                        |                                                                                                    | Revised C | Cardiac Risk Index | ]          |         |     |       | 1-1/1            | $\langle \rangle$ |
|                                                                                                    |               |           |            |                                                        |                                                                                                    | Surgeries |                    |            |         |     | -     |                  |                   |
| RCRI                                                                                                    |               |           | Patient    |                                                        |                                                                                                    | Phys      | sician             |            |         |     | Date  |                  | +                 |
| Points: 0 (Class I)                                                                                                    |               |           | Aytone     |                                                        |                                                                                                    |           |                    |            |         |     | 02/10 | /2025 09:24:     | 19                |
|                                                                                                    |               |           |            |                                                        |                                                                                                    |           |                    |            |         |     |       |                  |                   |
|                                                                                                    |               |           |            |                                                        |                                                                                                    |           |                    |            |         |     |       |                  |                   |
|                                                                                                    |               |           |            |                                                        |                                                                                                    |           |                    |            |         |     |       |                  |                   |
|                                                                                                    |               |           |            |                                                        |                                                                                                    |           |                    |            |         |     |       |                  |                   |
| Form View :                                                                                                    |               |           |            |                                                        |                                                                                                    |           |                    |            |         |     |       |                  |                   |
|                                                                                                    |               |           |            |                                                        |                                                                                                    |           |                    |            |         |     |       |                  |                   |
|                                                                                                    |               |           |            |                                                        |                                                                                                    |           |                    |            |         |     |       |                  |                   |
|                                                                                                    |               |           |            |                                                        |                                                                                                    |           |                    |            |         |     |       |                  | _                 |
| Hospital Management Health Center Managemer                                                                                                    | t Patient Ma  | anagement | Physicians | Appointments                                           | Laboratory                                                                                                    | Surgeries | Ophthalmology      | Pediatrics | Imaging | + 🚅 | 0     | My Company       | у К               |
| Hospital Management Health Center Managemer                                                                                                    | it Patient Ma | anagement | Physicians | Appointments                                           | Laboratory                                                                                                    | Surgeries | Ophthalmology      | Pediatrics | Imaging | + 📢 | 0     | My Company       | y K               |
| Hospital Management Health Center Managemen<br>New Revised Cardiac Risk Index<br>Points: 2 (Class III)                                                                                                    | at Patient Ma | anagement | Physicians | Appointments                                           | Laboratory                                                                                                    | Surgeries | Ophthalmology      | Pediatrics | Imaging | + 📢 | 0     | My Company       | y K<br>< >        |
| New Revised Cardiac Risk Index<br>New Points: 2 (Class III) ©                                                                                                    | it Patient Ma | inagement | Physicians | Appointments                                           | Laboratory                                                                                                    | Surgeries | Ophthalmology      | Pediatrics | Imaging | + 🚅 | 0     | My Company       | y K<br>< >        |
| Revised Cardiac Risk Index<br>New Points: 2 (Class III) ©                                                                                                    | it Patient Ma | anagement | Physicians | Appointments                                           | Laboratory                                                                                                    | Surgeries | Ophthalmology      | Pediatrics | Imaging | + 📌 | 0     | My Company       | y K               |
| RCRI<br>RCRI<br>Points: 2 (Class III) ©                                                                                                    | it Patient Ma | inagement | Physicians | Appointments                                           | Laboratory                                                                                                    | Surgeries | Ophthalmology      | Pediatrics | Imaging | + 🕫 | 0     | My Company       | y K               |
| RCRI Points: 2 (Class III) RCRI Points: 2 (Class III) Patient <sup>7</sup> Aytone Points: 0: (Jass IVery Low (0.4% complications)                                                                                                    | it Patient Ma | anagement | Physicians | Appointments                                           | Laboratory                                                                                                    | Surgeries | Ophthalmology      | Pediatrics | Imaging | + 🕫 | 0     | My Company       | y K               |
| RCRI Points: 2 (Class III)  RCRI Points: 2 (Class III)  Patient <sup>7</sup> Aytone Points 1: Class IV Low (0.4% complications) Points 1: Class II Low (0.9% complications)                                                                                                    | it Patient Ma | anagement | Physicians | Appointments                                           | Laboratory                                                                                                    | Surgeries | Ophthalmology      | Pediatrics | Imaging | + • | 0     | My Company       | y K<br>< >        |
| Hospital Management Health Center Management New Revised Cardiac Risk Index Points: 2 (Class III)  RCRI Points: 2 (Class III)  Patient <sup>1</sup> Aytone Points 0: Class I Low (0.4% complications) Points 1: Class II Low (0.9% complications) Points 1: Class II Moderate (6.6% complications) Points 2: Cass II Moderate (6.6% complications) Points 2: Cass II Moderate (6.6% complications) Points 2: Cass II Moderate (6.6% complications) Points 2: Cass II Moderate (6.6% complications) Points 2: Cass IV High (>11% complications) Points 2: Cass IV High (>11% complications) Points 2: Points 2: Cass IV High (>11% complications) Points 2: Points 2: | it Patient Ma | inagement | Physicians | Appointments                                           | Laboratory                                                                                                    | Surgeries | Ophthalmology      | Pediatrics | Imaging | + 4 | 0     | My Company       | y K<br>( )        |
| Hospital Management Health Center Management New Revised Cardiac Risk Index Points: 2 (Class III)  RCRI Points: 2 (Class III)  Patient <sup>7</sup> Aytone Points 0: Class I Very Low (0.4% complications) Points 2: Class III Moderate (6.6% complications) Points 3 or more : Class IV High (>11% complications) Date 02/10/2025 09:24:19                                                                                                    | it Patient Ma | anagement | Physicians | Appointments                                           | Laboratory<br>ysician <sup>7</sup> Dr. A                                                                                                    | Surgeries | Ophthalmology      | Pediatrics | Imaging | + 🚅 | 0     | My Company       | y K               |
| New Revised Cardiac Risk Index<br>Points: 2 (Class III) ©<br>RCRI<br>Points: 2 (Class III) ©<br>RCRI<br>Points: 2 (Class III) ©<br>Patient <sup>7</sup> Aytone<br>Points 0: Class IV Low (0.4% complications)<br>Points 1: Class II Low (0.9% complications)<br>Points 2: Class III Moderate (6.6% complications)<br>Points 3 or more : Class IV High (>11% complications)<br>Date 02/10/2025 09:24:19<br>High Risk surgery <sup>7</sup>                                                                                                    | t Patient Ma  | anagement | Physicians | Appointments<br>Ph<br>Hi                               | Laboratory<br>ysician <sup>7</sup> Dr. A                                                                                                    | Surgeries | Ophthalmology      | Pediatrics | Imaging | + 🚅 | 0     | My Company       | y K<br>< >        |
| Hospital Management Health Center Management New Revised Cardiac Risk Index Points: 2 (Class III)  RCRI Points: 2 (Class III)  Patient ? Aytone Points 0: Class IV Very Low (0.4% complications) Points 1: Class II Low (0.9% complications) Points 2: Class II Low (0.9% complications) Points 2: Class II Low (0.9% complications) Points 2: Class II Nederate (6.6% complications) Points 3 or more : Class IV High (>11% complications) Date 02/10/2025 09:24:19 High Risk surgery ? History of Congestive                                                                                                    | t Patient Ma  | anagement | Physicians | Appointments<br>Pł<br>Hi<br>he                         | Laboratory<br>ysician <sup>7</sup> Dr. A<br>itory of Ischemi<br>art disease <sup>7</sup>                                                                               | Surgeries | Ophthalmology      | Pediatrics | Imaging | + 🚅 | 0     | My Company       | y K<br>< >        |
| Hospital Management Health Center Management New Revised Cardiac Risk Index Points: 2 (Class III)  RCRI Points: 2 (Class III)  Patient <sup>7</sup> Aytone Points 1: Class IV Very Low (0.4% complications) Points 1: Class II Low (0.9% complications) Points 2: Class II Low (0.9% complications) Points 2: Class II Low (0.9% complications) Points 3 or more : Class IV High (>11% complications) Date 02/10/2025 09:24:19 High Risk surgery <sup>7</sup> History of Congestive heart disease                                                                                                    | t Patient Ma  | inagement | Physicians | Appointments<br>Pł<br>Hi<br>he<br>Pr<br>Di             | Laboratory<br>ysician <sup>?</sup> Dr. A<br>tory of Ischemi<br>art disease <sup>?</sup><br>coperative<br>bibetes <sup>?</sup>                                          | Surgeries | Ophthalmology      | Pediatrics | Imaging | + 🚅 | 0     | My Compan,       | y K<br>< >        |
| Hospital Management Health Center Management New Revised Cardiac Risk Index Points: 2 (Class III)  RCRI Points: 2 (Class III)  Patient <sup>7</sup> Aytone Points 0: Class I Very Low (0.4% complications) Points 1: Class I Very Low (0.4% complications) Points 1: Class II Moderate (6.6% complications) Points 3 or more : Class IV High (>11% complications) Date 02/10/2025 09:24:19 High Risk surgery <sup>7</sup> History of Congestive heart disease History of Congestive Cerebrovascular                                                                                                    | t Patient Ma  | inagement | Physicians | Appointments<br>Pł<br>Hi<br>he<br>Pr<br>Di<br>Pr<br>Di | Laboratory<br>ysician <sup>7</sup> Dr. A<br>story of Ischemi<br>art disease <sup>7</sup><br>eoperative<br>bibtes <sup>7</sup><br>eoperative Kidn                       | Surgeries | Ophthalmology      | Pediatrics | Imaging | + 🚅 | 0     | My Compan        | < >               |
| New Revised Cardiac Risk Index<br>Points: 2 (Class III) ©<br>RCRI<br>Points: 2 (Class III) ©<br>Patient <sup>7</sup> Aytone<br>Points 0: Class I Very Low (0.4% complications)<br>Points 1: Class I Very Low (0.4% complications)<br>Points 1: Class I Very Low (0.4% complications)<br>Points 2: Class II Moderate (6.6% complications)<br>Points 3 or more : Class IV High (~11% complications)<br>Date 02/10/2025 09:24:19<br>High Risk surgery <sup>7</sup><br>History of Congestive<br>heart disease<br>History of<br>Cerebrovascular<br>disease                                                                                                    | tt Patient Ma | inagement | Physicians | Appointments<br>Pł<br>Hi<br>he<br>Di<br>Pr<br>di       | Laboratory<br>ysician <sup>2</sup> Dr. A<br>story of Ischemi<br>art disease <sup>2</sup><br>soperative<br>bistess <sup>2</sup><br>soperative Kidn<br>ease <sup>2</sup> | Surgeries | Ophthalmology      | Pediatrics | Imaging | + 🚅 | 0     | My Compan<br>1/1 | K >               |

• Here in this form view you can see all the details of the revised cardiac risk index.

### Surgeries :

Here is the list and form view of the Surgeries Menu.

### List View :

| 형 Hospital Managemen | t Health Center Manage | ement Patient Mana  | gement Physicians | Appointments Laborato | Surgeries Ophthalmology    | Pediatrics 🕇 🏓 🧭 I      | My Company (San Francisco) 🛛 👹 |
|----------------------|------------------------|---------------------|-------------------|-----------------------|----------------------------|-------------------------|--------------------------------|
| New Surgeries ©      |                        |                     | Q Search          |                       | Revised Cardiac Risk Index |                         | 1-3/3 < >                      |
|                      |                        |                     |                   |                       | Surgeries                  |                         |                                |
| Surgery              | Patient                | Start date & time   | Urgenc            | sy Surgeon            | Anesthetist                | Health Center           | State 📑                        |
| SR/2024/00001        | Rakesh Sharma          | 11/07/2024 10:58:36 | Require           | ed Dr. Naresh Treb    | an Dr. Naresh Trehan       | Nandanvan Health Centre | Signed                         |
| SR/2024/00002        | Om Prakash             | 11/08/2024 17:43:31 | Urgent            | Dr. Naresh Treb       | an Mr. Vishal Parikh       | Nandanvan Health Centre | Done                           |
| SR/2024/00003        | Gopal Bhar             | 11/10/2024 17:00:00 | Urgent            | Dr. Naresh Treb       | an Mr. Vishal Parikh       | Shreeji Hospital        | Draft                          |

### Form View :

| Confirm Surgery Cancel Surgery                    | Draft Confirmed In Progress Done Signed Cancelled |
|---------------------------------------------------|---------------------------------------------------|
| Surgery<br>SR/2024/00003                          |                                                   |
| Patient ? Gopal Bhar                              | Gender Male                                       |
| Evaluation EN000007                               |                                                   |
| Age during surgery <sup>2</sup> 31 years 153 days | Start date & time ? 11/10/2024 17:00:00           |
| Urgency ? Urgent                                  | Anesthetist ? Mr. Vishal Parikh                   |
| Surgeon <sup>?</sup> Dr. Naresh Trehan            | Condition ? Injury of optic nerve and pathways    |
| Health Center <sup>?</sup> Shreeji Hospital       | Building ? Building A                             |
| Operation Theater OPT1                            | Signed by <sup>7</sup>                            |

• This form allows you to enter details about the surgery.For operation information operation info page is available where one can find details of operations as shown below.

| Operation Info                                                                      | Procedures & Supplies        | Team Members         | Information     |                                                      |                               |
|-------------------------------------------------------------------------------------|------------------------------|----------------------|-----------------|------------------------------------------------------|-------------------------------|
| PATIENT SURGICAL                                                                    | RISK ASSESSMENT              |                      |                 |                                                      |                               |
| ASA PS ?                                                                            | PS 1 : Normal healthy patie  | nt                   |                 | RCRI ?                                               | Points: 2 (Class III)         |
| Mallampati Score                                                                    | Class 3: Soft and hard palat | e and base of the uv | ula are visible | Surgical Wound                                       | Clean-Contaminated . Class II |
|                                                                                     |                              |                      |                 |                                                      |                               |
| PREOPERATIVE CH                                                                     | ECKLIST                      |                      |                 |                                                      |                               |
| PREOPERATIVE CHI<br>Risk of Massive<br>bleeding ?                                   |                              |                      |                 | Pulse Oximeter i<br>place ?                          | n                             |
| PREOPERATIVE CHI<br>Risk of Massive<br>bleeding <sup>?</sup><br>Surgical Site Marki | ECKLIST                      |                      |                 | Pulse Oximeter i<br>place <sup>?</sup><br>Antibiotic | n 🗌                           |

| Operation Info        | Team Members | Information |    |           |       |
|-----------------------|--------------|-------------|----|-----------|-------|
| Member                |              |             | R  | ble       | Notes |
| Dr. Sunil Ukani       |              |             | Ci | ardiology |       |
| Dr. Anjana V. Sojitra | а            |             | C  | ardiology |       |

• It shows details of team members who were present during surgery.

| Operation Info                               | Team Members         | Information         |
|----------------------------------------------|----------------------|---------------------|
| Description ?                                |                      |                     |
| Injury to the optic n<br>damage in the visua | erve and pathways o  | an cause vision los |
| Anesthesia Report                            | ?                    |                     |
| Reports are normal.                          |                      |                     |
| Extra Info ?                                 |                      |                     |
| Information will pro                         | vide after the surge | ry.                 |

• Information page will have extra information about the surgery.

| Draft | Confirmed | In Progress | Done Signed Cancelled |
|-------|-----------|-------------|-----------------------|
|       |           |             |                       |

• One can find state of surgery from this status bar.

# **Ophthamology**:

### **Ophthamology**:

Here is the list and form view of the Surgeries Menu.

### List View :

| 💿 Hospital Management Health Center Manageme | ent Patient Management Physicians Appointr | ments Laboratory Surgeries Ophthalmology Pedi | atrics Imaging 🕇 📌 ( | 🕘 My Company 🔣 |
|----------------------------------------------|--------------------------------------------|-----------------------------------------------|----------------------|----------------|
| New Ophthalmology 🗢                          | Q Search                                   | Ophthalmology                                 |                      | 1-2/2 < >      |
| Visit Patient                                | Age during evaluation                      | Physician                                     | Date                 | State 📫        |
| OP00001 Aytone                               | 16 years 43 days                           | Rakesh                                        | 02/10/2025 09:38:30  | Draft          |
| OP00002 Rahul Sharma                         | 34 years 78 days                           | Dr. Aditya Malhotra                           | 02/12/2025 10:04:53  | Draft          |

## Form View :

| 🦁 Hospital Management          | Health Center Management | Patient Management | Physicians | Appointments | Laboratory                     | Surgeries | Ophthalmology | Pediatrics | Imaging | + •  | 🧈 📀      | My Comp | pany   | ĸ |
|--------------------------------|--------------------------|--------------------|------------|--------------|--------------------------------|-----------|---------------|------------|---------|------|----------|---------|--------|---|
| New Ophthalmology<br>OP00001 Ø |                          |                    |            |              |                                |           |               |            |         |      |          | 1/2     | < 1    | > |
| Start Evaluation               |                          |                    |            |              |                                |           |               |            | Draft   | - In | Progress | Com     | pleted | Î |
| Visit<br>OP00001               |                          |                    |            |              |                                |           |               |            |         |      |          |         |        |   |
| Patient ? Aytone               |                          |                    |            | Phy          | sician ?                       | Rake      | sh            |            |         |      |          |         |        |   |
| Date ? 02/10/2025 09:38        | -30                      |                    |            | Age<br>eva   | during<br>luation <sup>7</sup> | 16 ye     | ears 43 days  |            |         |      |          |         |        |   |

• This form view displays essential patient details, including patient name, date and age. It provides a structured format to record and manage patient information efficiently.

| Optometry Findings Notes            |                            |
|-------------------------------------|----------------------------|
| REFRACTION                          |                            |
| RIGHT EYE                           | LEFT EYE                   |
| RDVA (Without Aid) <sup>*</sup> 6/6 | LDVA (Without Aid) 7 6/9   |
| RDVA (Pin Hole) <sup>*</sup> 6/9    | LDVA (Pin Hole) ? 6/9      |
| RDVA AID * 6/12                     | LDVA AID ? 6/6             |
| R-RNV 7 6/18                        | L-LNV 7 6/9                |
| RIGHT EYE                           | LEFT EYE                   |
| R-SPH ' -2.50                       | L-SPH ' -3.00              |
| R-CYL * -1.25                       | L-CYL <sup>7</sup> -0.75   |
| R-Axis 180.00                       | L-Axis <sup>7</sup> 160.00 |
| R-NV Add 7 0.00                     | L-NV Add <sup>2</sup> 0.00 |

| 108 |
|-----|
|     |

| BEST CORRECTED VISUAL ACUITY |        |                     |  |  |
|------------------------------|--------|---------------------|--|--|
| RIGHT EYE                    |        | LEFT EYE            |  |  |
| R-SPH? 7                     | -2.50  | L-SPH? 7 -3.00      |  |  |
| R-CYL? 7                     | -1.25  | L-CYL? ? -0.75      |  |  |
| R-Axis? ?                    | 180.00 | L-Axis? 7 160.00    |  |  |
| R-RBCVA ?                    | 6/6    | L-LBCVA ?           |  |  |
| R-BCVA - Add ?               | 0.00   | L-BCVA - Add 7 0.00 |  |  |
| R-RBCVANV ?                  | 6/36   | L-LBCVANV ?         |  |  |
| TONOMETRY                    |        |                     |  |  |
| Method <sup>2</sup> 6/6      |        |                     |  |  |
| R-RIOP ? 0.00                |        | L-LIOP ? 0.00       |  |  |
|                              |        |                     |  |  |

• From here, you can view details about the patient's best corrected visual acuity (BCVA).

| Optometry Findings Notes |      |                                                          |  |
|--------------------------|------|----------------------------------------------------------|--|
| Structure                | Eye  | Finding                                                  |  |
| Pupil                    | Left | The person has mild to moderate myopia (more in the left |  |
| Pupil                    | Both | They have mild astigmatism, which affects how clearly th |  |
| Add a line               |      |                                                          |  |
|                          |      |                                                          |  |

• If any findings are observed, you can record the information on the 'Findings' page.

| Optometry         | Findings        | Notes         |                                                                                                    |
|-------------------|-----------------|---------------|----------------------------------------------------------------------------------------------------|
| The patient pres  | ents with mil   | d to modera   | te myopia in both eyes, with the left eye being slightly more affected (R-SPH: -2.00, L-SPH: -2.50). Additionally, there is evidence of astigmatism, with R-CYL: -1.00 at 170° and L- |
| CYL: -0.75 at 150 | *, indicating a | n irregular o | corneal curvature that may cause blurred or distorted vision. The near-vision addition (NV Add: +1.25 in both eyes) suggests presbyopia, a common age-related condition requiring     |
| additional magn   | fication for n  | eading and o  | dose-up tasks.                                                                                                    |

• If you want to provide notes then you can use this 'Notes' page.
# **Pediatrics :**

### Newborns :

Here is the kanban, list and form view of the Newborns Menu.

# Kanban View :

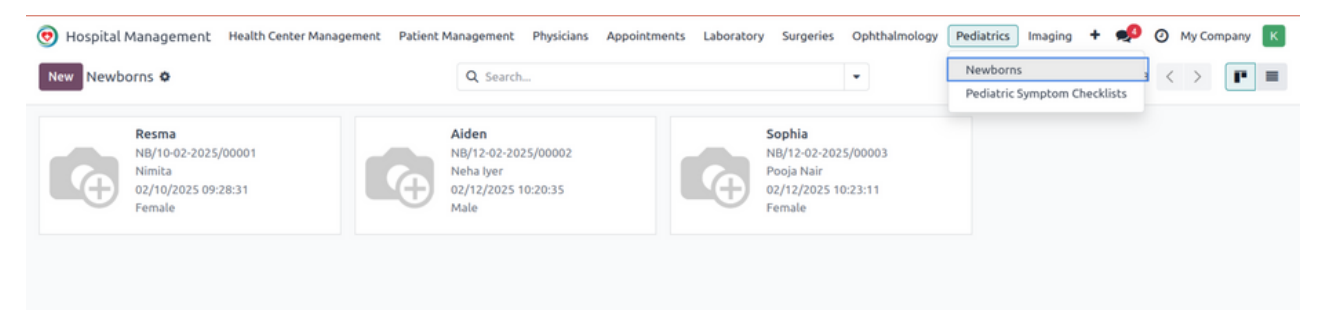

## List View :

| 👳 Hospital Management | Health Center Management Patient Ma |        | anagement Physicians | Appointments | Laboratory Surgeries | Ophthalmology Pediatrics Imaging | F 📌 🧿 My Company 🔣 |
|-----------------------|-------------------------------------|--------|----------------------|--------------|----------------------|----------------------------------|--------------------|
| New Newborns O        |                                     |        | Q Search             |              |                      | •                                | 1-3/3 < >          |
| Newborn ID            | Name                                | Gender | Date of Birth        | Mother       | Doctor in charge     | Birth at Health Center           | Pedia State 🚅      |
| NB/10-02-2025/00001   | Resma                               | Female | 02/10/2025 09:28:31  | Nimita       |                      | General Hospital                 | Draft              |
| NB/12-02-2025/00002   | Aiden                               | Male   | 02/12/2025 10:20:35  | Neha Iyer    |                      | General Hospital                 | Draft              |
| NB/12-02-2025/00003   | Sophia                              | Female | 02/12/2025 10:23:11  | Pooja Nair   |                      | General Hospital                 | Draft              |

# Form View :

| 👳 Hospital Management          | Health Center Management | Patient Management | Physicians | Appointments | Laboratory      | Surgeries             | Ophthalmology | Pediatrics | Imaging 4 | • • | My Company K |
|--------------------------------|--------------------------|--------------------|------------|--------------|-----------------|-----------------------|---------------|------------|-----------|-----|--------------|
| New Resma                      |                          |                    |            |              |                 |                       |               |            |           |     | 1/3 < >      |
| Sign the process               |                          |                    |            |              |                 |                       |               |            |           | [   | Draft Signed |
| Baby Name<br>Resma             |                          |                    |            |              |                 |                       |               |            |           |     |              |
| Mother Nimita                  | a                        |                    |            | Gend         | der ?           | Female                |               |            |           |     |              |
| Date of Birth ? 02/10,         | /2025 09:28:31           |                    |            | Disc         | harged          |                       |               |            |           |     |              |
| Birth at Health Center Gener   | ral Hospital             |                    |            | Doct         | tor in charge   |                       |               |            |           |     |              |
| Length (in) ? 0                |                          |                    |            | Weig         | ght (pound or l | (g) <sup>?</sup> 0.00 |               |            |           |     |              |
| Cephalic Perimeter 0<br>(CP) ? |                          |                    |            | Cong         | genital Disease | 25 ?                  |               |            |           |     |              |
| APGAR Scores Findings          | and Tests Deceased 1     | Notes              |            |              |                 |                       |               |            |           |     |              |
| Newborn ID                     |                          |                    |            |              |                 |                       |               |            |           |     |              |
| Add a line                     |                          |                    |            |              |                 |                       |               |            |           |     |              |
|                                |                          |                    |            |              |                 |                       |               |            |           |     |              |
|                                |                          |                    |            |              |                 |                       |               |            |           |     |              |
|                                |                          |                    |            |              |                 |                       |               |            |           |     |              |

- This form view allows you to see all patient details, including APGAR Scores.
- You can complete the process by clicking the 'Sign the Process' button, as shown in the screenshot above.

| APGAR Scores       | Findings and Tests | Deceased | Notes |                     |  |
|--------------------|--------------------|----------|-------|---------------------|--|
|                    |                    |          |       |                     |  |
| NEONATAL SIGNS AN  | ID SYMPTOMS        |          |       |                     |  |
| Meconium           |                    |          |       | Positive Ortolani   |  |
| Positive Barlow    |                    |          |       | Hernia              |  |
| Ambiguous Genitali | a                  |          |       | Erbs Palsy          |  |
| Hematomas          |                    |          |       | Talipes Equinovarus |  |
| Transversal Palmar |                    |          |       | Polydactyly         |  |
| Crease             |                    |          |       |                     |  |
| Syndactyly         |                    |          |       |                     |  |
|                    |                    |          |       |                     |  |

| NEONATAL REFLEX CHECK   |                          |
|-------------------------|--------------------------|
| Moro Reflex             | Grasp Reflex             |
| Stepping Reflex         | Babinski Reflex          |
| Blink Reflex            | Sucking Reflex           |
| Swimming Reflex         | Tonic Neck Reflex        |
|                         |                          |
| TESTS                   |                          |
| TESTS VDRL              | Toxoplasmosis            |
| TESTS<br>VDRL<br>Chagas | Toxoplasmosis Billirubin |

• If baby is born with some abnormalities then you can mention the details in this section.

| APGAR Scores         | Findings and Tests | Deceased | Notes |                |
|----------------------|--------------------|----------|-------|----------------|
| Stillbirth           |                    |          | ,     |                |
| Died at the hospital |                    |          |       |                |
| Time of Death        |                    |          |       | Cause of Death |

• If baby is deceased by some reasons then you can provide information in this 'Deceased' section.

• You can also provide some extra information in this 'Notes' section as shown in thw above screenshot.

### **Pediatric Symptom Checklists**

Here is the list and form view of the Pediatric Symptom Checklists Menu.

### List View :

| 🧑 Hospital Manag                   | ement Health Center Mana | agement Patient Management Phys | icians 🕇 👤          | 👂 🥑 My Company (San Francisco) | ) 😼               |
|------------------------------------|--------------------------|---------------------------------|---------------------|--------------------------------|-------------------|
| New Pediatric Symptom Checklists 🌣 |                          | Q Search                        | •                   | 1-3/3 <                        | $\langle \rangle$ |
| PSC                                | Patient                  | Physician                       | Date                | PSC T                          | otal 🛫            |
| PCS00002                           | Abhay Sharma             | Dr. Bhagyalaxmi Iyer            | 11/22/2024 10:00:00 |                                | 1                 |
| PCS00003                           | Pinki Dey                | Dr. Bhagyalaxmi Iyer            | 10/28/2024 10:00:00 |                                | 8                 |
| PCS00004                           | Khushi Maity             | Dr. Bhagyalaxmi Iyer            | 11/02/2023 10:00:00 |                                | 2                 |

### Form View :

| PSC<br>PCS00003      |      |             |                      |
|----------------------|------|-------------|----------------------|
| Patient ? Pinki Dey  |      | Physician ? | Dr. Bhagyalaxmi Iyer |
| Date 10/28/2024 10:0 | 0:00 | PSC Total   | 8                    |

| Checklist Notes                                     |           |                                                           |           |  |
|-----------------------------------------------------|-----------|-----------------------------------------------------------|-----------|--|
| Complains of aches<br>and pains                     | Never     | Spends more time<br>alone                                 | Never     |  |
| Tires easily, has little<br>energy                  | Sometimes | Fidgety, unable to sit<br>still                           | Never     |  |
| Has trouble with<br>teacher                         | Never     | Less interested in school                                 | Never     |  |
| Acts as if driven by a motor                        | Never     | Daydreams too much                                        | Never     |  |
| Distracted easily                                   | Sometimes | Is afraid of new<br>situations                            | Sometimes |  |
| Feels sad, unhappy                                  | Sometimes | Is irritable, angry                                       | Never     |  |
| Feels hopeless                                      | Never     | Has trouble<br>concentrating                              | Sometimes |  |
| Less interested in<br>friends                       | Never     | Fights with other<br>children                             | Sometimes |  |
| Absent from school                                  | Sometimes | School grades                                             | Sometimes |  |
| Is down on him or<br>herself                        | Never     | dropping                                                  |           |  |
| Has trouble sleeping                                | Never     | Visits the doctor with<br>doctor finding nothing<br>wrong | Never     |  |
| Wants to be with you<br>more than before            | Never     | Worries a lot                                             | Never     |  |
| Takes unnecessary                                   | Never     | Feels he or she is bad                                    | Never     |  |
| risks                                               |           | Gets hurt frequently                                      | Never     |  |
| Seems to be having<br>less fun                      | Never     | Acts younger than                                         | Never     |  |
| Does not listen to                                  | Never     | children his or her age                                   |           |  |
| rules                                               |           | Does not show<br>feelings                                 | Never     |  |
| feelings                                            | never     | Teases others                                             | Never     |  |
| Takes things that do<br>not belong to him or<br>her | Never     | Refuses to share                                          | Never     |  |

• From this form view you can manage the pediatrics symptoms checklists of the babies and toodlers. And you can provide extra information in the 'Notes' section.

# Imaging :

### **Imaging Tests**

Here is the list and form view of the Imaging Tests Menu.

# List View :

| 👳 Hospital Managem  | ent Health Center Manag | ement Patient Management | Physicians Appointments Laboratory Surgeries | Ophthalmology Pediatrics | Imaging 🕇 🐢 (        | My Company | к |
|---------------------|-------------------------|--------------------------|----------------------------------------------|--------------------------|----------------------|------------|---|
| New Imaging Tests 4 | •                       | Q Search                 |                                              | •                        | Imaging Tests        | 1-5/5 <    | > |
| Test                | Test Type               | Patient                  | Doctor who requested the test                | ✓ Date requested         | Date of the Analysis | State      | 7 |
| IM00005             | Blood Test              | Sneha Das                | Dr. Aditya Malhotra                          | 02/12/2025 10:31:20      | 02/13/2025 10:00:00  | Draft      |   |
| IM00002             | CT Scan                 | Aman Verma               | Dr. Akash Mehta                              | 02/12/2025 10:30:12      | 02/12/2025 10:00:00  | Draft      |   |
| IM00003             | CT Scan                 | Neha Iyer                | Dr. Akash Mehta                              | 02/12/2025 10:30:45      | 02/12/2025 10:00:00  | Draft      |   |
| IM00001             | Blood Test              | Nimita                   | Dr. Akash Mehta                              | 02/10/2025 09:29:52      |                      | Draft      |   |
| IM00004             | Blood Test              | Karan Patel              | Dr. Michael Brown                            | 02/12/2025 10:31:02      | 02/13/2025 10:00:00  | Draft      |   |

# Form View :

| 😨 Hospital Management He      | alth Center Management | Patient Management | Physicians | Appointments | Laboratory       | Surgeries  | Ophthalmology | Pediatrics | Imaging +       | 🥠 📀 M     | y Company | к   |
|-------------------------------|------------------------|--------------------|------------|--------------|------------------|------------|---------------|------------|-----------------|-----------|-----------|-----|
| New Imaging Tests             |                        |                    |            | (1) Invoice  |                  |            |               |            |                 |           | 4/5 <     | >   |
| Start Test                    |                        |                    |            |              |                  |            | [             | Draft Te   | est in Progress | Completed | Invoiced  | i Î |
| Test<br>IM00001               |                        |                    |            |              |                  |            |               |            |                 |           |           |     |
| Department X-ray              |                        |                    |            | Test         | Type ' Blood     | d Test     |               |            |                 |           |           |     |
| Patient ? Nimita              |                        |                    |            | Doc          | tor who request  | ted Dr. Al | kash Mehta    |            |                 |           |           |     |
| Date requested 02/10/2025 09: | 29:52                  |                    |            | Date         | e of the Analysi |            |               |            |                 |           |           |     |
|                               |                        |                    |            | 000          | e or the Anolysi |            |               |            |                 |           |           |     |

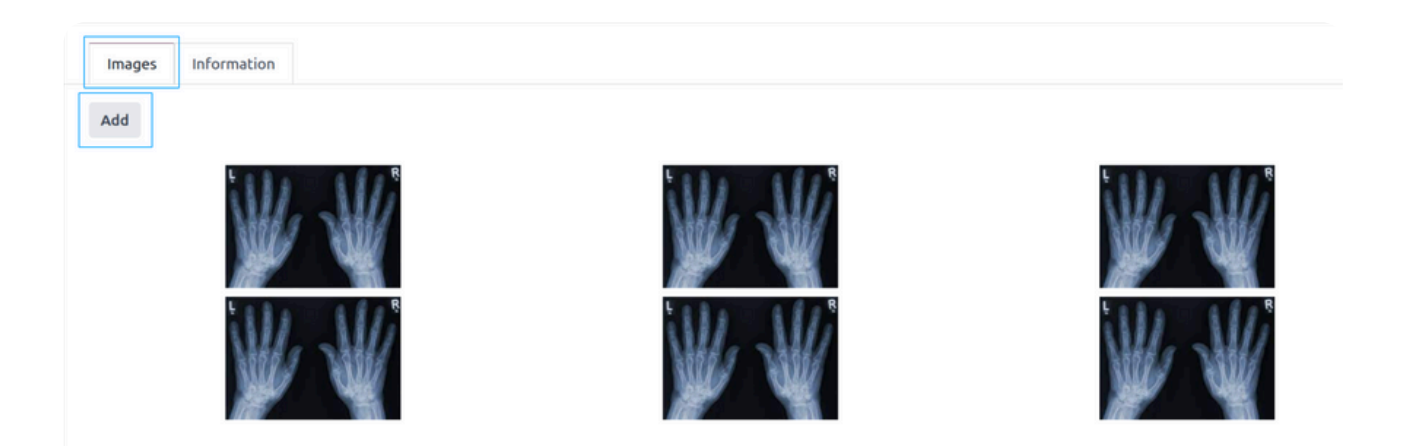

- This form view allows you to manage the patient's imaging test details.
- While the test is in progress, you can add multiple images using the 'Add' button, as shown in the screenshot above.

Conclusion No evidence of fracture or dislocation. Normal X-ray findings. Soft tissue injury suspected. Clinical follow-up recommended if symptoms persist.

• You can record the analysis and consultation of the tests in the 'Information' section.

| Complete Test Print Imaging Te | st Reset to Draft |                              | Draft Test In Progress Completed Invoice | d |
|--------------------------------|-------------------|------------------------------|------------------------------------------|---|
| Test                           |                   |                              |                                          |   |
| Department Default             |                   | Test Type <sup>?</sup> X-Ray |                                          |   |

- You can finalize the test by clicking the 'Complete Test' button.
- Once the test is marked as completed, no further changes can be made to the information.

| Create Imaging Test Invoice | Print Imaging Test Reset to Draft |                              | Draft Test In Progress Completed Invoiced |
|-----------------------------|-----------------------------------|------------------------------|-------------------------------------------|
| Test<br>IM00001             |                                   |                              |                                           |
| Department Default          |                                   | Test Type <sup>?</sup> X-Ray |                                           |

• After completing the test, you can generate an invoice for the current lab test by clicking the 'Create Imaging Test Invoice' button.

| New Imaging Tests IM00001                 | () Invoice                   |                        | 1/1 < >            |
|-------------------------------------------|------------------------------|------------------------|--------------------|
| Print Imaging Test                        |                              | Draft Test In Progress | Completed Invoiced |
| Test ?<br>IM00001<br>Department ? Default | Test Type <sup>7</sup> X-Ray |                        |                    |

- The 'Invoice' button becomes visible when the state is 'Invoiced'.
- You can also print the imaging test report by clicking the 'Print Imaging Test' button.

### **Imaging Test Report :**

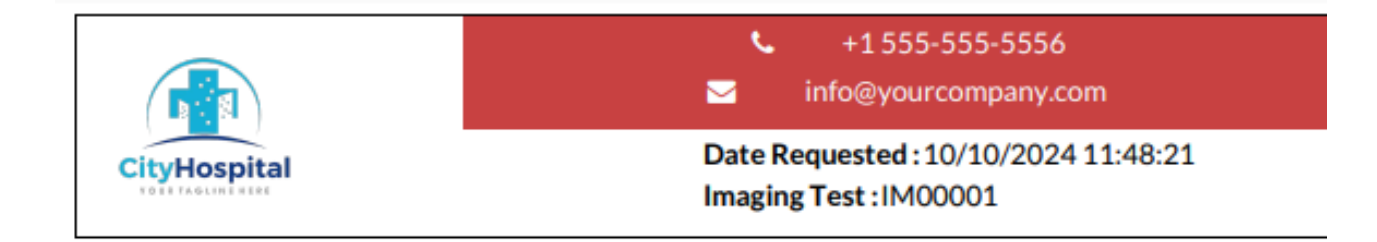

Patient : Rakesh Sharma Doctor : Dr. Naresh Trehan Test Type : X-Ray Analysis Date : 11/11/2024 11:23:38

**Analysis :** The radiographs of the hand show normal bony structures without any evidence of fractures, dislocations, or abnormal bone density. The joint spaces are well-preserved, and there is no soft tissue swelling or foreign body present.

**Conclusion :** No evidence of fracture or dislocation. Normal X-ray findings. Soft tissue injury suspected. Clinical follow-up recommended if symptoms persist.

#### Authorized signature

Dr. Naresh Trehan, (M.D.) (M.S.) (M.B.B.S.) Cardiothoracic Surgeon 9878675645 naresh4566@gmail.com

http://www.example.com

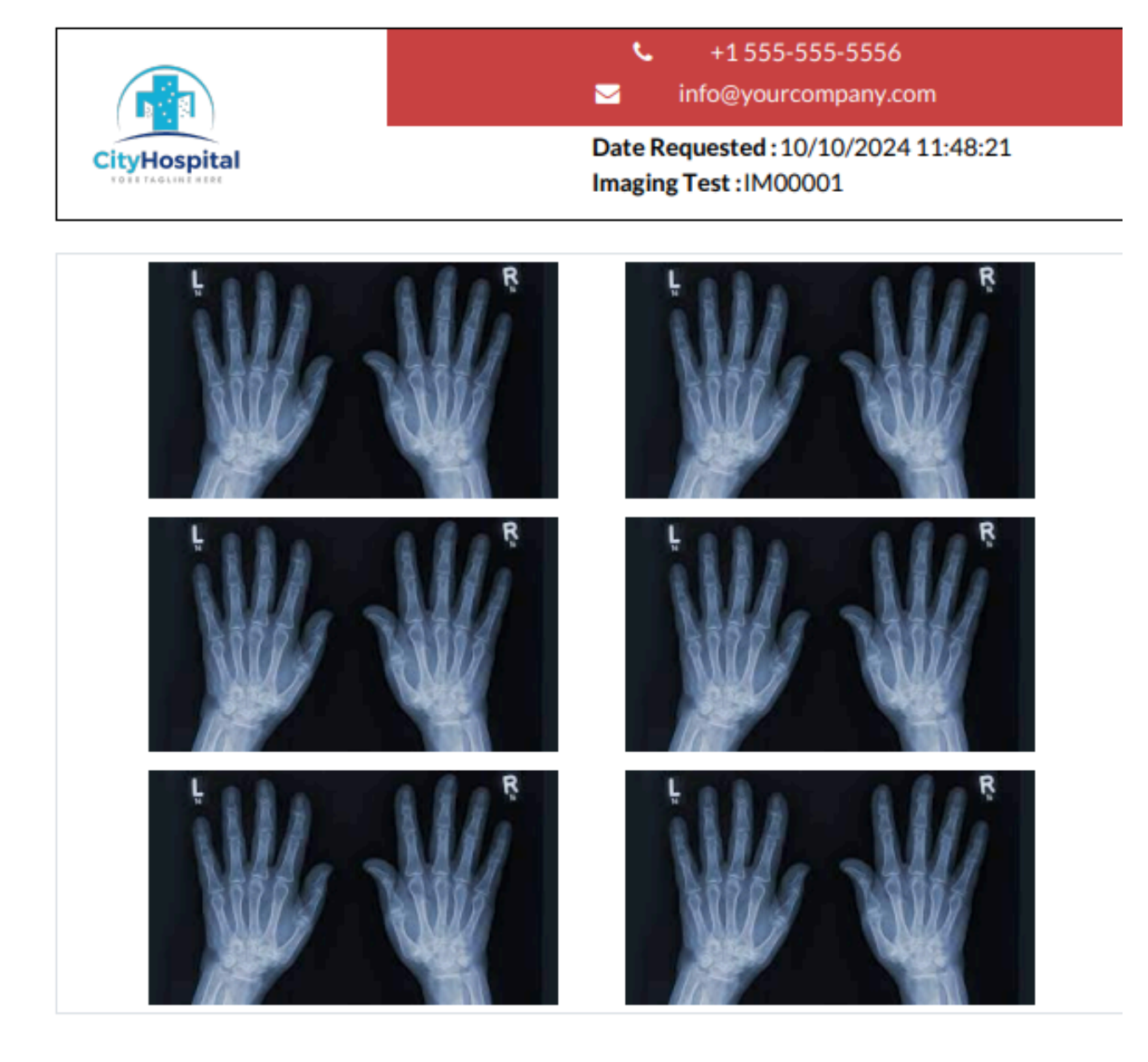

#### http://www.example.com

# Nursing:

# Roundings

Here is the list and form view of the Roundings Menu.

# List View :

| 🧑 Hospital Managemen | Health Center M | lanagement Patient Ma  | nagement Physicians | Appointments L | aboratory 🕂 🖌 🛒     | 🧕 🥑 My Company (Si  | an Francisco) | <b>4</b> |
|----------------------|-----------------|------------------------|---------------------|----------------|---------------------|---------------------|---------------|----------|
| New Roundings 🌣      |                 | Q Searc                | h                   |                | •                   |                     | 1-3/3 <       | >        |
| Rounding             | Patient         | Physician              | Registration Code   | Evolution      | Start date & time   | End date & time     | State         | #        |
| ROUND 2024/00002     | Rakesh Sharma   | Dr. Kartik R. Morjaria | IN000013            | Improving      | 11/11/2024 09:01:41 | 11/11/2024 09:30:00 | Draft         |          |
| ROUND 2024/00003     | Koyal Shan      | Dr. Naresh Trehan      | IN000023            | Status Quo     | 11/12/2024 10:25:51 | 11/11/2024 10:40:00 | Draft         |          |
| ROUND 2024/00004     | Om Prakash      | Dr. Sunil Ukani        | IN000011            | Improving      | 11/11/2024 12:12:15 | 11/11/2024 12:30:00 | Draft         |          |

### Form View :

Depression Signs ?

| Round 2024/00002   atient? Rakesh Sharma Registration Code IN000013   bysician? Dr. Kartik R. Morjaria End date & time 11/11/2024 09:30:00   cart date & time 11/11/2024 09:01:41 Warning?                                                                                                    | Name                                  |                                     |
|----------------------------------------------------------------------------------------------------|---------------------------------------|-------------------------------------|
| atient? Rakesh Sharma Registration Code IN00013   hysician? Dr. Kartik R. Morjaria End date & time 11/11/2024 09:30:00   cart date & time 11/11/2024 09:01:41 Warning?                                                                                                    | ROUND 2024/00002                      |                                     |
| hysician ? Dr. Kartik R. Morjaria End date & time 11/11/2024 09:01:01   kart date & time 11/11/2024 09:01:41 Warning ?                                                                                                    | Patient <sup>?</sup> Rakesh Sharma    | Registration Code IN000013          |
| art date & time 11/11/2024 09:01:41   Warning ?                                                                                                    | Physician ? Dr. Kartik R. Morjaria    | End date & time 11/11/2024 09:30:00 |
| Environment ? Comfortable    EVEN P'S  EVEN P'S  EVEN P'S  Even P'S  Even P'S Even P'S  Even P'S                                         | Start date & time 11/11/2024 09:01:41 | Warning ?                           |
| EVEN P'S ain ? Pain Level (1 to 10) ? according ? Position ? Position ? Position ? Pumps ? Pumps ? Pum |                                       | Environment ? Comfortable           |
| ain? Pain Level (1 to 10)?   otty? Position?   roximity? Pumps?   ersonal needs? Pumps?   VITAL SIGNS ///TAL SIGNS ///TAL SIGNS //                                                                                                    | SEVEN P'S                             | ,                                   |
| botty? Position?   roximity? Pumps?   prostion? Pumps?   Premperature?   36.50 Systolic Pressure   120 Diastolic Pressure   120 Diastolic Pressure   61 Oxygen Saturation?   97   Position?   17 Oxygen Saturation?   97   Position?   17 Outpressi?   0   Veight? 68   20 Diuresis?   0   Veight? 77                                                                                                    | Pain?                                 | Pain Level (1 to 10) ? 2            |
| roximity? Dumps? Dumps? | Potty ?                               | Position ?                          |
| ersonal needs ?                                                                                                    | Proximity ?                           | Pumps ?                             |
| VITAL SIGNS         remperature ?       36.50       Systolic Pressure       96         Heart Rate ?       120       Diastolic Pressure       61         Respiratory Rate ?       17       Oxygen Saturation ?       97         DTHER       Veight ?       68       Diuresis ?       0         Slycemia ?       77       Urinary Catheter       0                                                                                                    | Personal needs ?                      |                                     |
| VITAL SIGNS   remperature?   36.50   Heart Rate?   120   Diastolic Pressure   61   Oxygen Saturation?   97   OTHER   Weight?   68   Diuresis?   0   Silvcemia?   77                                                                                                    |                                       |                                     |
| VITAL SIGNS     Systolic Pressure     96       Heart Rate ?     120     Diastolic Pressure     61       Respiratory Rate ?     17     Oxygen Saturation ?     97       OTHER     Veight ?     68     Diuresis ?     0       Silvcemia ?     77     Urinary Catheter     0                                                                                                    |                                       |                                     |
| remperature? 36.50 Systolic Pressure 96   Heart Rate? 120 Diastolic Pressure 61   Respiratory Rate? 17 Oxygen Saturation? 97   OTHER                                                                                                    | VITAL SIGNS                           |                                     |
| Heart Rate ? 120 Diastolic Pressure 61   Respiratory Rate ? 17 Oxygen Saturation ? 97   OTHER                                                                                                    | Temperature ? 36.50                   | Systolic Pressure 96                |
| Respiratory Rate ? 17 Oxygen Saturation ? 97   DTHER   Weight ? 68 Diuresis ? 0   Slycemia ? 77 Urinary Catheter 0                                                                                                    | Heart Rate ? 120                      | Diastolic Pressure 61               |
| Veight <sup>?</sup> 68 Diuresis <sup>?</sup> 0<br>Slycemia <sup>?</sup> 77 Urinary Catheter 0                                                                                                    | Respiratory Rate ? 17                 | Oxygen Saturation <sup>?</sup> 97   |
| Diuresis ?     0       Slycemia ?     77     Urinary Catheter     0                                                                                                    |                                       |                                     |
| Weight?     68     Diuresis?     0       Slycemia?     77     Urinary Catheter     0                                                                                                    | OTHER                                 |                                     |
| Slycemia ? 77 Urinary Catheter 0                                                                                                    | Weight ? 68                           | Diuresis ? 0                        |
|                                                                                                    | Glycemia ? 77                         | Urinary Catheter 0                  |

Evolution

Improving

| Procedures | Medicaments Round Summary                                                           | į |  |  |  |  |
|------------|-------------------------------------------------------------------------------------|---|--|--|--|--|
| Code       | Notes                                                                               |   |  |  |  |  |
| 87389      | Infectious agent antigen detection by immunoassay technique; dengue virus.          |   |  |  |  |  |
| 96372      | Therapeutic, prophylactic, or diagnostic injection (subcutaneous or intramuscular). |   |  |  |  |  |
| 36415      | Collection of blood for transfusion; autologous, platelet.                          | 8 |  |  |  |  |
| Add a line |                                                                                     |   |  |  |  |  |

• This will provide all the procedures details.

| Procedures      | Medicaments | Round Summary                          |
|-----------------|-------------|----------------------------------------|
| Medicines       | Quant       | ity Comment                            |
| Acetaminophen   | i.          | 2 Avoid non-steroi<br>serious complica |
| Oral Rehydratio | on Solution | 3 Encourage regul                      |
| Anti-Nausea Me  | dications   | 1 Administer unde                      |
| Add a line      |             |                                        |

• From this we can view all the medicines details that the doctor had provide to the patient during traetment period.

• You can provide summary in the 'Round Summary' section.

| Print Rouding Evalua | stion         |                   |          | Draft Completed |  |
|----------------------|---------------|-------------------|----------|-----------------|--|
| Name<br>ROUND        | 2024/00002    |                   |          |                 |  |
| Patient ?            | Rakesh Sharma | Registration Code | IN000013 |                 |  |

• If you want to print the rounding evaluation report then just simply click on the 'Print Rounding Evaluation' button.

### **Rounding Evaluation Report :**

|                               | <ul> <li>↓ +1 555-555-5556</li> <li>☑ info@yourcompany.com</li> </ul> |
|-------------------------------|-----------------------------------------------------------------------|
| CityHospital                  | Rounding: ROUND 2024/00002                                            |
| Patient : Rakesh Sharma       | Physician : Dr. Kartik R. Morjaria                                    |
| Patient ID : HP0001           |                                                                       |
| Gender : Male                 |                                                                       |
| Start Date: 11/11/2024 09:01: | 41                                                                    |
| End Date: 11/11/2024 12:40:5  | 6                                                                     |
| Evolution : Improving         |                                                                       |
| Pain : Yes                    |                                                                       |
| Systolic Pressure: 96         |                                                                       |
| Diastolic Pressure : 61       |                                                                       |
| Temp. (C): 36.5               |                                                                       |
| Weight (kg) :68               |                                                                       |
| Heart rate: 120               |                                                                       |
| Glycemia:77                   |                                                                       |

#### Procedures

| Notes                                                                               |  |
|-------------------------------------------------------------------------------------|--|
| Infectious agent antigen detection by immunoassay technique; dengue virus.          |  |
| Therapeutic, prophylactic, or diagnostic injection (subcutaneous or intramuscular). |  |
| Collection of blood for transfusion; autologous, platelet.                          |  |

#### **Round Summary**

This round summary serves as a snapshot of the patient's condition, management, and ongoing monitoring plan. It helps keep the healthcare team informed about the patient's progress and alerts them to potential complications. It is also used to ensure the patient is receiving appropriate care and to facilitate continuity of care if other staff members need to take over.

http://www.example.com

### **Ambulatory Cares**

Here is the list and form view of the Ambulatory Cares Menu.

### List View :

| 🦁 Hospital Manage | ement Health Cente | er Management Patie | nt Management Phy | vsicians Appoint | tments Laboratory 🕂 | 🟓 🧭 My Compan       | y (San Francisco) 🦉 |
|-------------------|--------------------|---------------------|-------------------|------------------|---------------------|---------------------|---------------------|
| New Ambulatory C  | ares 🌣             | ٩                   | Search            |                  | •                   |                     | 1-3/3 < >           |
| Session           | Patient            | Physician           | Evaluation        | Evolution        | Start date & time   | End date & time     | State 📫             |
| AC 2024/00002     | Rohan Soni         | Mr. Vishal Parikh   | EN000011          | Initial          | 11/11/2024 13:09:43 | 11/11/2024 13:15:38 | Completed           |
| AC 2024/00003     | Rakesh Sharma      | Dr. Naresh Trehan   | EN000001          | Improving        | 11/10/2024 08:13:18 | 11/11/2024 13:14:47 | Draft               |
| AC 2024/00004     | Gopal Bhar         | Dr. Naresh Trehan   | EN000007          | Status Quo       | 11/11/2024 13:13:55 | 11/11/2024 13:55:00 | Draft               |

### Form View :

| Complete Evaluation           | n                               |                                     | Draft Completed |
|-------------------------------|---------------------------------|-------------------------------------|-----------------|
| Name                          | 4/00003                         |                                     |                 |
| Patient ?                     | Rakesh Sharma                   | Evaluation EN000001                 |                 |
| Physician ?                   | Dr. Naresh Trehan               | End date & time 11/11/2024 13:14:47 |                 |
| Start date & time             | 11/10/2024 08:13:18             | Requested by ? Dr. Sunil Ukani      |                 |
| Condition                     | Dengue fever [classical dengue] |                                     |                 |
| VITAL SIGNS                   |                                 |                                     |                 |
| Temperature ?                 | 36.50                           | Systolic Pressure 96                |                 |
| Heart Rate ?                  | 120                             | Diastolic Pressure 61               |                 |
| Respiratory Rate <sup>2</sup> | 17                              | Oxygen Saturation ? 97              |                 |
|                               |                                 |                                     |                 |
| MISC                          |                                 |                                     |                 |
| Glycemia ? 77                 |                                 | Evolution Improving                 |                 |

- This form shows all the details of the ambulatory care of the patient.
- Once the evalutaion is completed then just click on the 'Complete Evaluation' button to mark the evaluation as completed.

| -   | Procedures | Medicaments     | Round Summary           |
|-----|------------|-----------------|-------------------------|
| Co  | je         | Notes           |                         |
| 873 | 189        | Infectious ager | nt antigen detection b  |
| 963 | 372        | Therapeutic, pr | rophylactic, or diagno  |
| 364 | 15         | Collection of b | lood for transfusion; a |
| Ad  | d a line   |                 |                         |

• This will provide all the procedures details.

| Procedures      | Medicaments | Round Summary                            |                                                                                                    |
|-----------------|-------------|------------------------------------------|----------------------------------------------------------------------------------------------------|
| Medicines       | Quant       | ity Comment                              |                                                                                                    |
| Acetaminophen   |             | 2 Avoid non-steroid<br>serious complicat | dal anti-inflammatory drugs (NSAIDs) like ibuprofen, aspirin, and diclofenac as they can increase the risk of bleeding, whi<br>cion of dengue. |
| Oral Rehydratio | n Solution  | 3 Encourage regula                       | r fluid intake, especially if the patient is vomiting. If oral hydration is not effective, intravenous fluids may be required.                 |
| Anti-Nausea Me  | dications   | 1 Administer unde                        | a doctor's guidance to prevent dehydration from vomiting.                                                                                      |
| Add a line      |             |                                          |                                                                                                    |

• From this we can view all the medicines details that the doctor had provide to the patient during traetment period.

• You can provide extra information about the evaluation in this 'Session Notes' section.